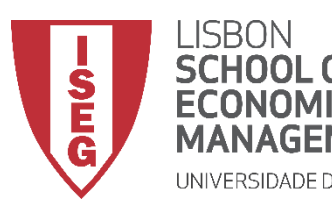

# Aula 9: Que factores explicam a variação nos salários na organização?

O modelo de regressão linear

Docente: Amílcar Moreira Data & Hora: 24/11/2020, 20:30-22:30h Local: FRANCESINHAS 2, Sala 101

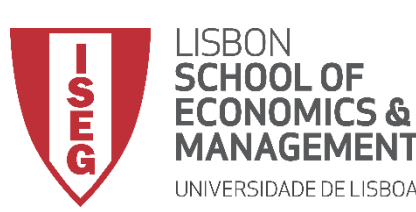

Aula 9: O modelo de regressão linear

- Na Aulas Anteriores
  - Exploramos as bases da estatística inferencial
- Objetivos da Aula
  - Parte Teórica
    - O modelo de regressão linear como base da análise estatística multivariada, de carácter inferencial
    - Saber descrever um modelo analítico através da equação do modelo de regressão linear
  - Parte Prática
    - Saber implementar o modelo de regressão linear
    - Saber interpretar os resultados do modelo de regressão linear

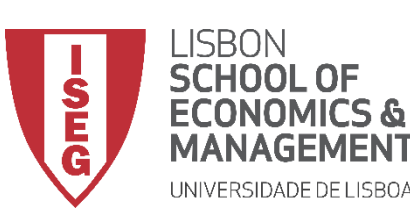

Aula 9: O modelo de regressão linear

- Coeficientes de Associação / Correlação
  - Permitem aferir se existe uma relação sistemática entre duas variáveis
  - Permitem aferir a força da relação sistemática entre duas variáveis
  - Permitem identificar a direção da relação sistemática entre duas variáveis (correlação apenas)
- Modelo de regressão linear (simples)
  - Diferencia entre:
    - Variável Dependente (DV)
    - Variável Independente (IV), que influencia a variável dependente
    - Presume a existência uma relação linear entre as duas variáveis
- O modelo de regressão pode depois ser alargado para incluir de mais do que uma variável independente

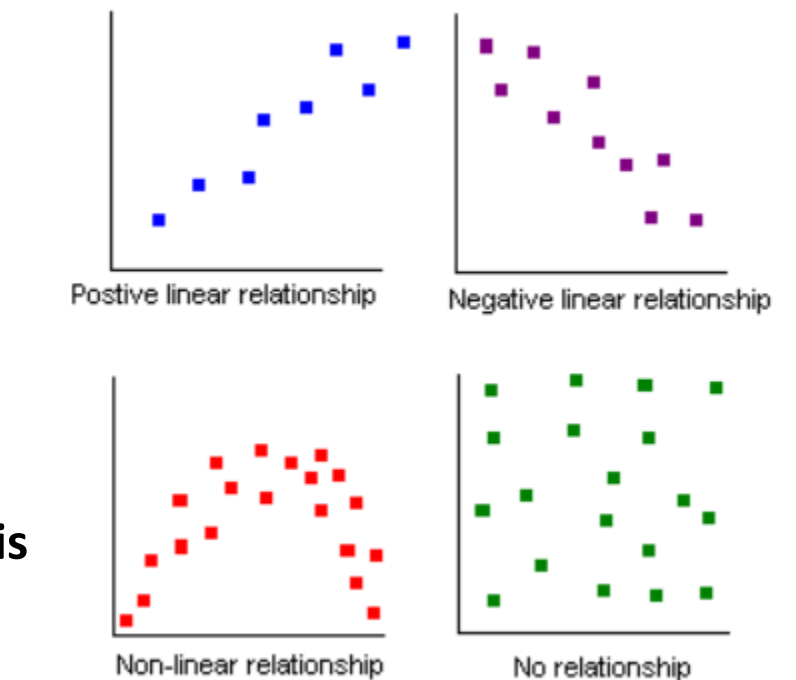

http://www.comfsm.fm/~dleeling/statistics/notes004.html

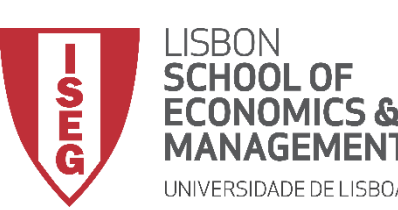

Aula 9: O modelo de regressão linear

• Modelo de regressão linear (simples)

$$\gamma = \beta_0 + \beta_1 X + E$$

- γ Variável Dependente
- $\beta_0$  Constante (i.e., valor de Y quando X = 0)
- $\beta_1 X \qquad \begin{array}{l} \mbox{Coeficiente Beta da variável X (mede o efeito de uma alteração unitária de X sobre o valor médio da variável Y, quando todas as outras variáveis estão fixas) \end{array} }$
- *E* Erro aleatório ou estocástico (reflete a influência de outros factores no no comportamento da variável Y que não podem ser explicadas linearmente pelo comportamento da variável X)

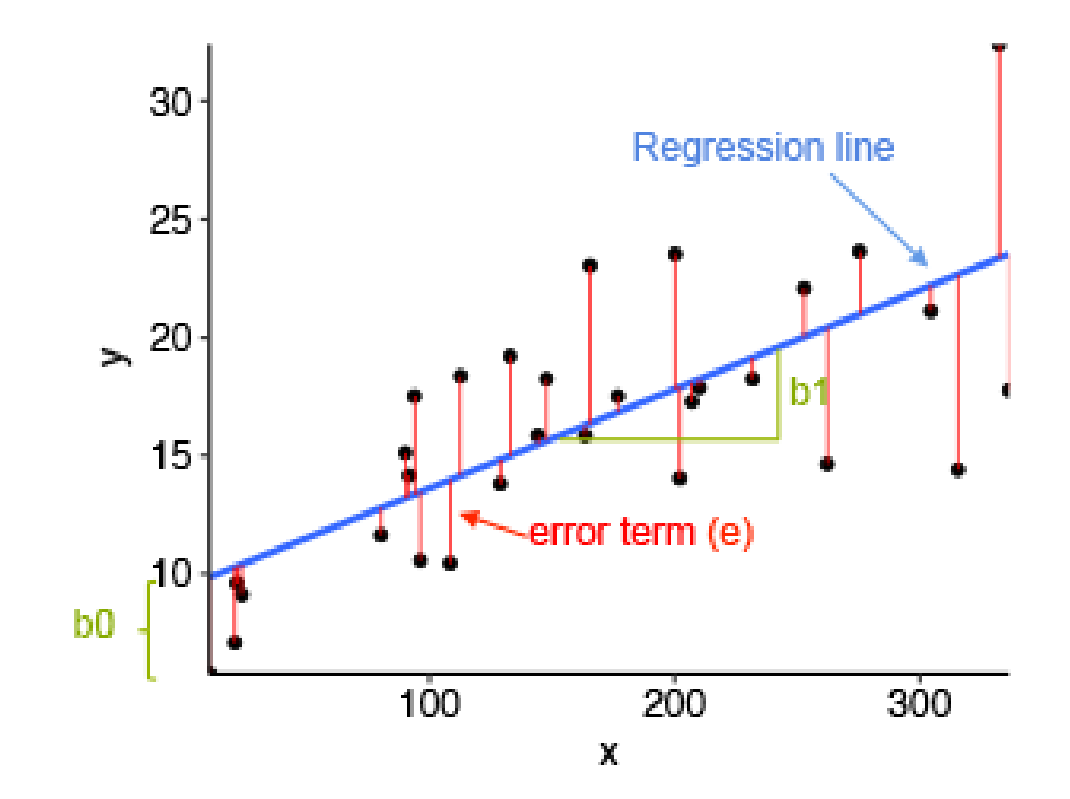

Resíduo (e) : Diferença entre o valor prelVsto (i.e., o ponto na linha) e o valor observado

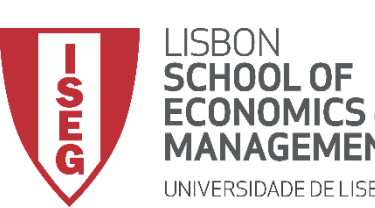

Aula 9: O modelo de regressão linear

- Modelo de regressão linear (simples)
  - A utilização do OLS como método de estimação vai produzir uma séries medidas que nos vão permitir avaliar o valor explicativo (ou qualidade do ajustamento) do nosso modelo
  - A OLS é uma técnica de otimização matemática que procura encontrar o melhor ajuste para um conjunto de dados tentando minimizar a soma dos quadrados das diferenças entre o valor estimado e os dados observados (i.e., dos resíduos)
  - A utilização do OLS como método de estimação vai produzir uma séries medidas que nos vão permitir avaliar o valor explicativo (ou qualidade do ajustamento) do nosso modelo

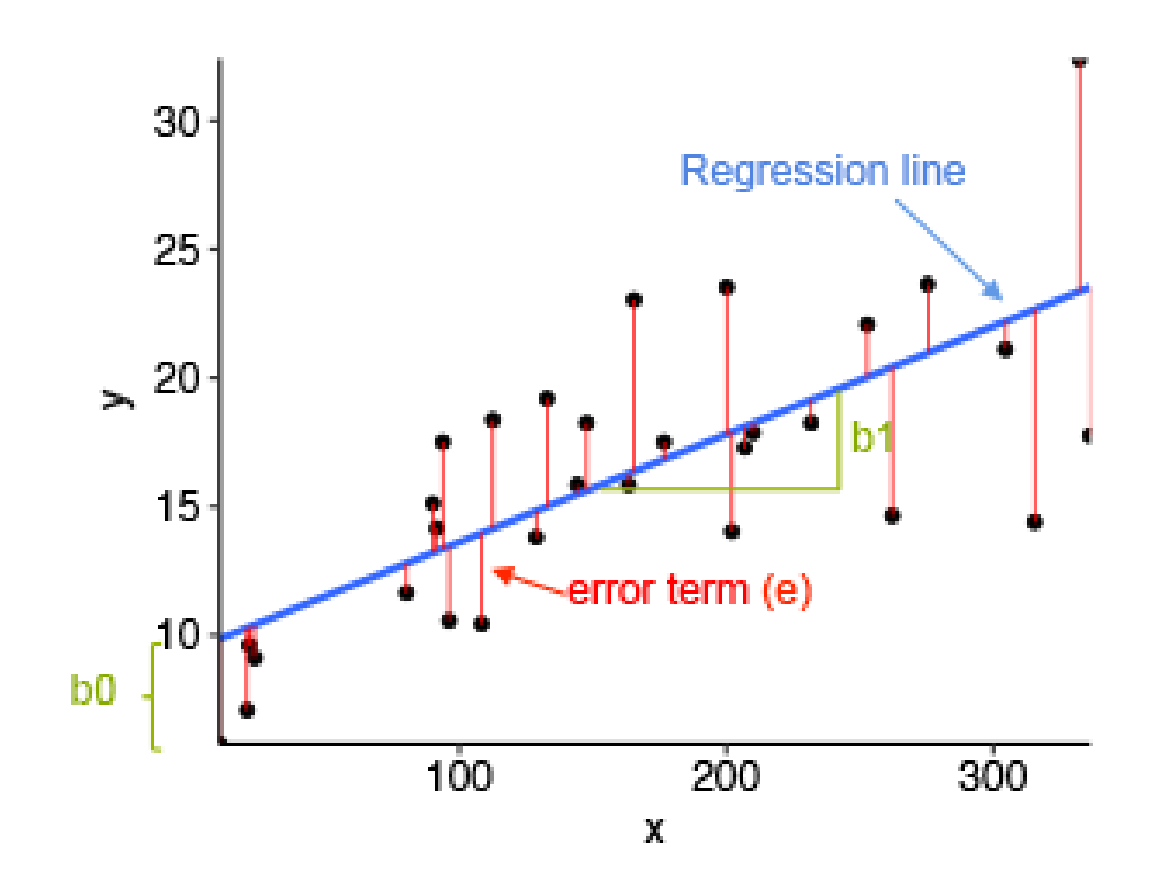

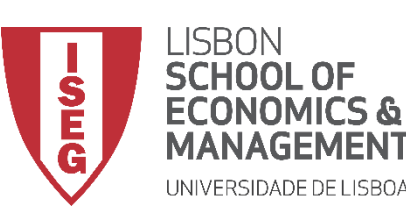

Aula 9: O modelo de regressão linear

- Modelo de regressão linear (simples)
  - Variação Total de Y à volta da sua média (SST)

Variação explicada pelo modelo (SSR) = Soma dos Quadrados da Regressão

+

=

- Variação não explicada (SSE) = Soma dos Quadrados dos Resíduos
- A partir destas medidas podemos calcular o Coeficiente de Determinação (R2) que mede a proporção da Variação Total que é explicada pelo modelo:

R2 = SSR / SSE

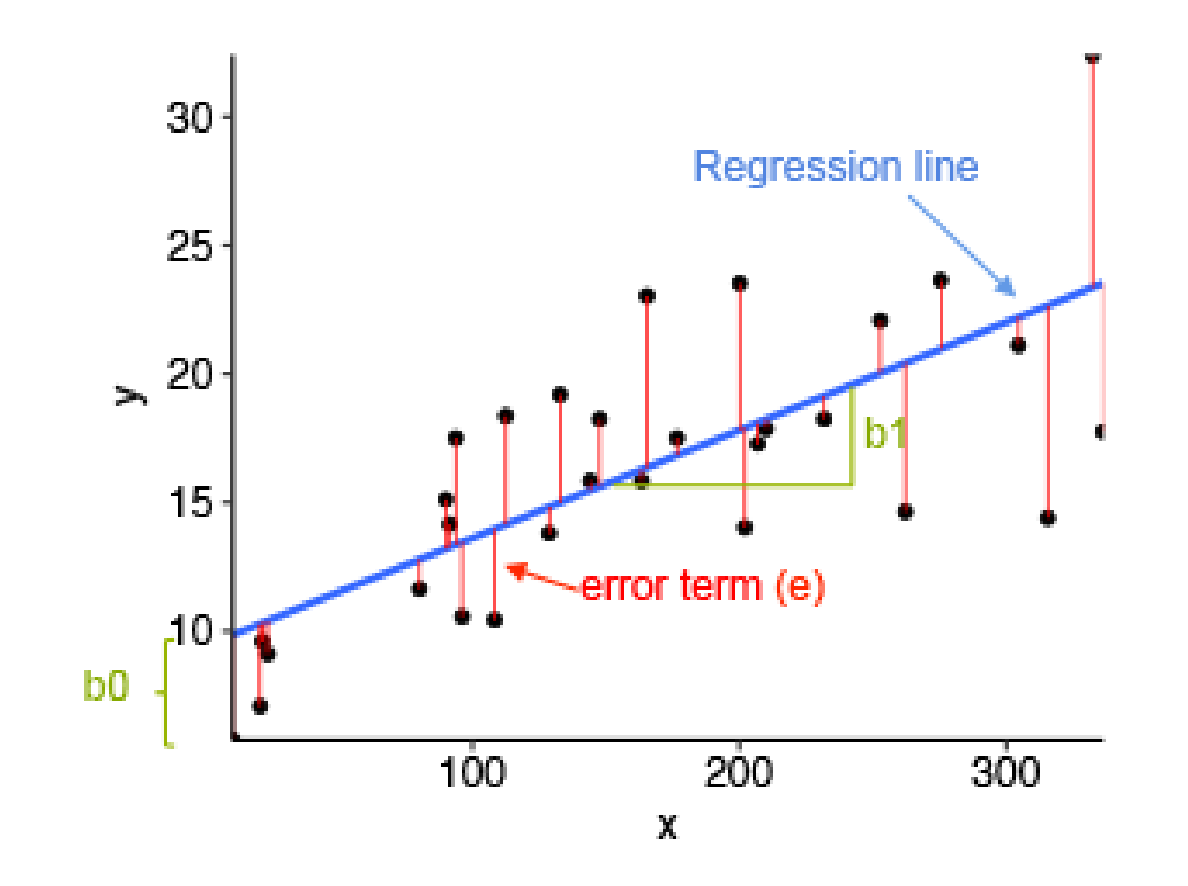

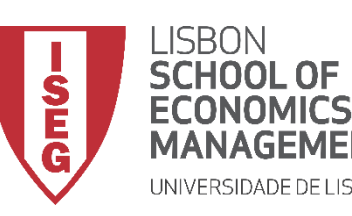

Aula 9: O modelo de regressão linear

# Vamos então ver como isto funciona na prática

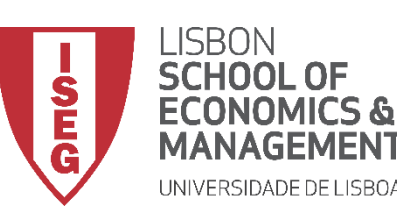

Aula 9: O modelo de regressão linear

- Quando produzimos um modelo de regressão no SPSS, o progama irá produzir 4 tabelas nos dão um conjunto de informações que devemos ter em conta.
- A primeira é a Tabela 'Variáveis Inseridas/Removidas'
  - <sup>A</sup> Esta coluna indica as variáveis incluídas no modelo.
  - <sup>B</sup> Esta coluna indica-nos que variáveis foram excluídas do modelo. Com o método 'inserir' esta coluna permanecerá vazia.
  - <sup>C</sup> Esta coluna indica o método que o SPSS usou para executar a regressão.

#### Variáveis Inseridas/Removidas<sup>a</sup>

| Modelo | Variáveis<br>inseridas A | Variáveis<br>removidas <sup>B</sup> | Método C |
|--------|--------------------------|-------------------------------------|----------|
| 1      | Age, Height <sup>b</sup> | 25.0                                | Inserir  |

a. Variável Dependente: Weight

b. Todas as variáveis solicitadas inseridas.

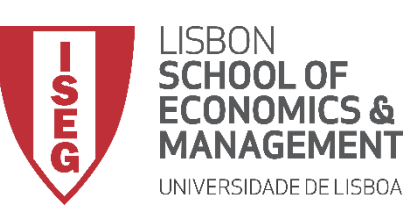

Aula 9: O modelo de regressão linear

 A Tabela 'ANOVA' dá-nos os resultados de um teste sobre a significância estatística do nosso modelo de regressão:

Os valores Z<sup>A</sup> e Sig<sup>b</sup> mostram os resultado do teste F à hipótese nula de que:

Todas variáveis independentes do nosso modelo têm um coeficiente β igual a 0 (ou seja, o nosso modelo não é estatísticamente significativo).

Um valor de Z<sup>A</sup> acima de 0 significa que haverá pelo menos uma variável no modelo que apresenta um coeficiente β diferente de 0.

<u>Para que o modelo seja significativo o valor Sig. <sup>b</sup> tem de ser</u> <u>menor que 0.05.</u>

|     |           |                       | 2010/07/07/07 |                   |                                         |                   |
|-----|-----------|-----------------------|---------------|-------------------|-----------------------------------------|-------------------|
| Mod | elo       | Soma dos<br>Quadrados | df            | Quadrado<br>Médio | Ζ Α                                     | Sig. B            |
| 1   | Regressão | 692,823               | 2             | 346,411           | 15,953                                  | ,001 <sup>b</sup> |
|     | Resíduo   | 195,427               | 9             | 21,714            | 2.1000000000000000000000000000000000000 |                   |
|     | Total     | 888,250               | 11            |                   |                                         | 12                |

ANOVA<sup>a</sup>

a. Variável Dependente: Weight

b. Preditores: (Constante), Age, Height

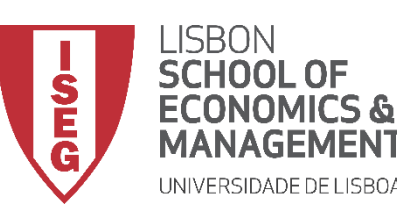

#### Aula 9: O modelo de regressão linear

Depois temos a Tabela 'Resumo do modelo'

<sup>A</sup> R<sup>2</sup> é a proporção da variância na variável dependente que pode ser prelVsta a partir das variáveis independentes.

*Ex*: As variáveis no modelo explicam 78% da variância da variável dependente.

<sup>B</sup> R<sup>2</sup> ajustado, é uma medida alternativa da capacidade explicativa do modelo. É mais adequado quando o número de observações é pequeno e o número de variáveis independentes é grande.

Este tipo de indicador vai ser muito importante quando compararmos diferentes modelos de regressão! (mas o AIC também é bastante útil!)

#### Resumo do modelo

| Modelo | R                 | A<br>R quadrado | R quadrado <b>B</b><br>ajustado | Erro padrão<br>da estimativa |
|--------|-------------------|-----------------|---------------------------------|------------------------------|
| 1      | ,883 <sup>a</sup> | ,780            | ,731                            | 4,65984                      |

a. Preditores: (Constante), Age, Height

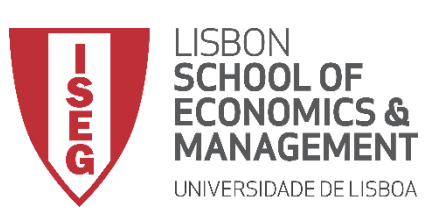

Aula 9: O modelo de regressão linear

- A Tabela 'Coeficientes'
  - <sup>A</sup> Os 'Coeficientes não padronizados' indicam duas coisas:
    - O valor da 'Constante' na nossa tabela (<sup>B</sup>) ;
    - O valor dos 'Coeficientes não- padronizados (<sup>C</sup>),
       i.e. o quanto a variável dependente varia em função do aumento em uma unidade da variável independente, quando as outras variáveis independentes são mantidas constantes.

Na realidade, estes são os coeficientes que entram na equação de regressão

$$\gamma = \beta_0^{\mathsf{B}} + \beta_1 X + E$$

|        |             | Coe | ficientes nã | o padronizados | Co<br>pad | eficientes<br>Ironizados |       |      |
|--------|-------------|-----|--------------|----------------|-----------|--------------------------|-------|------|
| Modelo |             | A B |              | Erro Padrão    | D         | Beta                     | t     | Sig. |
| 1      | (Constante) | В   | 6,553        | 10,945         |           |                          | ,599  | ,564 |
|        | Height      |     | ,722         | ,261           |           | ,548                     | 2,768 | ,022 |
|        | Age         |     | 2,050        | ,937           |           | ,433                     | 2,187 | ,056 |

Coeficientes<sup>a</sup>

a. Variável Dependente: Weight

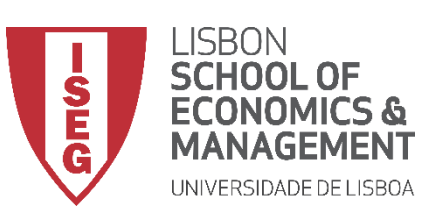

Aula 9: O modelo de regressão linear

• A Tabela 'Coeficientes'

O que é que nos dizem estes coeficientes (<sup>C</sup>)?

Indicam o quanto varia a variável dependente em face do aumento de 1 unidade na variável independente.

*Ex*: Por cada ano adicional de vida dos individuos da amostra, o seu peso aumenta em 2,050 (Kg).

|        |             | Coe | ficientes nã | o padronizados | Coeficientes<br>padronizados |       |      |
|--------|-------------|-----|--------------|----------------|------------------------------|-------|------|
| Modelo |             | A B |              | Erro Padrão    | D Beta                       | t     | Sig. |
| 1      | (Constante) | В   | 6,553        | 10,945         |                              | ,599  | ,564 |
|        | Height      |     | ,722         | ,261           | ,548                         | 2,768 | ,022 |
|        | Age         |     | 2,050        | ,937           | ,433                         | 2,187 | ,056 |

Coeficientes<sup>a</sup>

a. Variável Dependente: Weight

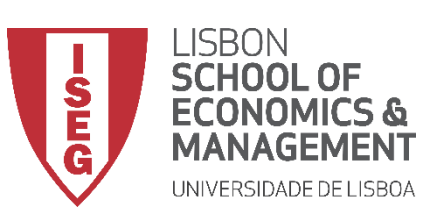

Aula 9: O modelo de regressão linear

- A Tabela 'Coeficientes'
  - Os 'Coeficientes não padronizados' não podem ser comparados entre si para determinar qual deles é mais influente no modelo, pois podem ser medidos em diferentes escalas
  - Essa informação é nos dada pelos 'Coeficientes padronizados' (<sup>D</sup>)
  - Neste caso, podemos concluir que a influência da altura ('Heigh') sobre o peso dos indivíduos é superiror à influência da idade ('Age')

|        |             | Coe | ficientes nã | o padronizados | Coeficientes<br>padronizados |       |      |
|--------|-------------|-----|--------------|----------------|------------------------------|-------|------|
| Modelo |             | A B |              | Erro Padrão    | D Beta                       | t     | Sig. |
| 1      | (Constante) | В   | 6,553        | 10,945         |                              | ,599  | ,564 |
|        | Height      |     | ,722         | ,261           | ,548                         | 2,768 | ,022 |
|        | Age         |     | 2,050        | ,937           | ,433                         | 2,187 | ,056 |

Coeficientes<sup>a</sup>

a. Variável Dependente: Weight

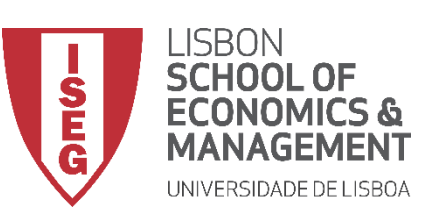

Aula 9: O modelo de regressão linear

• A Tabela 'Coeficientes'

Como é que sabemos que o efeito de uma variável independente é estatísticamente significativo?

Olhando para o valor de Sig. :

A interpretação deste valor depende do grau de confiança que queremos adoptar

Grau de confiança =  $95\% \rightarrow \text{Sig. tem de ser} \le 0.05$ Grau de confiança =  $99\% \rightarrow \text{Sig. tem de ser} \le 0.01$ Grau de confiança =  $90\% \rightarrow \text{Sig. tem de ser} \le 0.1$ 

Neste caso, a variável 'Altura' tem uma relação estatisticamente significativa, para um grau de confiança de 95%

|        |             | Coe | ficientes nã | o padronizados | Coeficientes<br>padronizados |       | E    |
|--------|-------------|-----|--------------|----------------|------------------------------|-------|------|
| Modelo |             | Α   | В            | Erro Padrão    | D Beta                       | t     | Sig. |
| 1      | (Constante) | В   | 6,553        | 10,945         |                              | ,599  | ,564 |
|        | Height      |     | ,722         | ,261           | ,548                         | 2,768 | ,022 |
|        | Age         |     | 2,050        | ,937           | ,433                         | 2,187 | ,056 |

**Coeficientes**<sup>a</sup>

a. Variável Dependente: Weight

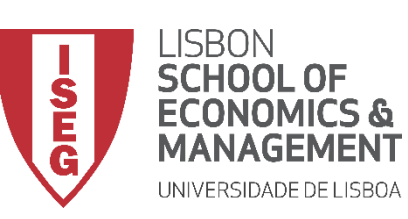

Aula 9: O modelo de regressão linear

# Implementação do Modelo de Regressão Linear

- 1. Inspecionar a variável independente
- 2. Explorar as relações entre variáveis
- 3. Definir um modelo de regressão linear (IV contínuas)
- 4. Adicionar IVs nominais
- 5. Qual é o modelo mais eficiente? (I)
- 6. Qual é o modelo mais eficiente (II)? A Regressão Stepwise

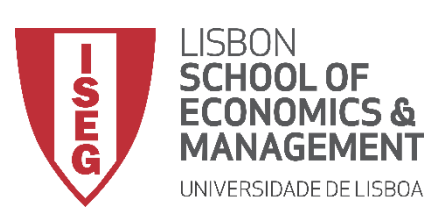

Aula 9: O modelo de regressão linear

### Modelo de Regressão Linear

- Objectivo:
  - Avaliar em que medida a distribuição dos salários na empresa variam em função da experiência dos trabalhadores e das avaliações que os seus superIVsors

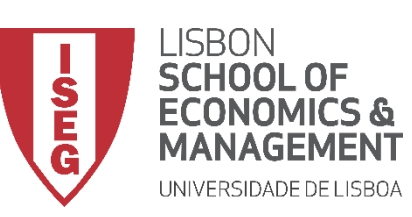

Aula 9: O modelo de regressão linear

### Implementação do Modelo de Regressão Linear

1. Inspecionar a variável independente

*Histograma Gráfico de Caixas Gráfico de Q* 

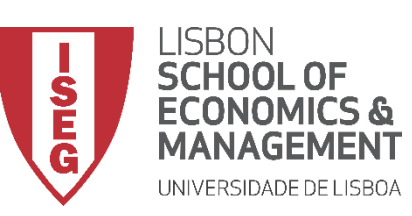

Aula 9: O modelo de regressão linear

### Implementação do Modelo de Regressão Linear

### 1. Inspecionar a variável independente Histograma

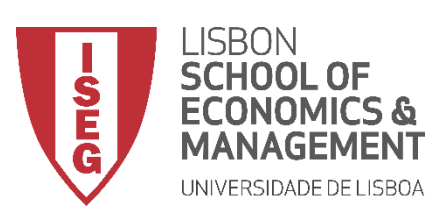

Aula 9: O modelo de regressão linear

### Modelo de Regressão Linear

- Objectivo:
  - Avaliar como se distribuem os salários na organização

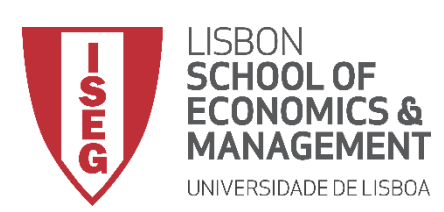

Aula 9: O modelo de regressão linear

### Histograma

 Selecionar 'Gráficos' / 'Construtor de Gráfico'

| ta Adgr | ADGRH_BD_Aula4b.sav [ConjuntodeDados1] - Editor de dados do IBM SPSS Statistics |                   |                  |                     |                  |                                     |                           |            |  |  |  |
|---------|---------------------------------------------------------------------------------|-------------------|------------------|---------------------|------------------|-------------------------------------|---------------------------|------------|--|--|--|
| Arquivo | <u>E</u> ditar                                                                  | <u>V</u> isualiza | ar <u>D</u> ados | <u>T</u> ransformar | <u>A</u> nalisar | <u>Gráficos</u> <u>U</u> tilitários | E <u>x</u> tensões Janela | Ajuda      |  |  |  |
|         |                                                                                 |                   |                  | <b>1</b>            |                  | <mark>i C</mark> onstrutor de Gráf  | ico                       | 7          |  |  |  |
|         | Seletor de modelo de tabelas de gráficos                                        |                   |                  |                     |                  |                                     |                           |            |  |  |  |
|         |                                                                                 |                   |                  | LA                  |                  | Ceivas de diálogo                   | legadas                   | ×          |  |  |  |
|         |                                                                                 | 🔗 id              | 🛷 year           | 🗞 sex               | 🛷 age 🚽          | da education                        | ✓ y_wage                  | ✓ start_yr |  |  |  |
| 1       |                                                                                 | 1                 | 2018             | 1                   | 34               | ISCED1                              | 15883.75289               | 2013       |  |  |  |
| 2       |                                                                                 | 2                 | 2018             | 2                   | 35               | ISCED1                              | 21082.22292               | 2008       |  |  |  |
| 3       |                                                                                 | 3                 | 2018             | 2                   | 42               | ISCED4                              |                           | 2005       |  |  |  |

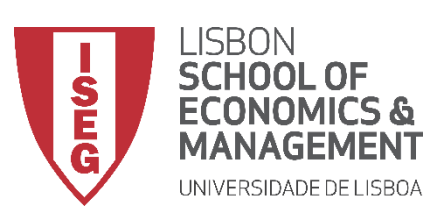

#### Aula 9: O modelo de regressão linear

- Selecionar 'Gráficos' / 'Construtor de Gráfico'
- Selecionar 'Histograma'
- Duplo-clique no Histograma Simples

|        | ta Construtor de gráfico                                                                                                    |                                                                                                    | ×                                                    |
|--------|----------------------------------------------------------------------------------------------------|----------------------------------------------------------------------------------------------------|------------------------------------------------------|
|        | <u>V</u> ariáveis:                                                                                                    | A visualização do gráfico usa dados de exemplo                                                                                                    | Propriedades do elemento Aparência do Gráfico Opções |
| ®<br>© | year     sex     sex     age     education     start_yr     start_age     experience     y_wage     department     hrs week     Nenhuma categoria     (variável de escala)            | Arraste um gráfico da Galeria aqui para usá-lo como seu ponto<br>de início<br>OU<br>Clique na guia Elementos Básicos para construir um elemento<br>de gráfico por elemento | E <u>d</u> itar propriedades de:                     |
|        | Galeria Elementos básicos<br>Es <u>c</u> olha entre:<br>Favoritos<br>Barra<br>Linha<br>Área<br>Setor/Polar<br>Disperção/Posto<br>Histograma<br>Nito Daixo:<br>Boxplot<br>Eixos duplos | ID de C/ponto Títulos/Notas de rodapé                                                                                                    |                                                      |

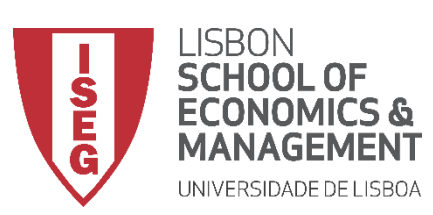

#### Aula 9: O modelo de regressão linear

- Selecionar 'Gráficos' / 'Construtor de Gráfico'
- Selecionar 'Histograma'
- Duplo-clique no Histograma Simples
- Seleccionar a variável 'y\_wage2'
- E arrastar para o 'Eixo X'

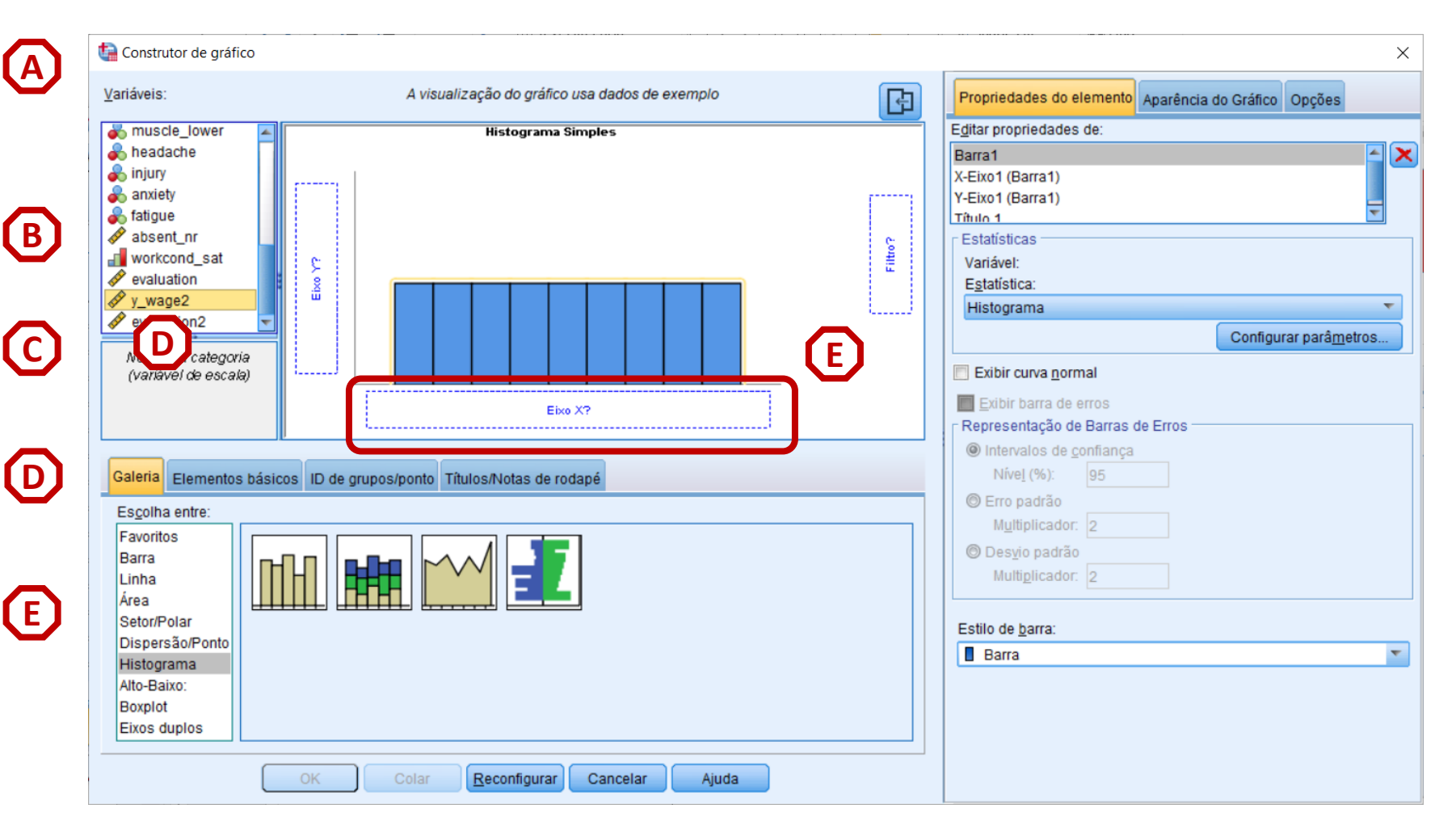

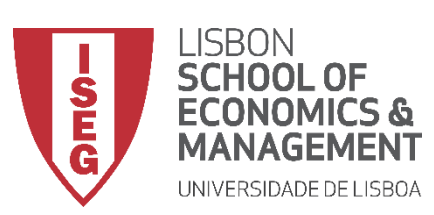

#### Aula 9: O modelo de regressão linear

- Selecionar 'Gráficos' / • 'Construtor de Gráfico'
- Selecionar • 'Histograma'
- **Duplo-clique no Histograma Simples**
- Seleccionar a variável 'y wage2'
- E arrastar para o 'Eixo X' ٠
- Seleccionar 'Exibir curva • Normal'
- Seleccionar 'OK'

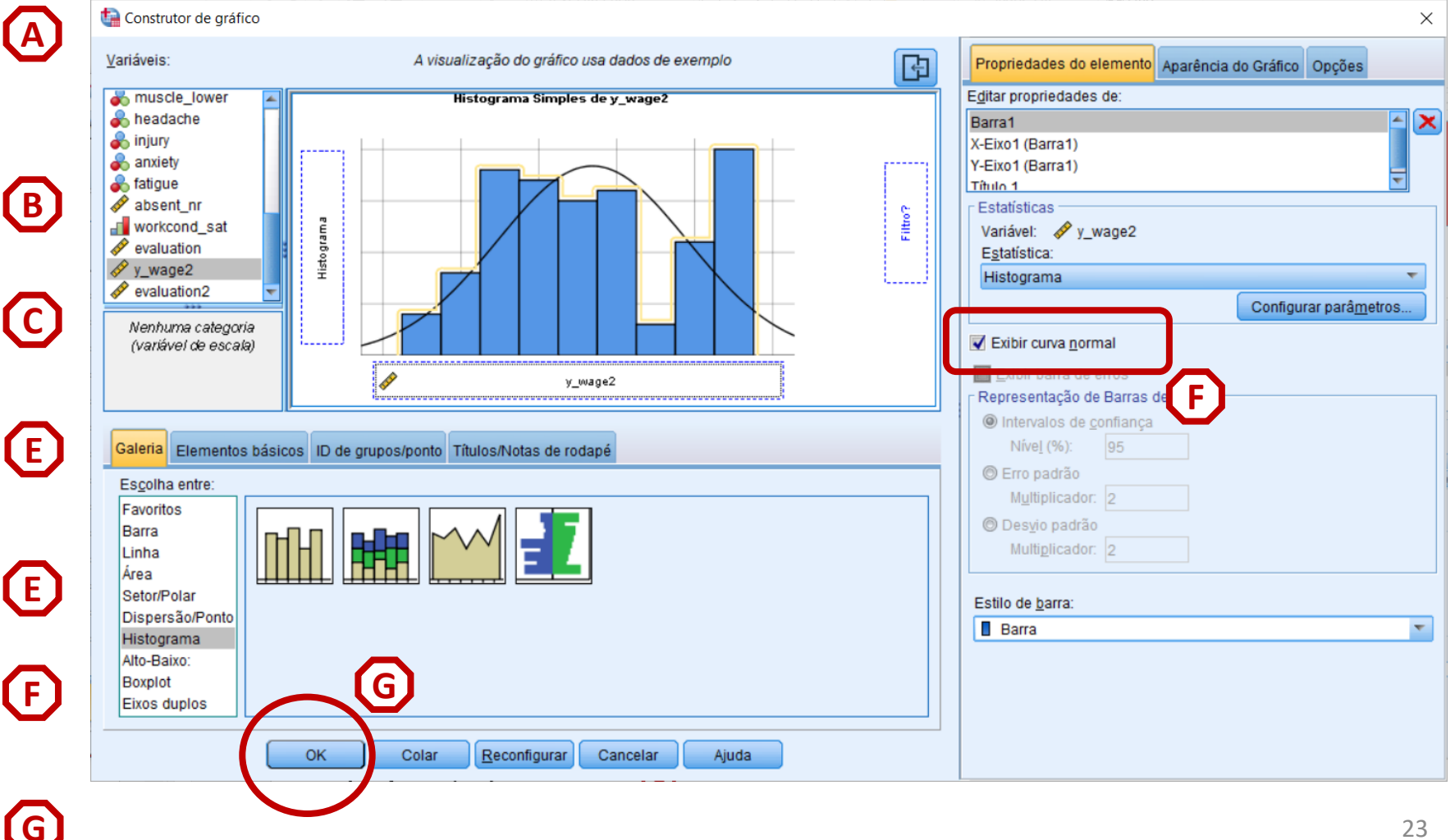

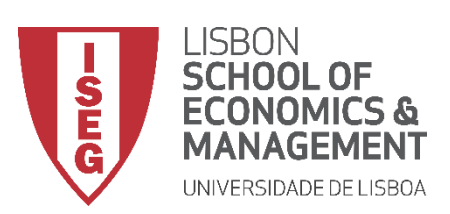

Aula 9: O modelo de regressão linear

- O gráfico é publicado no 'Visualizador de Resultados'
- Não se encontram grandes problemas na variável...

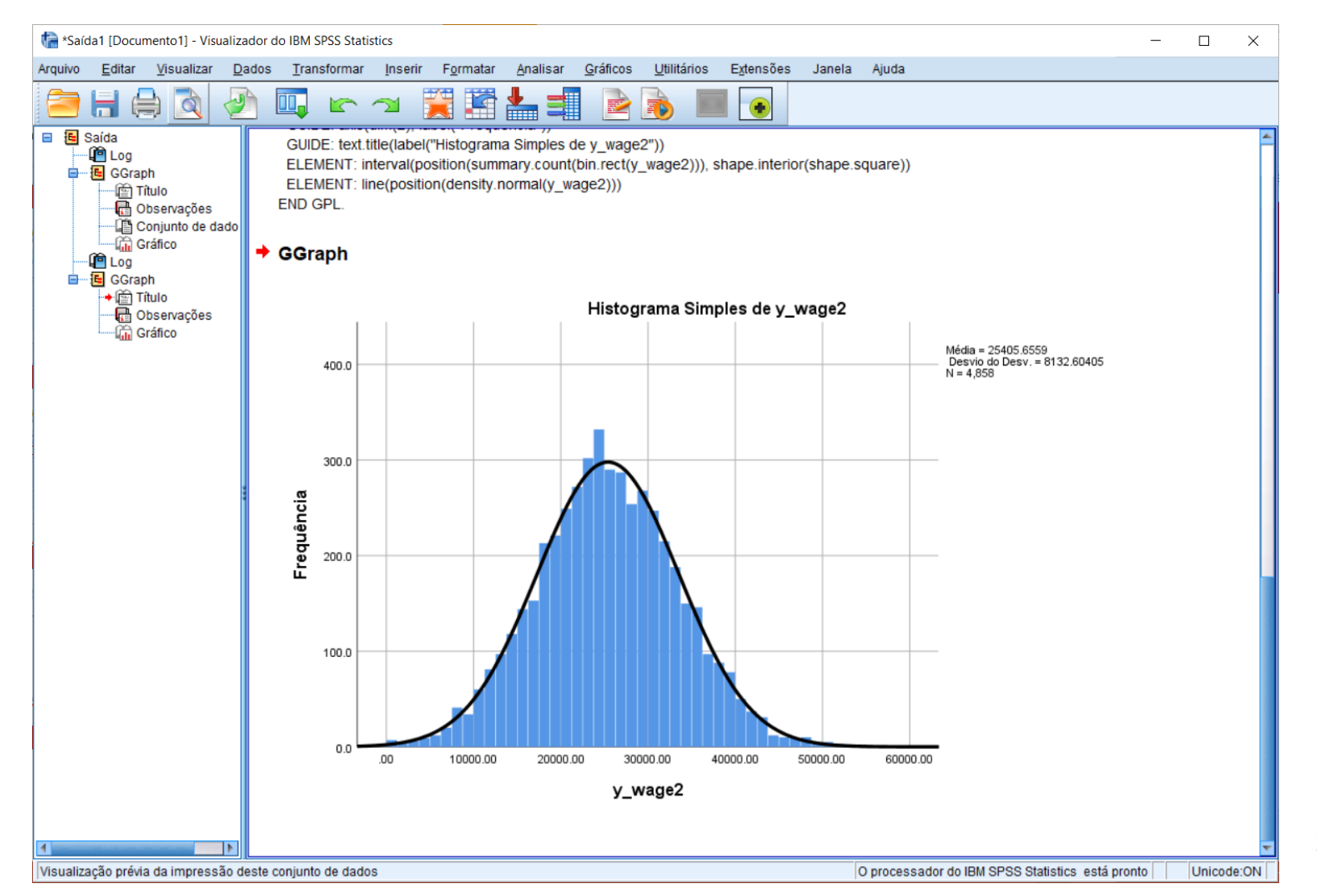

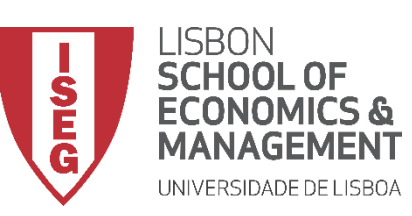

Aula 9: O modelo de regressão linear

### Implementação do Modelo de Regressão Linear

1. Inspecionar a variável independente

Gráfico de Caixa

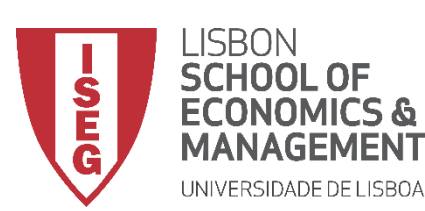

Aula 9: O modelo de regressão linear

### Modelo de Regressão Linear

• Objectivo:

• Detectar a existência de casos extremos e remediar a situação

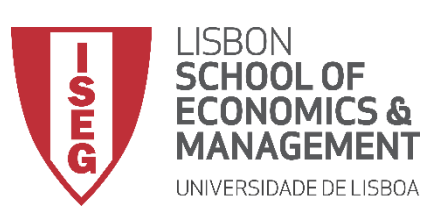

Aula 9: O modelo de regressão linear

### Gráfico de Caixa

 Selecionar 'Gráficos' / 'Construtor de Gráfico'

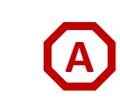

| ADGRH_BD_Aula4b.sav [ConjuntodeDados1] - Editor de dados do IBM SPSS Statistics |                                           |                  |                  |             |                    |                  |                     |                    |         |       |
|---------------------------------------------------------------------------------|-------------------------------------------|------------------|------------------|-------------|--------------------|------------------|---------------------|--------------------|---------|-------|
| Arquivo                                                                         | <u>E</u> ditar                            | <u>V</u> isualiz | ar <u>D</u> ados | Transformar | <u>A</u> nalisar ( | <u>G</u> ráficos | <u>U</u> tilitários | E <u>x</u> tensões | Janela  | Ajuda |
|                                                                                 | 🚔 📄 🖨 🛄 🗠 🗠 🎬 🌉 🚎 🦓 Construtor de Gráfico |                  |                  |             |                    |                  |                     |                    |         |       |
| Les Seletor de modelo de tabelas de gráficos                                    |                                           |                  |                  |             |                    |                  |                     |                    |         |       |
| A Seivas de diálogo legadas N                                                   |                                           |                  |                  |             |                    |                  |                     |                    | •       |       |
|                                                                                 |                                           | 🛷 id             | 🛷 year           | 🗞 sex       | 🛷 age              | øa e             | ducation            | ✓ y_wa             | ige     |       |
| 1                                                                               |                                           | 1                | 2018             | 1           | 34                 | ISCED1           |                     | 1588               | 3.75289 | 2013  |
| 2                                                                               |                                           | 2                | 2018             | 2           | 35                 | ISCED1           |                     | 2108               | 2.22292 | 2008  |
| 3                                                                               |                                           | 3                | 2018             | 2           | 42                 | ISCED4           |                     |                    |         | 2005  |

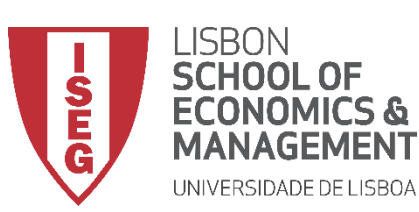

#### Aula 9: O modelo de regressão linear

### Gráfico de Caixa

- Selecionar 'Gráficos' / 'Construtor de Gráfico'
- Selecionar
   'Boxplot'
- Duplo-clique no Gráfico de Caixa (simples)

|            | ta Construtor de gráfico |                                                | ×                                                    |
|------------|--------------------------|------------------------------------------------|------------------------------------------------------|
| $\bigcirc$ | <u>V</u> ariáveis:       | A visualização do gráfico usa dados de exemplo | Propriedades do elemento Aparência do Gráfico Opções |
| (A)        | 🛷 id 🔄                   | Boxplot em 1-D                                 | E <u>d</u> itar propriedades de:                     |
|            | 🛷 year                   |                                                | Caixa1                                               |
|            | 💑 sex                    |                                                | X-Eixo1 (Caixa1)                                     |
|            | age                      |                                                | l itulo 1                                            |
|            |                          | e                                              | ∟ Estatísticas                                       |
|            | start_yr                 |                                                | Variável:                                            |
| (B)        | 💑 department             |                                                | Estatística:                                         |
| C C        | hrs_week                 |                                                | Boxplot                                              |
|            | A hearing                |                                                | Configurar parâ <u>m</u> etros                       |
|            | Nenhuma categoria        |                                                | Exibir barra de erros                                |
| $\bigcirc$ | (vanavenue eocala)       |                                                | Representação de Barras de Erros                     |
| U          |                          |                                                | Intervalos de confiança                              |
| _          |                          |                                                | Níve <u>I</u> (%): 95                                |
|            | Galeria Elementes básis  | ID de grupes (pente Títulos/Natas de redené    | Erro padrão                                          |
|            | Elementos basic          |                                                | Multiplicador: 2                                     |
|            | Es <u>c</u> olha entre:  |                                                | ◎ Desvio padrão                                      |
|            | Favoritos o              |                                                | Multiplicador: 2                                     |
|            |                          |                                                |                                                      |
|            | Área 🚽                   |                                                |                                                      |
|            | Setor/Polar              |                                                |                                                      |
|            | Dispersão/Ponto          |                                                |                                                      |
|            | Histograma               |                                                |                                                      |
|            | Boxplot                  | B)                                             |                                                      |
|            | Eixos dupios             |                                                |                                                      |
|            |                          |                                                |                                                      |
|            |                          | OK Colar <u>R</u> econfigurar Cancelar Ajuda   |                                                      |

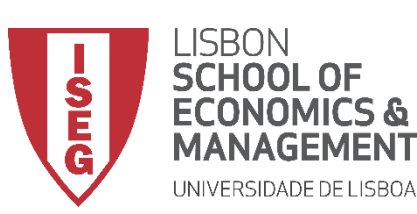

#### Aula 9: O modelo de regressão linear

### Gráfico de Caixa

- Selecionar 'Gráficos' / 'Construtor de Gráfico'
- Selecionar
   'Boxplot'
- Duplo-clique no Gráfico de Caixa (simples)
- Seleccionar a variável 'y\_wage2'
- E arrastar para o 'Eixo X'

|   | tal Construtor de gráfico                                                                   |                                                |         |                                                                                                    | ×      |
|---|---------------------------------------------------------------------------------------------|------------------------------------------------|---------|----------------------------------------------------------------------------------------------------|--------|
|   | <u>V</u> ariáveis:                                                                          | A visualização do gráfico usa dados de exemplo | B       | Propriedades do elemento Aparência do Gráfico Opçõe                                                        | 5      |
|   | muscle_lower     headache     injury     anxiety     fatigue                                | Boxplot em 1-D                                 |         | E <u>d</u> itar propriedades de:<br>Caixa1<br>X-Eixo1 (Caixa1)<br>Título 1                                 | ×      |
| B | absent_nr     workcond_sat     veraluation     y_wage2     veraluation2                     | Eivo X3                                        | Filtro? | Estatísticas Variável: Estatística: Boxplot Configurar parâj                                               | metros |
| C | Da categoria<br>vel de escala)                                                              |                                                |         | Exibir barra de erros     Representação de Barras de Erros     Intervalos de confiança     Nível (%): 95   |        |
| 0 | Galeria Elementos básicos<br>Es <u>c</u> olha entre:<br>Favoritos<br>Barra<br>Linha<br>Área | ID de grupos/ponto Títulos/Notas de rodapé     |         | <ul> <li>Erro padrão</li> <li>Multiplicador: 2</li> <li>Desvio padrão</li> <li>Multiplicador: 2</li> </ul> |        |
| E | Setor/Polar<br>Dispersão/Ponto<br>Histograma<br>Alto-Baixo:<br>Boxplot<br>Eixos duplos      |                                                |         |                                                                                                    |        |

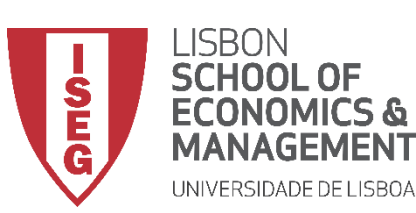

#### Aula 9: O modelo de regressão linear

### Gráfico de Caixa

- Selecionar 'Gráficos' / 'Construtor de Gráfico'
- Selecionar
   'Boxplot'
- Duplo-clique no Gráfico de Caixa (simples)
- Seleccionar a variável 'y\_wage2'
- E arrastar para o 'Eixo X'

**(**F)

• Selecionar 'OK'

|   | ta Construtor de gráfico                                                                                           |                                                                                                    |         | ×                                                                                                    |
|---|----------------------------------------------------------------------------------------------------|----------------------------------------------------------------------------------------------------|---------|----------------------------------------------------------------------------------------------------|
|   | <u>V</u> ariáveis:                                                                                                 | A visualização do gráfico usa dados de exemplo                                                                                                    | Þ       | Propriedades do elemento Aparência do Gráfico Opções                                                       |
|   | muscle_lower     headache     injury     anxiety     fatigue                                                       | Boxplot em 1-D de y_wage2                                                                                                    |         | Editar propriedades de:<br>Caixa1<br>X-Eixo1 (Caixa1)<br>Título 1                                          |
| B |                                                                                                    | y_wage2                                                                                                    | Filtro? | Estatisticas<br>Variável:<br>Estatística:<br>Boxplot<br>Configurar parâmetros                              |
| C | N a categoria<br>(variável de escala)                                                                              | ●<br>●                                                                                                    |         | Exibir barra de erros Representação de Barras de Erros Intervalos de confiança Nível (%): 95               |
| D | Galeria Elementos básico<br>Escolha entre:<br>Favoritos<br>Barra<br>Linha<br>Área<br>Setor/Polar<br>Dispontão/Poto | ID de grupos/ponto       Títulos/Notas de rodapé         Image: Constraint of the system       Image: Constraint of the system         Image: Constraint of the system       Image: Constraint of the system         Image: Constraint of the system       Image: Constrated         Image: Constrain |         | <ul> <li>Erro padrão</li> <li>Multiplicador: 2</li> <li>Desvio padrão</li> <li>Multiplicador: 2</li> </ul> |
| E | Histograma<br>Alto-Baixo:<br>Boxplot<br>Eixos duplos                                                               | OK Colar <u>R</u> econfigurar Cancelar Ajuda                                                                                                    |         |                                                                                                    |

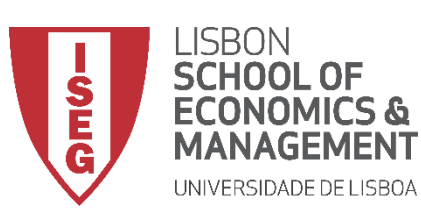

#### Aula 9: O modelo de regressão linear

### Gráfico de Caixa

- O gráfico é publicado no 'Visualizador de Resultados'
- Sobre a forma como podemos lidar com estes casos extremos – ver a Aula 5!

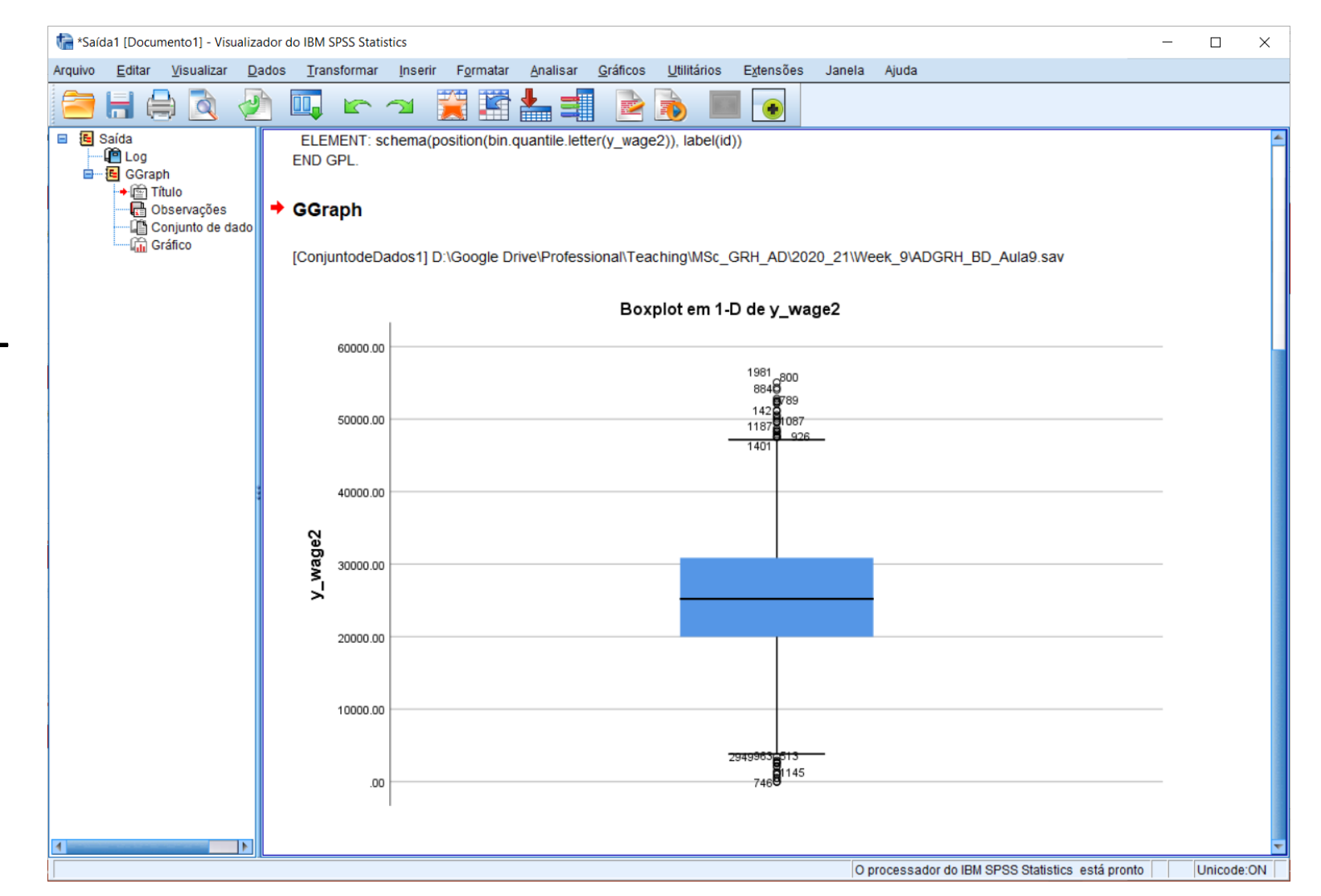

31

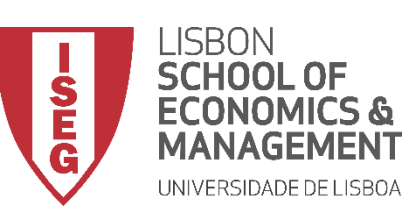

Aula 9: O modelo de regressão linear

### Implementação do Modelo de Regressão Linear

1. Inspecionar a variável independente

### Teste de Shapiro-Wilk & Gráfico de Q

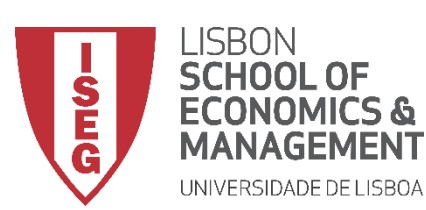

Aula 9: O modelo de regressão linear

### Modelo de Regressão Linear

• Objectivo:

• Avaliar se a variável segue uma distribuição normal

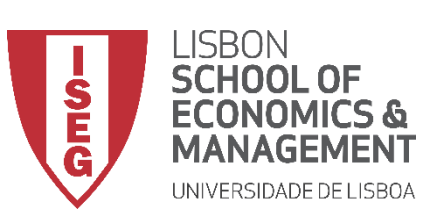

Aula 9: O modelo de regressão linear

### Teste de Shapiro-Wilk

- Selecionar 'Analisar' / 'Estatisticas Descritivas' / 'Explorar'
- Selecionar a variável 'y\_wage2'
- Colocar na caixa 'Lista de Variáveis Dependentes'

|                                                          |                                                                                                    |                                                                                        |                                                                                                    | Relatórios                                                     | incos <u>O</u> untari        | os E <u>x</u> ienso             |                                                                | Ajuda                  |           |                   |         |
|----------------------------------------------------------|----------------------------------------------------------------------------------------------------|----------------------------------------------------------------------------------------|----------------------------------------------------------------------------------------------------|----------------------------------------------------------------|------------------------------|---------------------------------|----------------------------------------------------------------|------------------------|-----------|-------------------|---------|
|                                                          |                                                                                                    |                                                                                        | -                                                                                                    | <u>E</u> statística                                            | Descritiva                   | •                               | 123 <u>F</u> requên                                            | cias                   |           |                   |         |
|                                                          |                                                                                                    |                                                                                        |                                                                                                    | Estatísticas                                                   | s <u>B</u> ayesiana          | *                               | Descritiv                                                      | /0S                    |           |                   |         |
|                                                          | 🛷 year                                                                                                    | 💑 sex                                                                                  | 🛷 age 📊                                                                                                    | Ta <u>b</u> elas                                               |                              | •                               | A Explorar                                                     |                        |           |                   |         |
| 1                                                        | 2018.00                                                                                                    | Female                                                                                 |                                                                                                    | Co <u>m</u> parar                                              | Médias                       | *                               | Tabela d                                                       | de referên <u>c</u> ia | a cruzada |                   |         |
| 2                                                        | 2018.00                                                                                                    | Female                                                                                 | 40                                                                                                    | Modelo Lin                                                     | ear <u>G</u> eral            | •                               | Razão                                                          |                        |           | 1                 |         |
| 3                                                        | 2018.00                                                                                                    | Female                                                                                 | 42                                                                                                    | Modence lin                                                    | ieares generali <u>z</u>     | ados 🕨                          | 🔿 Gráfice                                                      | 1.17                   |           | \$                |         |
| 4                                                        | 2018.00                                                                                                    | Female                                                                                 | 35                                                                                                    | Modelos m                                                      | istos                        |                                 | Gráficos                                                       | 0-0                    |           | 1                 |         |
| 5                                                        | 2018.00                                                                                                    | Male                                                                                   | 36                                                                                                    | <u>C</u> orrelacion                                            | har                          | P                               | 15.00                                                          | 16/86.8                | Logistic  | cs                |         |
|                                                          |                                                                                                    |                                                                                        |                                                                                                    |                                                                |                              |                                 |                                                                | -                      |           |                   |         |
| ADGRH_E                                                  | 3D_Aula7.sav [Conj                                                                                                    | untodeDados1                                                                           | ] - Editor de dad                                                                                                    | os do IBM SPSS S                                               | statistics                   |                                 |                                                                |                        |           | _                 |         |
| Arquivo <u>E</u>                                         | ditar <u>V</u> isualizar                                                                                              | <u>D</u> ados <u>1</u>                                                                 | ransformar <u>A</u>                                                                                                    | nalisar <u>G</u> ráfio                                         | cos <u>U</u> tilitários      | Extensões                       | Janela                                                         | Ajuda                  |           |                   |         |
| 2                                                        | 🖨 🛄                                                                                                    |                                                                                        | × 📰 🛓                                                                                                    | <b>_ =</b>                                                     |                              |                                 |                                                                | •                      |           |                   |         |
|                                                          |                                                                                                    |                                                                                        |                                                                                                    |                                                                |                              |                                 |                                                                |                        |           | Visível: 24       | de 24 v |
|                                                          | 🛷 year                                                                                                    | 🗞 sex                                                                                  | ta Explorar                                                                                                    |                                                                | <b>— ()</b>                  |                                 |                                                                |                        |           | ×                 | heari   |
| 1                                                        | 2018.00                                                                                                    | Female                                                                                 |                                                                                                    |                                                                | $-\gamma$                    | Lista <u>d</u> e                | e Variáveis Dep                                                | endentes:              |           | Estatísticas      |         |
| 2                                                        | 2018.00                                                                                                    | Female                                                                                 | headache                                                                                                    | e                                                              | 1                            | <b>•</b>                        |                                                                |                        |           | Gráficos          |         |
| 3                                                        | 2018.00                                                                                                    | Female                                                                                 |                                                                                                    |                                                                |                              |                                 |                                                                |                        |           | Oncãos            |         |
|                                                          |                                                                                                    |                                                                                        | dilitiety                                                                                                    |                                                                |                              |                                 |                                                                |                        |           | Opcoes            |         |
| 4                                                        | 2018.00                                                                                                    | Female                                                                                 | <b>B</b> tigue                                                                                                    |                                                                |                              | Lista de                        | e <u>f</u> atores:                                             |                        |           | Bootstrap         |         |
| 4                                                        | 2018.00<br>2018.00                                                                                                    | Female<br>Male                                                                         | Butigue<br>bosent_n                                                                                                    | IF                                                             |                              | Lista de                        | e <u>f</u> atores:                                             |                        |           | <u>B</u> ootstrap |         |
| 4<br>5<br>6<br>7                                         | 2018.00<br>2018.00<br>2018.00                                                                                         | Female<br>Male<br>Female                                                               | B tigue<br>bsent_n<br>workcond                                                                                                    | ır<br>I_sat                                                    |                              | Lista de                        | e <u>f</u> atores:                                             |                        |           | <u>B</u> ootstrap |         |
| 4<br>5<br>6<br>7<br>8                                    | 2018.00<br>2018.00<br>2018.00<br>2018.00<br>2018.00                                                                   | Female<br>Male<br>Female<br>Male                                                       | Busicety<br>Busicety<br>Bus | ır<br>1_sat<br>n                                               |                              | Eista de     Rotular            | <u>c</u> asos por:                                             |                        |           | Bootstrap         |         |
| 4<br>5<br>6<br>7<br>8<br>9                               | 2018.00<br>2018.00<br>2018.00<br>2018.00<br>2018.00<br>2018.00                                                        | Female<br>Male<br>Female<br>Male<br>Male                                               | B tigue<br>osent_n<br>workconc<br>versuation<br>vy_wage2<br>versuation                                                                                                    | ır<br>J_sat<br>n                                               |                              | Lista de     Rotular            | e fatores:<br><u>c</u> asos por:                               |                        |           | Bootstrap         |         |
| 4<br>5<br>6<br>7<br>8<br>9<br>10                         | 2018.00<br>2018.00<br>2018.00<br>2018.00<br>2018.00<br>2018.00<br>2018.00                                             | Female<br>Male<br>Female<br>Male<br>Male<br>Female                                     | Builde<br>bigue<br>bigue<br>bigue<br>workconc<br>versuitation<br>versuitation<br>versuitation<br>versuitation                                                                                                    | n<br>1_sat<br>n<br>n2                                          |                              | Kotular                         | e fatores:<br><u>c</u> asos por:                               |                        |           | <u>B</u> ootstrap |         |
| 4<br>5<br>6<br>7<br>8<br>9<br>10<br>11                   | 2018.00<br>2018.00<br>2018.00<br>2018.00<br>2018.00<br>2018.00<br>2018.00<br>2018.00                                  | Female<br>Male<br>Female<br>Male<br>Male<br>Female<br>Female                           | Buildey<br>bigue<br>bsent_n<br>workconc<br>vorkation<br>vorkation<br>bigue<br>seveluation<br>Exibir<br>@ Ambos (                                                                                                    | nr<br>1_sat<br>n<br>⊇ Est <u>a</u> tísticas 《                  | ) Gráficos                   |                                 | <u>f</u> atores:<br><u>c</u> asos por:                         |                        |           | Bootstrap         |         |
| 4<br>5<br>6<br>7<br>8<br>9<br>10<br>11<br>12             | 2018.00<br>2018.00<br>2018.00<br>2018.00<br>2018.00<br>2018.00<br>2018.00<br>2018.00<br>2018.00                       | Female<br>Male<br>Female<br>Male<br>Male<br>Female<br>Female<br>Female                 | Busent_n<br>workconc<br>vevaluation<br>vevaluation<br>Exibir<br>@ Ambos (                                                                                                    | nr<br>j_sat<br>n<br>D Est <u>a</u> tísticas (                  | ) Gráficos                   | Kotular                         | <u>c</u> asos por:                                             | celar                  | Ajuda     | Bootstrap         |         |
| 4<br>5<br>6<br>7<br>8<br>9<br>10<br>11<br>11<br>12<br>13 | 2018.00<br>2018.00<br>2018.00<br>2018.00<br>2018.00<br>2018.00<br>2018.00<br>2018.00<br>2018.00<br>2018.00            | Female<br>Male<br>Female<br>Male<br>Male<br>Female<br>Female<br>Female<br>Female       | Busidey<br>bsent_r.<br>workconc<br>vevaluation<br>vywage2<br>svaluation<br>Exibir<br>@ Ambos (                                                                                                    | nr<br>j_sat<br>n<br>D Est <u>a</u> tísticas (<br>OK            | Gráficos                     | Kotular     Rotular     Reconfi | gurar Can                                                      | celar                  | Ajuda     | Bootstrap         |         |
| 4<br>5<br>6<br>7<br>8<br>9<br>10<br>11<br>12<br>13<br>14 | 2018.00<br>2018.00<br>2018.00<br>2018.00<br>2018.00<br>2018.00<br>2018.00<br>2018.00<br>2018.00<br>2018.00<br>2018.00 | Female<br>Male<br>Male<br>Male<br>Male<br>Female<br>Female<br>Female<br>Female<br>Male | Busidey<br>Busidey<br>workconce<br>workconce                                                                       | nr<br>1_sat<br>n<br>D Est <u>a</u> tísticas (<br>OK<br>ISCED 5 | Gráficos<br>Colar<br>2007.00 | Kotular     Rotular     Reconfi | <u>c</u> asos por:<br><u>c</u> asos por:<br>gurar Can<br>11.00 | celar 30477.37         | Ajuda     | <u>B</u> ootstrap |         |

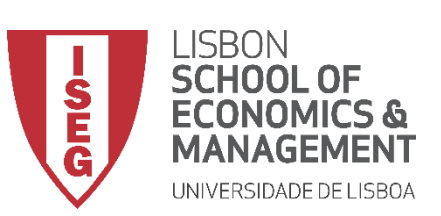

Aula 9: O modelo de regressão linear

### Teste de Shapiro-Wilk

- Selecionar 'Analisar' / 'Estatisticas Descritivas' / 'Explorar'
- Selecionar a variável 'y\_wage2'
- Colocar na caixa 'Lista de Variáveis Dependentes'
- Selecionar 'Gráficos'

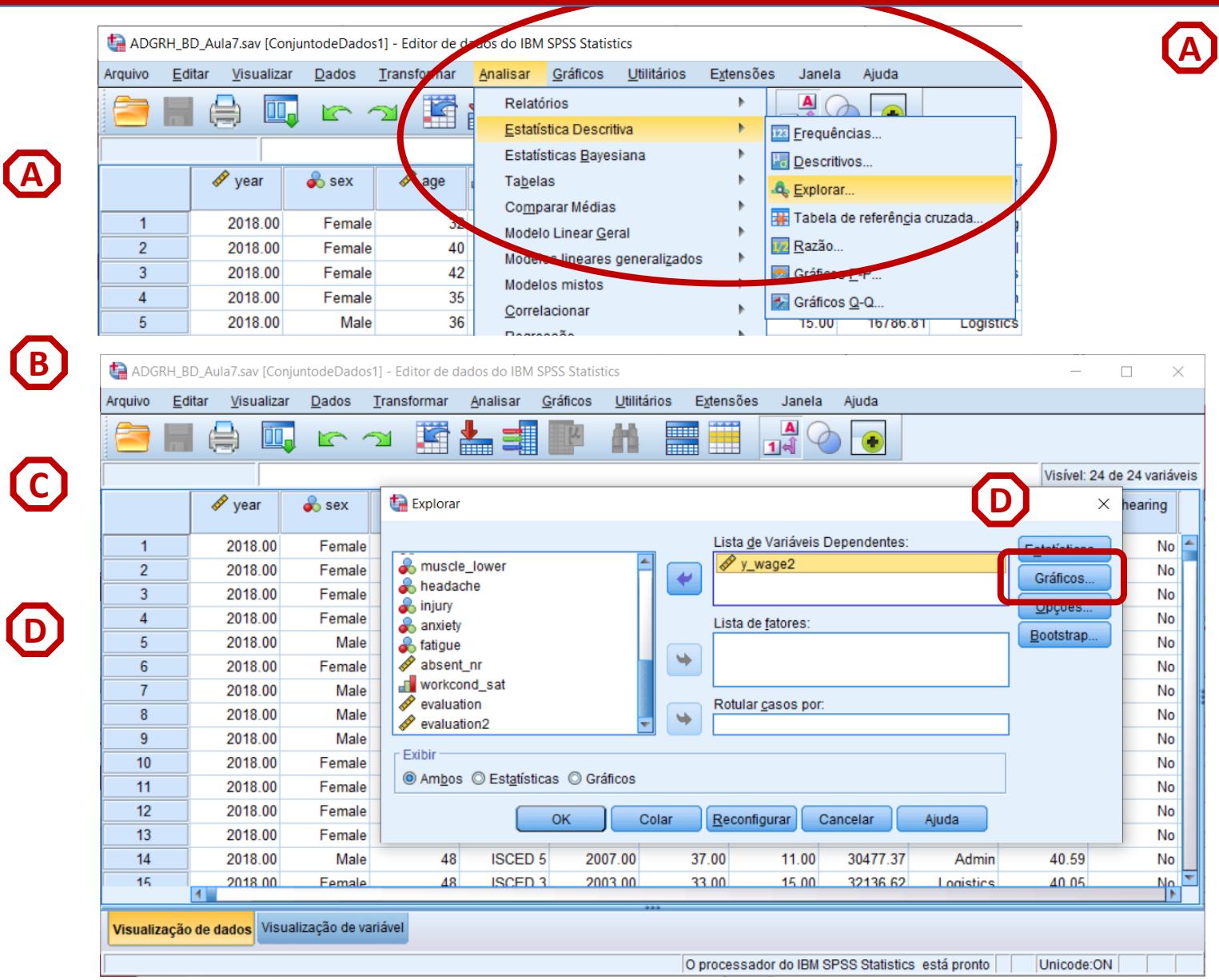

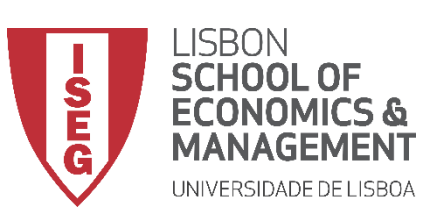

Aula 9: O modelo de regressão linear

**(**A)

B

 $\bigcirc$ 

D

E

(F)

### Teste de Shapiro-Wilk

- Selecionar 'Analisar' / 'Estatisticas Descritivas' / 'Explorar'
- Selecionar a variável 'y\_wage2'
- Colocar na caixa 'Lista de Variáveis Dependentes'
- Selecionar 'Gráficos'
- Selecionar "Gráficos de normalidade com testes"
- Selecionar 'Continuar'

| 2  | 🖨 🛄     |        | × 🖹 🎽 🗐                               |                    |                       |             |                       |           |                   |         |
|----|---------|--------|---------------------------------------|--------------------|-----------------------|-------------|-----------------------|-----------|-------------------|---------|
|    |         |        |                                       |                    |                       |             |                       |           | Visível: 24 o     | de 24 v |
|    | 🛷 year  | 🗞 sex  | 🕼 Explorar                            | ta Explorar: gráfi | cos                   |             |                       | ×         | ×                 | hear    |
| 1  | 2018.00 | Female |                                       | Diagramas em       | caixa                 | De          | scritivo              |           | Estatísticas      |         |
| 2  | 2018.00 | Female | a muscle_lower                        | Agrupar níve       | is de <u>f</u> atores |             | Ramo <u>s</u> e folha | S         | Gráficos          |         |
| 3  | 2018.00 | Female | headache                              | © Dependente       | s agrupados           |             | <u>H</u> istograma    |           |                   |         |
| 4  | 2018.00 | Female | anxiety                               | O <u>N</u> enhum   |                       |             |                       |           | Opçoes            |         |
| 5  | 2018.00 | Male   | atigue                                | Gráficos de n      | ormalidade co         | mtestes     | (F)                   |           | <u>B</u> ootstrap |         |
| 6  | 2018.00 | Female | absent_nr                             |                    |                       |             | <b>E</b>              |           |                   |         |
| 7  | 2018.00 | Male   | workcond_sat                          | Dispersao vs. N    | livel com teste       | s de Levene |                       |           | l                 |         |
| 8  | 2018.00 | Male   | evaluation                            | Nennum             |                       |             |                       |           | L                 |         |
| 9  | 2018.00 | Male   |                                       | e Estimação d      | le <u>p</u> otencia   |             |                       |           | l                 |         |
| 10 | 2018.00 | Female | Exibir                                |                    | 10 Poter              | natural     |                       |           |                   |         |
| 11 | 2018.00 | Female | Am <u>b</u> os O Est <u>a</u> tística | Nao transfor       | mau                   |             |                       |           |                   |         |
| 12 | 2018.00 | Female |                                       | Cor                | tinuar                | celar Aiu   | da                    | a         |                   |         |
| 13 | 2018.00 | Female |                                       |                    |                       |             |                       |           |                   |         |
| 14 | 2018.00 | Male   | 48 ISCED 5                            | 2007.00            | .00                   | 11.00       | 30477.37              | Admin     | 40.59             |         |
| 15 | 2018.00 | Female | 48 ISCED 3                            | 2003.00            | 33.00                 | 15 00       | 32136 62              | Logistics | 40.05             |         |
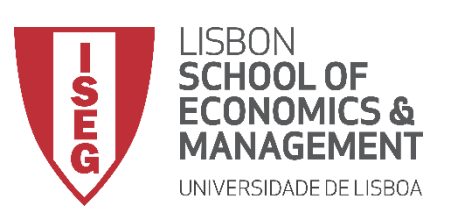

Aula 9: O modelo de regressão linear

G

#### Teste de Shapiro-Wilk

• Selecionar 'Opções'

| tan 🕼 🕼  | RH_BD_A        | ula7.sav [Conj     | juntodeDados   | s1] - Editor de d     | ados do IBM          | SPSS Statistic   | S                   |           |                        |                |               | _              |            | $\times$ |
|----------|----------------|--------------------|----------------|-----------------------|----------------------|------------------|---------------------|-----------|------------------------|----------------|---------------|----------------|------------|----------|
| Arquivo  | <u>E</u> ditar | <u>V</u> isualizar | <u>D</u> ados  | Transformar           | Analisar             | <u>G</u> ráficos | <u>U</u> tilitários | Extensõe  | es Janela              | Ajuda          |               |                |            |          |
| <b>a</b> |                | <b>₽</b>           |                | <b>1</b>              |                      | K                |                     |           |                        |                |               |                |            |          |
|          |                |                    |                |                       |                      |                  |                     |           |                        |                |               | Visível: 24    | de 24 va   | riávei   |
|          | •              | 🕫 year             | 💑 sex          | Explorar              |                      |                  |                     |           |                        |                |               | >              | hearin     | g        |
| 1        |                | 2018.00            | Female         |                       |                      |                  |                     | Lista     | <u>d</u> e Variáveis I | Dependentes:   |               | Estatísticas   | 1          | No 🖆     |
| 2        |                | 2018.00            | Female         | 🚽 💑 muscle            | e_lower              |                  | A C                 | 🥒 🖗 y     | _wage2                 |                |               | - Oráficasa    | í r        | No       |
| 3        |                | 2018.00            | Female         | heada                 | che                  |                  |                     |           |                        |                |               | 0              |            | No       |
| 4        |                | 2018.00            | Female         | anxiety               | ,                    |                  |                     | Lista     | de fatores:            |                | ण             | <u>O</u> pçoes | <b>J</b> 1 | No       |
| 5        |                | 2018.00            | Male           | atigue                |                      |                  |                     |           | -                      |                |               | Bootstrap      | T I        | No       |
| 6        |                | 2018.00            | Female         | absent 🖉              | t_nr                 |                  |                     | •         |                        |                |               |                | T          | No       |
| 7        |                | 2018.00            | Male           | workco                | ond_sat              |                  |                     |           |                        |                |               | ]              | ſ          | No       |
| 8        |                | 2018.00            | Male           | evaluation evaluation | tion2                |                  |                     | Rotul     | ar <u>c</u> asos por:  |                |               | 1              | ſ          | No       |
| 9        |                | 2018.00            | Male           | evalua                | 0012                 |                  |                     |           |                        |                |               | ]              | 1          | No       |
| 10       |                | 2018.00            | Female         | Exibir                | - ·                  | - ·              |                     |           |                        |                |               |                | T          | No       |
| 11       |                | 2018.00            | Female         | Ambos                 | © Est <u>a</u> tísti | icas 🔘 Gráfi     | cos                 |           |                        |                |               |                | ſ          | No       |
| 12       |                | 2018.00            | Female         |                       |                      | OK               | Colar               | Recor     | figurar                | ancelar        | Aiuda         |                | 1          | No       |
| 13       |                | 2018.00            | Female         |                       |                      |                  | Oolar               |           |                        | ancerar        | Alaga         |                | 1          | No       |
| 14       |                | 2018.00            | Male           | 48                    | ISCED                | 5 2007           | 7.00                | 37.00     | 11.00                  | 30477.37       | Admin         | 40.59          | 1          | No       |
| 15       |                | 2018.00            | Female         | 48                    | ISCED                | 3 2003           | 3 00                | 33.00     | 15.00                  | 32136.62       | Logistics     | 40.05          |            | No.      |
| Visualiz | ação de        | dados Visua        | alização de va | ariável               |                      |                  | ***                 | O process | ador do IBM 9          | PSS Statistic  | s está pronto | Unicode:O      |            |          |
|          |                |                    |                |                       |                      |                  |                     | o process | autor uto iBM s        | o o o tatistic | s esta pronto | Unicode.OI     |            |          |

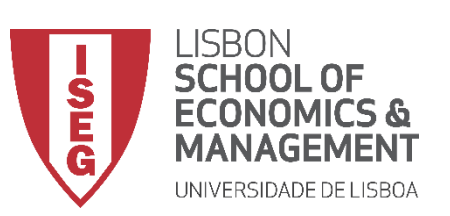

Aula 9: O modelo de regressão linear

G

H

 $\bigcirc$ 

## Teste de Shapiro-Wilk

- Selecionar 'Opções'
- Selecionar 'Excluir Casos por método pairwise'
- Selecionar 'Continuar'/OK

|           |                                      |         |                | <b>1</b>   | ▙ =                | ų         | #              |              |               |              |           |                   |            |
|-----------|--------------------------------------|---------|----------------|------------|--------------------|-----------|----------------|--------------|---------------|--------------|-----------|-------------------|------------|
|           |                                      |         |                |            |                    |           |                |              |               |              |           | Visível: 24 d     | e 24 variá |
|           | مربع ( المربع )<br>المربع ( المربع ) | /ear    | 💑 sex          | Explorar   |                    |           |                |              |               |              |           | ×                 | hearing    |
| 1         | 20                                   | 018.00  | Female         |            |                    |           |                | Lista d      | e Variáveis D | Dependentes: |           | Estatísticas      | No         |
| 2         | 20                                   | 018.00  | Female         | 📕 💑 muscle | e_lower            |           | (H)            | - 1 V        | waqe2         |              |           | Gráficos          | No         |
| 3         | 20                                   | 018.00  | Female         | heada      | che                |           |                | rar: opções  |               | ×            |           | Opeñac            | No         |
| 4         | 20                                   | 018.00  | Female         | anxiety    |                    |           | ⊂ Valores      | omissos –    |               |              |           |                   | No         |
| 5         | 20                                   | 018.00  | Male           | 💰 fatigue  |                    |           | O Excl         | uir casos pe | lo método lis | stwise       |           | <u>B</u> ootstrap | No         |
| 6         | 20                                   | 018.00  | Female         | absent 🤣   | _nr                |           | Excl           | uir casos po | r método pai  | irwise       |           |                   | No         |
| 7         | 20                                   | 018.00  | Male           | workco     | nd_sat             |           | O Rela         | atar valores |               |              |           |                   | No         |
| 8         | 20                                   | 018.00  | Male           | evaluat    | tion2              |           |                |              |               |              |           |                   | No         |
| 9         | 20                                   | 018.00  | Male           |            | 10112              |           | <u>C</u> ontir | nuar Cano    | elar Aju      | Ida          |           |                   | No         |
| 10        | 20                                   | 018.00  | Female         | Exibir     | 0                  |           |                |              |               |              |           |                   | No         |
| 11        | 20                                   | 018.00  | Female         | Ambos      | © Est <u>a</u> tís | ticas 🔘 G | <u> </u>       |              |               |              |           |                   | No         |
| 12        | 20                                   | 018.00  | Female         |            |                    | ок        | Colar          | Recont       | igurar C      | ancelar      | Aiuda     |                   | No         |
| 13        | 20                                   | 018.00  | Female         |            |                    |           | Condi          |              | igarai je o   |              | rgudu     |                   | No         |
| 14        | 20                                   | 018.00  | Male           | 48         | ISCED              | 5 200     | 7.00           | 37.00        | 11.00         | 30477.37     | Admin     | 40.59             | No         |
| 15        | 1                                    | 18 00   | Female         | 48         | ISCED              | 3 200     | 3.00           | 33.00        | 15.00         | 32136 62     | Logistics | 40.05             | No         |
| Visualiza | ção de dad                           | os Visu | alização de va | ariável    |                    |           |                |              |               |              |           |                   |            |

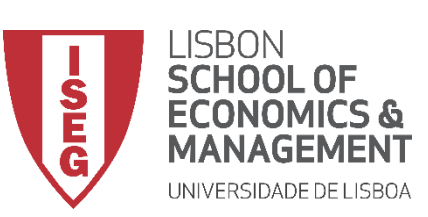

Aula 9: O modelo de regressão linear

#### Teste de Shapiro-Wilk

 O resultado é publicado no 'Visualizador de Resultados'

INTERPRETAÇÃO:

- 'Sig'. ≤ 0.05, rejeita-se a hipótese (H<sub>0</sub>) de que a variável segue uma distribuição normal. Aceita-se hipótese H<sub>1</sub>
- 'Sig'. > 0.05, não se rejeita a hipótese (H<sub>o</sub>) de que a variável segue uma distribuição normal.

#### <u>A VARIÁVEL SALÁRIOS SEGUE UMA</u> DISTRIBUIÇÃO NORMAL.

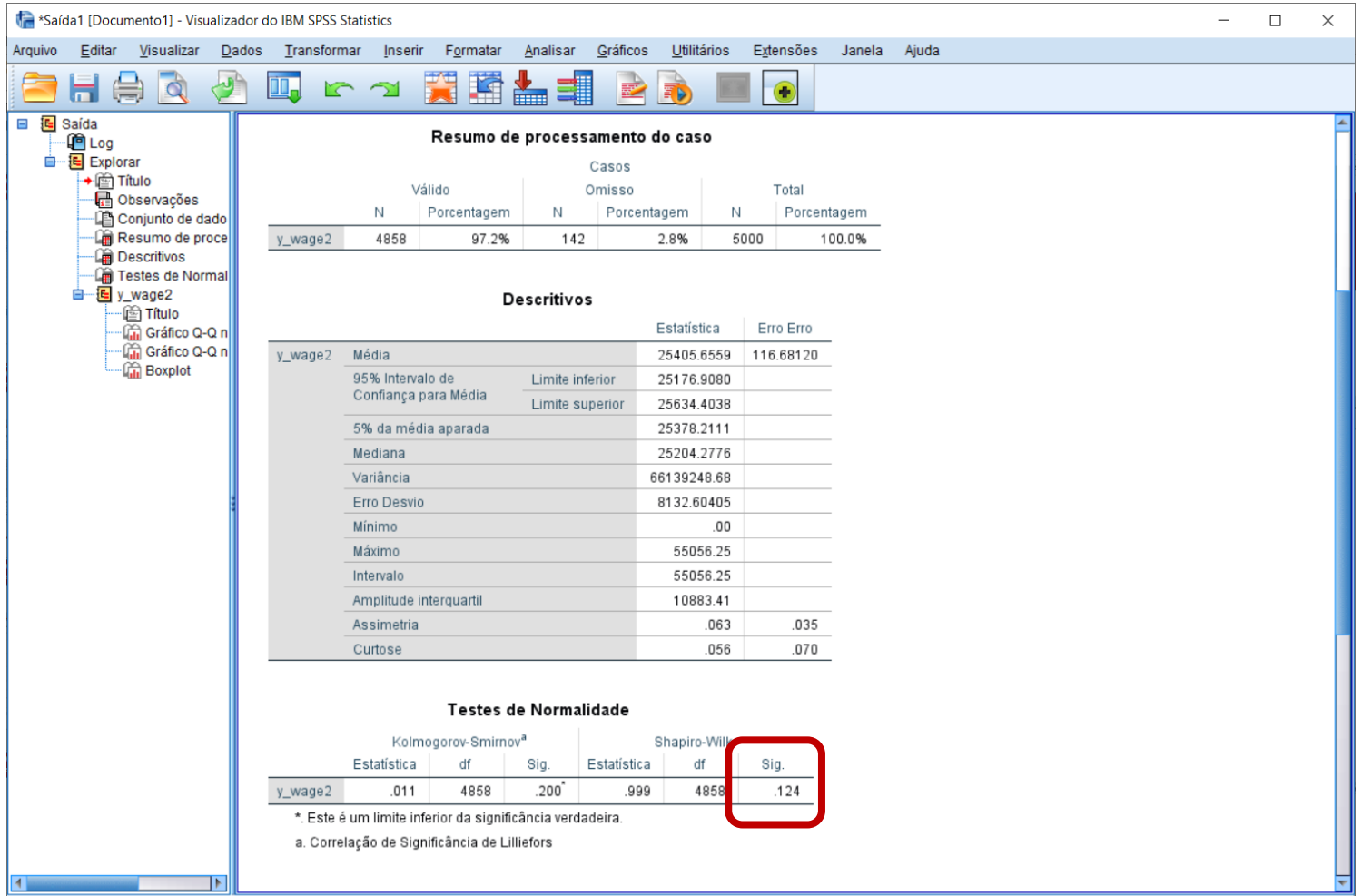

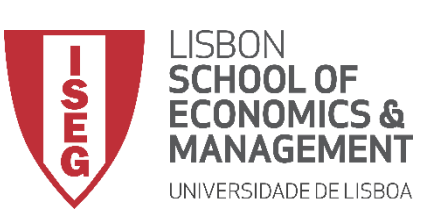

Aula 9: O modelo de regressão linear

### Teste de Shapiro-Wilk

 Confirma-se que a distribuição dos salários na empresa segue uma distribuição normal.

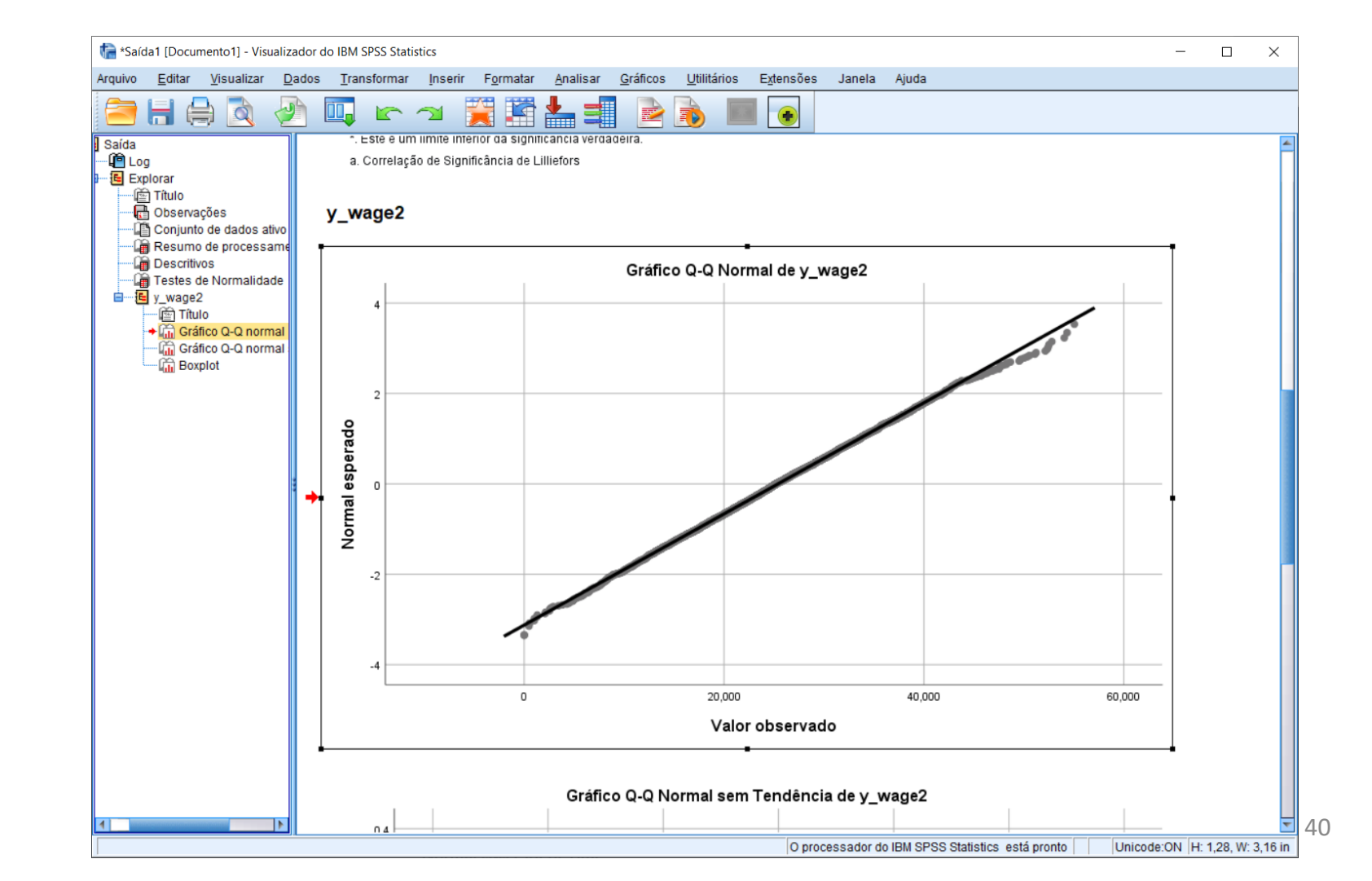

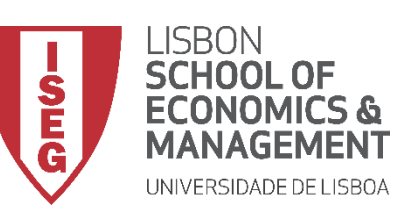

Aula 9: O modelo de regressão linear

# Implementação do Modelo de Regressão Linear

## 3. Explorar as relações entre variáveis

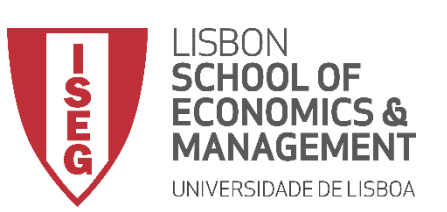

Aula 9: O modelo de regressão linear

## Matriz de Dispersão

 Selecionar 'Gráficos' / 'Construtor de Gráfico'

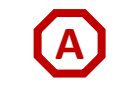

| ta ADGR | H_BD_A         | ula4b.sav [C     | ConjuntodeDado   | os1] - Editor de    | dados do IBM       | SPSS Statis      | tics                |                          |         |       |
|---------|----------------|------------------|------------------|---------------------|--------------------|------------------|---------------------|--------------------------|---------|-------|
| Arquivo | <u>E</u> ditar | <u>V</u> isualiz | ar <u>D</u> ados | <u>T</u> ransformar | <u>A</u> nalisar ( | <u>G</u> ráficos | <u>U</u> tilitários | E <u>x</u> tensões       | Janela  | Ajuda |
|         | -              | <u>_</u> n       |                  |                     |                    | i <u>C</u> onstr | utor de Gráfic      | :0                       |         | 7     |
|         |                |                  | •                | _                   |                    | 🛄 Seletor        | de modelo d         | le tabelas de <u>q</u> i | ráficos |       |
|         |                |                  |                  | [A                  |                    | Coivas           | de diálogo l        | egadas                   |         | •     |
|         |                | 🛷 id             | 🛷 year           | 🗞 sex               | 🧬 age              | øa e             | ducation            | ✓ y_wa                   | age     |       |
| 1       |                | 1                | 2018             | 1                   | 34                 | ISCED1           |                     | 1588                     | 3.75289 | 2013  |
| 2       |                | 2                | 2018             | 2                   | 35                 | ISCED1           |                     | 2108                     | 2.22292 | 2008  |
| 3       |                | 3                | 2018             | 2                   | 42                 | ISCED4           |                     |                          |         | 2005  |

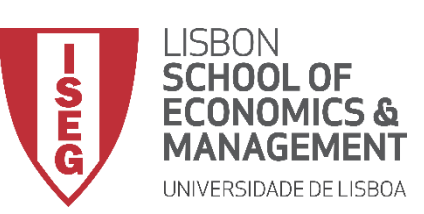

#### Aula 9: O modelo de regressão linear

- Selecionar 'Gráficos' / 'Construtor de Gráfico'
- Selecionar
   'Dispersão/Ponto'
- Duplo-clique em 'Matriz de Gráfico Disperso'

|        | Construtor de gráfico                                                                                                    |                                                                                                    | ×                                                    |
|--------|----------------------------------------------------------------------------------------------------|----------------------------------------------------------------------------------------------------|------------------------------------------------------|
|        | <u>V</u> ariáveis:                                                                                                    | A visualização do gráfico usa dados de exemplo                                                                                                    | Propriedades do elemento Aparência do Gráfico Opções |
| B<br>C |                                                                                                    | Arraste um gráfico da Galeria aqui para usá-lo como seu<br>ponto de início<br>OU<br>Clique na guia Elementos Básicos para construir um<br>elemento de gráfico por elemento | Editar propriedades de:                              |
|        | Galeria Elementos básico<br>Escolha entre:<br>Favoritos<br>rra<br>Dispersão/Ponto<br>Histograma<br>Alto-Baixo:<br>Boxplot<br>Eixos duplos | s ID de grupos/ponto Titulos/Notas de rodapé                                                                                                    |                                                      |

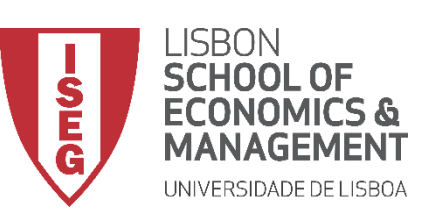

#### Aula 9: O modelo de regressão linear

## Matriz de Dispersão

- Selecionar 'Gráficos' / 'Construtor de Gráfico'
- Selecionar
   'Dispersão/Ponto'
- Duplo-clique em 'Matriz de Gráfico Disperso'
- Selecionar a variável 'y\_wage2'
- Arrastar para a caixa 'Matriz de Dispersão'

Exercício: Colocar as IVs ('experience', 'evaluation') na 'Matriz de Dispersão'

| A                 | ta Construtor de gráfico                                                                                                    |                                                                                                    |                                                                                                    | ×   |
|-------------------|----------------------------------------------------------------------------------------------------|----------------------------------------------------------------------------------------------------|----------------------------------------------------------------------------------------------------|-----|
| $\mathbf{\nabla}$ | <u>V</u> ariáveis:                                                                                                    | A visualização do gráfico usa dados de exemplo                                                                 | Propriedades do elemento Aparência do Gráfico Opções                                                                                                    |     |
| ₿<br>(C)          | muscle_lower     headache     headache     injury     anxiety     fatigue     absent_nr     workcond_sat     workcond_sat     verluation     verluation                      | Matriz de Gráfico Disperso                                                                                     | Egitar propriedades de:<br>Matriz de dispersão 1<br>Título 1<br>Estatísticas<br>Variável:<br>Estatística:<br>Valor<br>Configurar parâmetros<br>Exibir barra de erros                                                                                                    |     |
| (D)<br>(E)        | Galeria Elementos básicos<br>Escolha entre:<br>Favoritos<br>Barra<br>Linha<br>Área<br>Setor/Polar<br>Dispersão/Ponto<br>Histograma<br>Alto-Baixo:<br>Boxplot<br>Eixos duplos | Matriz de dispersão?<br>ID de grupos/ponto Títulos/Notas de rodapé<br>OC OO OO OO OO OO OO OO OO OO OO OO OO O | Representação de Barras de Erros         Intervalos de confiança         Nível (%):       95         Erro padrão         Multiplicador:       2         Desvio padrão         Multiplicador:       2         Variáveis de matriz       Ordem:         Uniface       1         Image: Construction of the second second seco | ★ ★ |

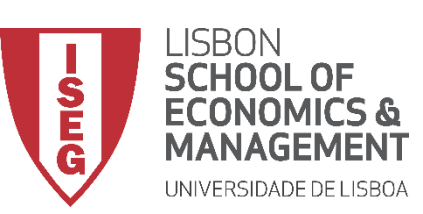

#### Aula 9: O modelo de regressão linear

- Selecionar 'Gráficos' / 'Construtor de Gráfico'
- Selecionar 'Dispersão/Ponto'
- Duplo-clique em 'Matriz de Gráfico Disperso'
- Selecionar a variável 'y\_wage2'
- Arrastar para a caixa 'Matriz de Dispersão'
- Clicar 'OK'

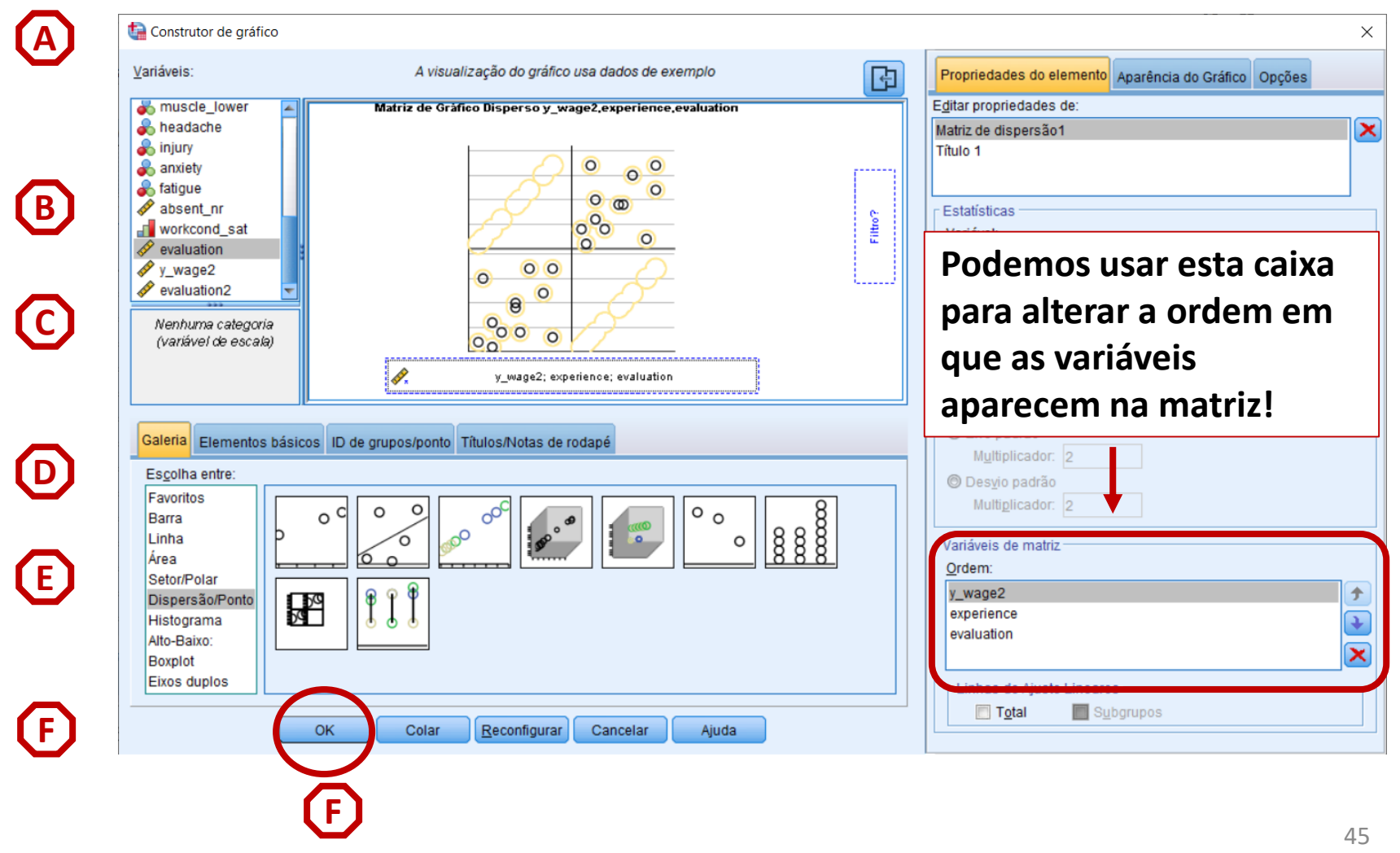

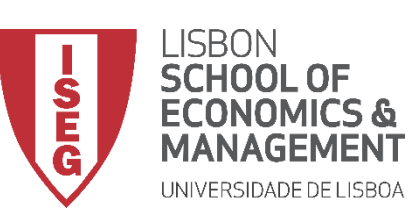

Aula 9: O modelo de regressão linear

- O resultado é publicado no 'Visualizador de Resultados'
- Mas podemos melhorar a informação do gráfico
- Vamos fazer um duplo-clique sobre o gráfico

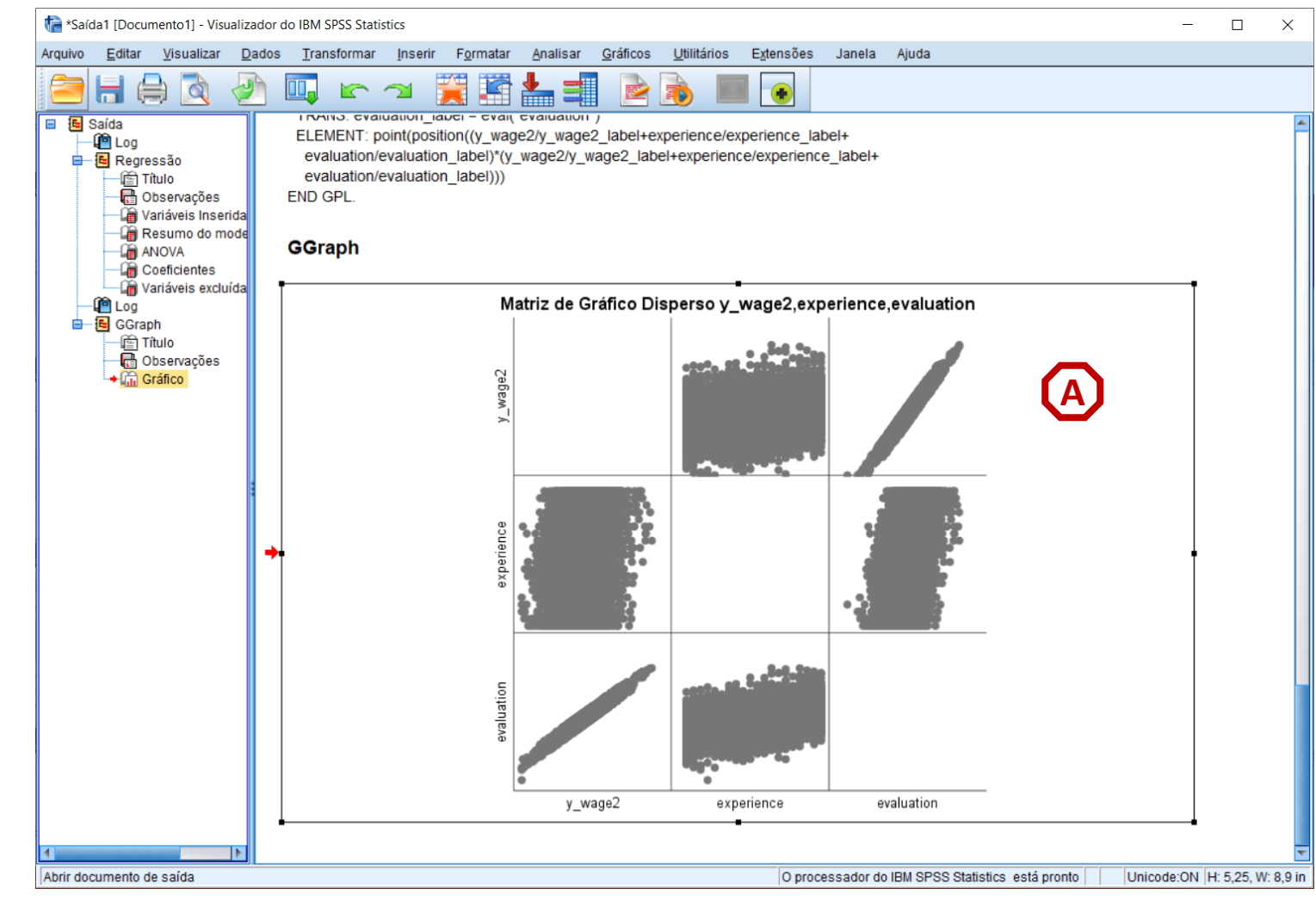

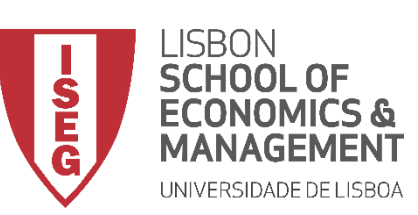

Aula 9: O modelo de regressão linear

**A** 

- O resultado é publicado no 'Visualizador de Resultados'
- Mas podemos melhorar a informação do gráfico
- Vamos fazer um duplo-clique sobre o gráfico
- Isso vai permitir abrir o 'Editor de Gráficos'

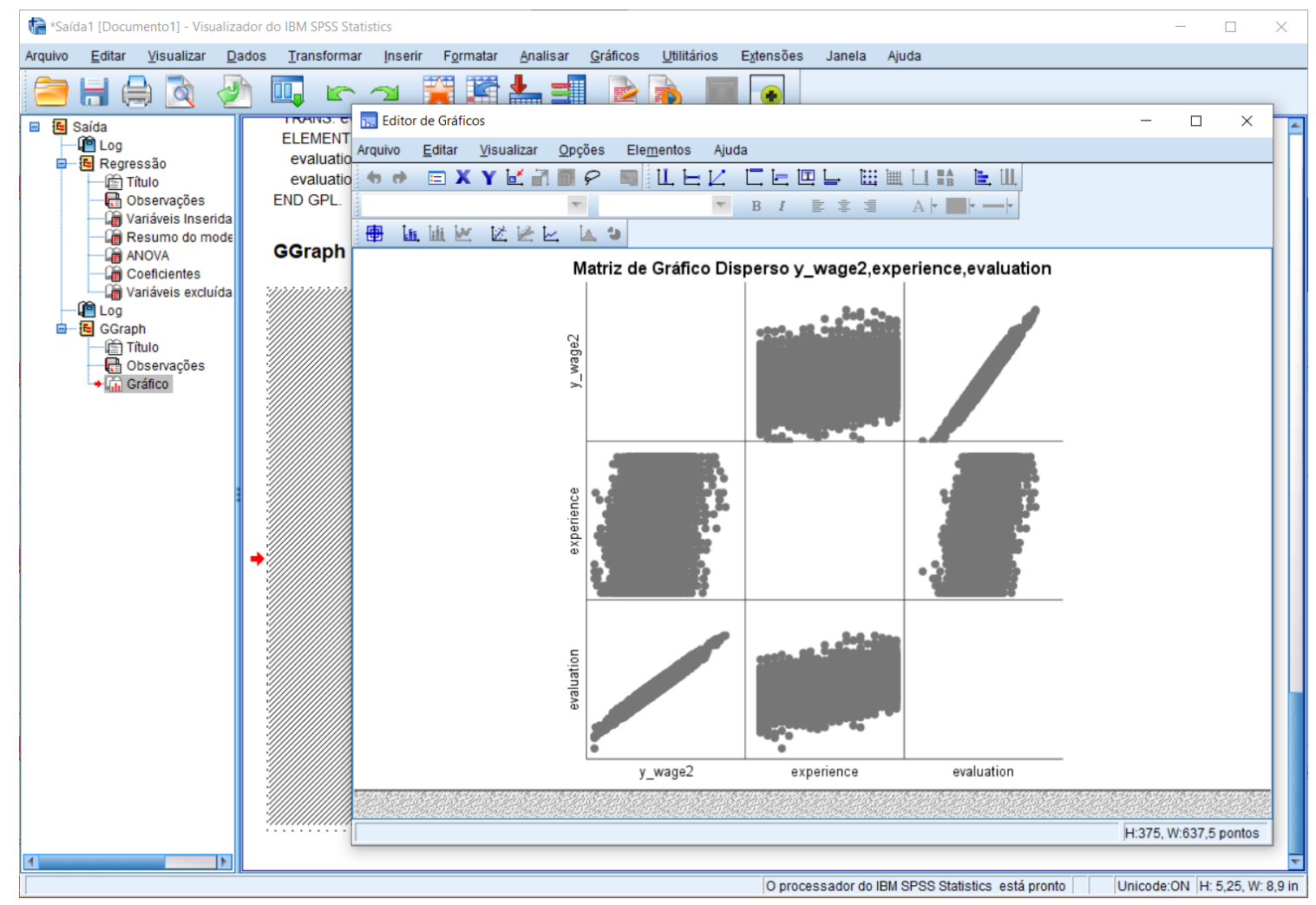

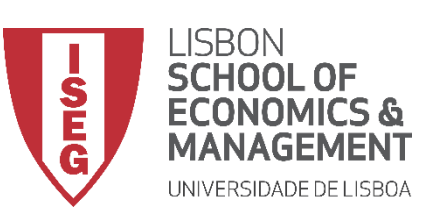

Aula 9: O modelo de regressão linear

- No Editor de Gráficos...
- Vamos selecionar a opção 'Incluir linha de ajuste no total'

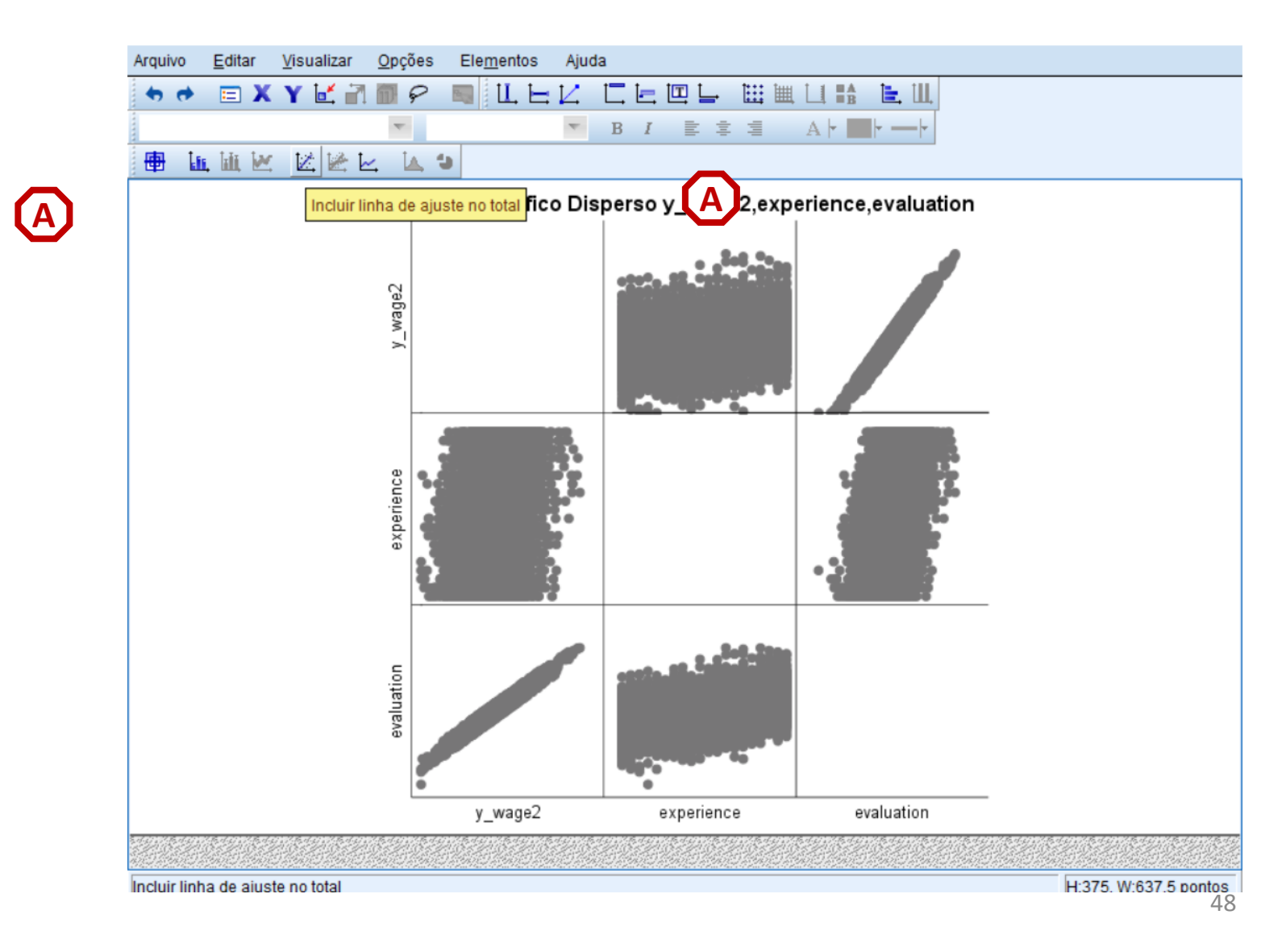

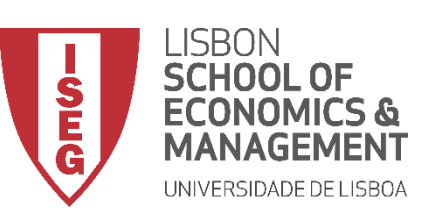

Aula 9: O modelo de regressão linear

[A]

- No Editor de Gráficos... •
- Vamos selecionar a opção 'Incluir ٠ linha de ajuste no total'
- Vamos querer também selecionar 'Opções' / 'Mostrar gráficos na diagonal'

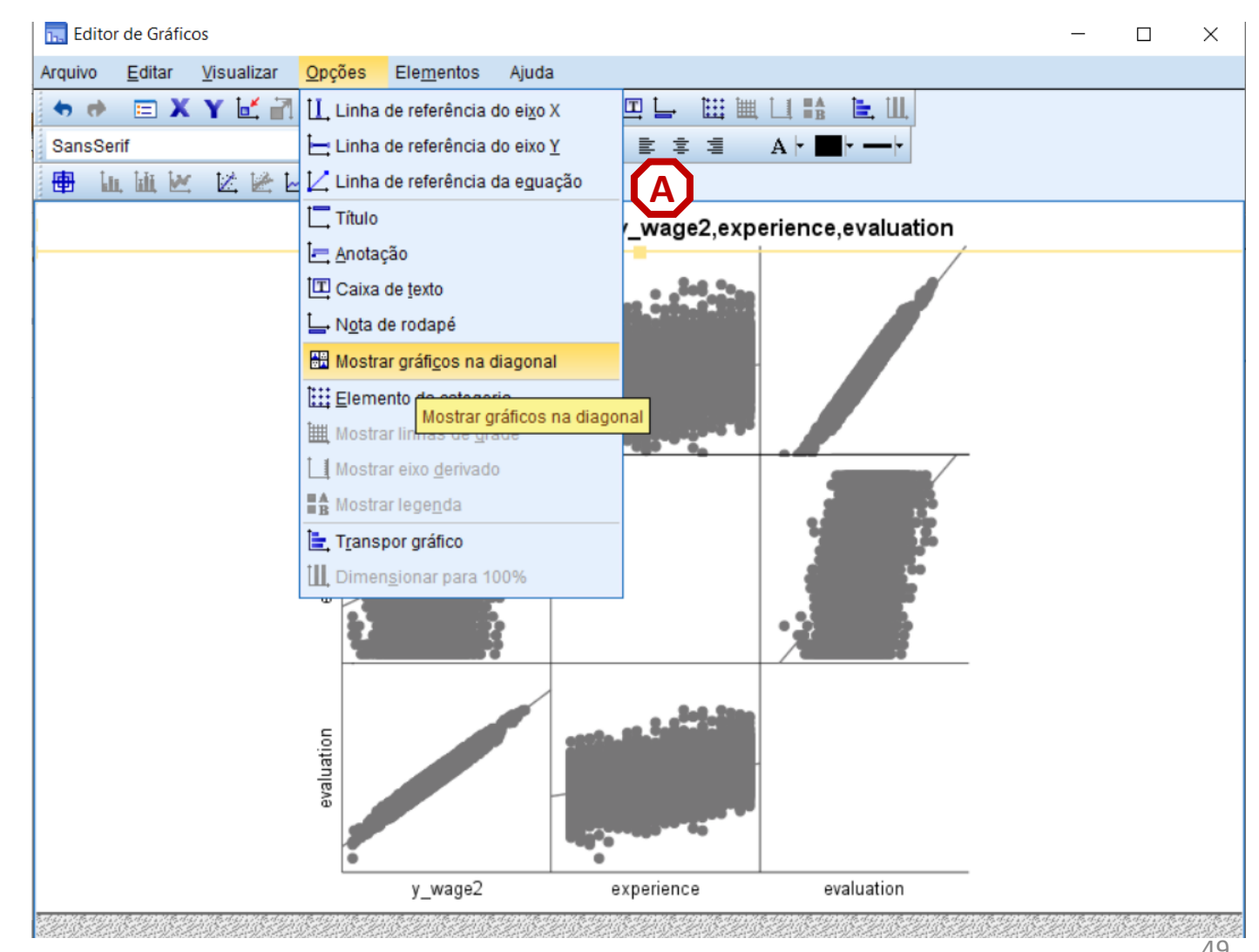

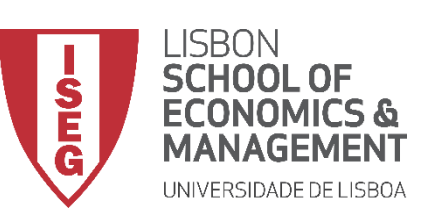

Aula 9: O modelo de regressão linear

[A]

(в)

- No Editor de Gráficos... •
- Vamos selecionar a opção 'Incluir ٠ linha de ajuste no total'
- Vamos querer também selecionar 'Opções' / 'Mostrar gráficos na diagonal'

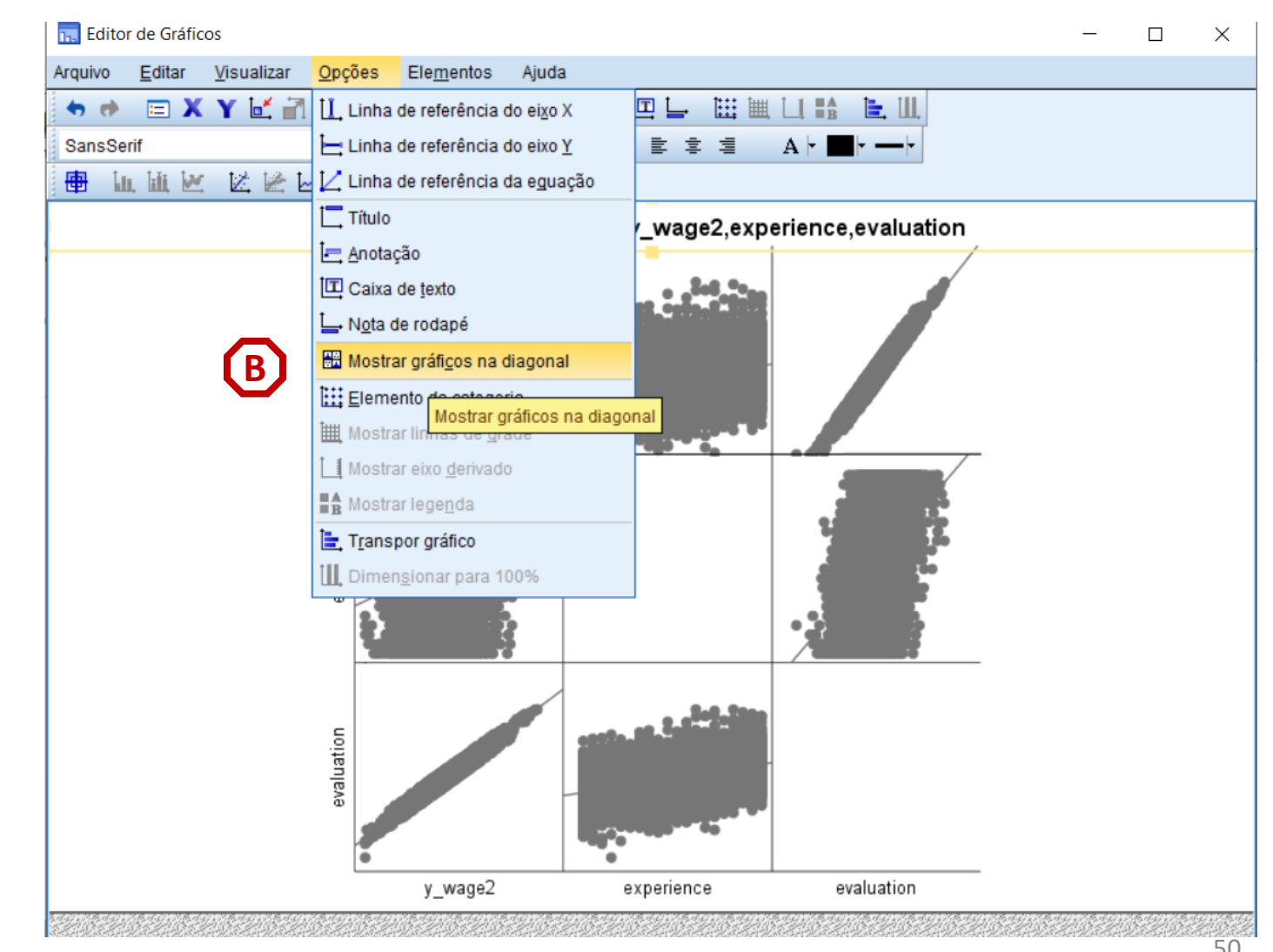

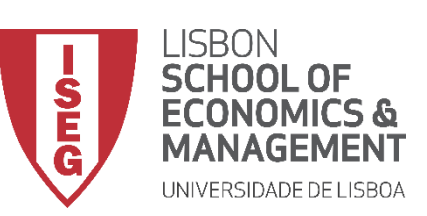

Aula 9: O modelo de regressão linear

- No Editor de Gráficos...
- Vamos selecionar a opção 'Incluir linha de ajuste no total'
- Vamos querer também selecionar 'Opções' / 'Mostrar gráficos na diagonal'
- Basta clicar 'Fechar' (e fechar o 'Editor de Gráficos) para vermos o resultado final

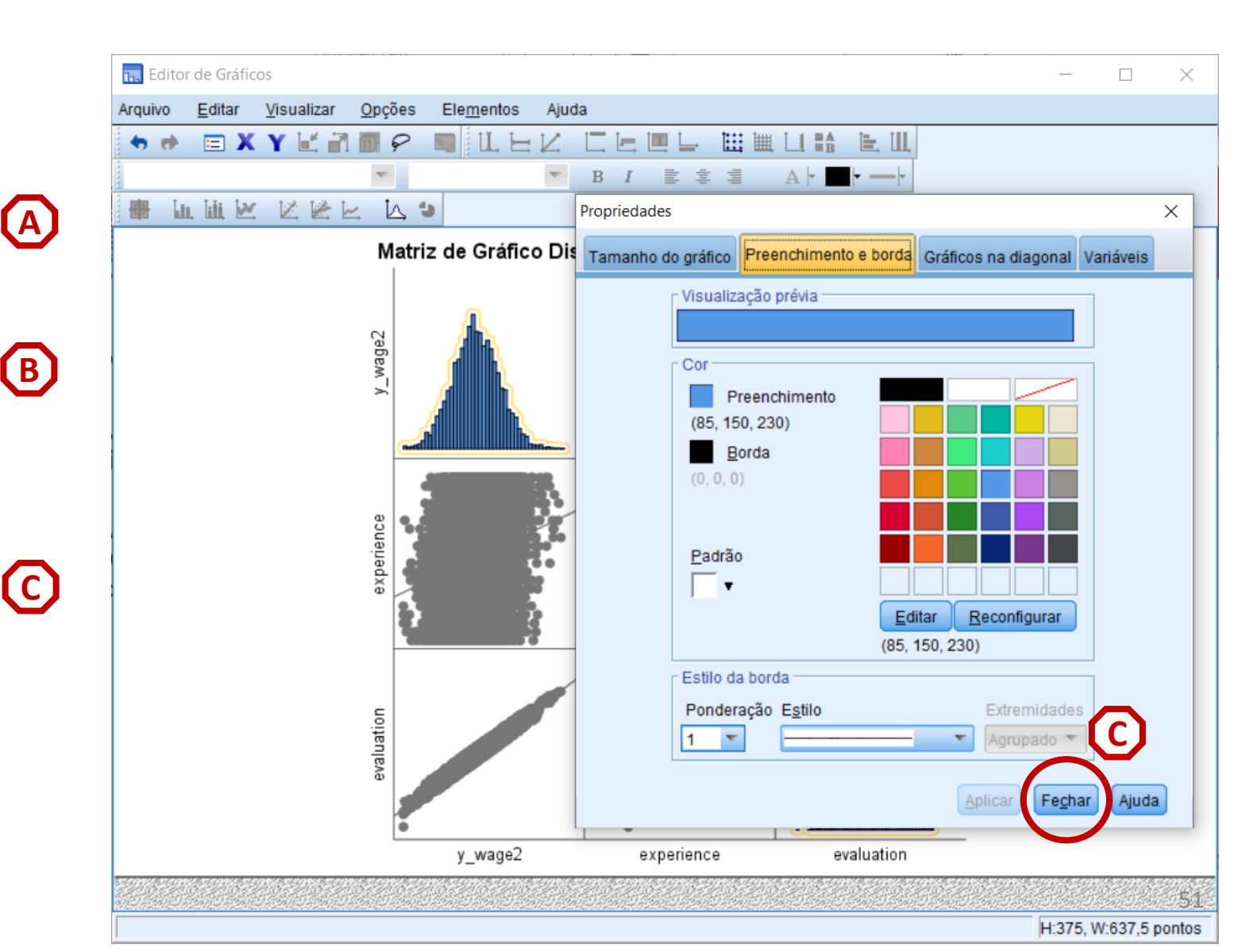

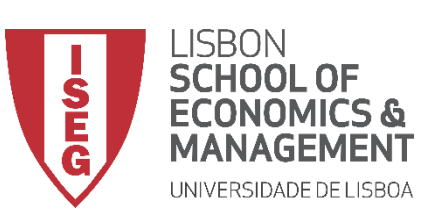

Aula 9: O modelo de regressão linear

- Esta Matriz de dispersão permite-nos ver:
- A distribuição das IVs

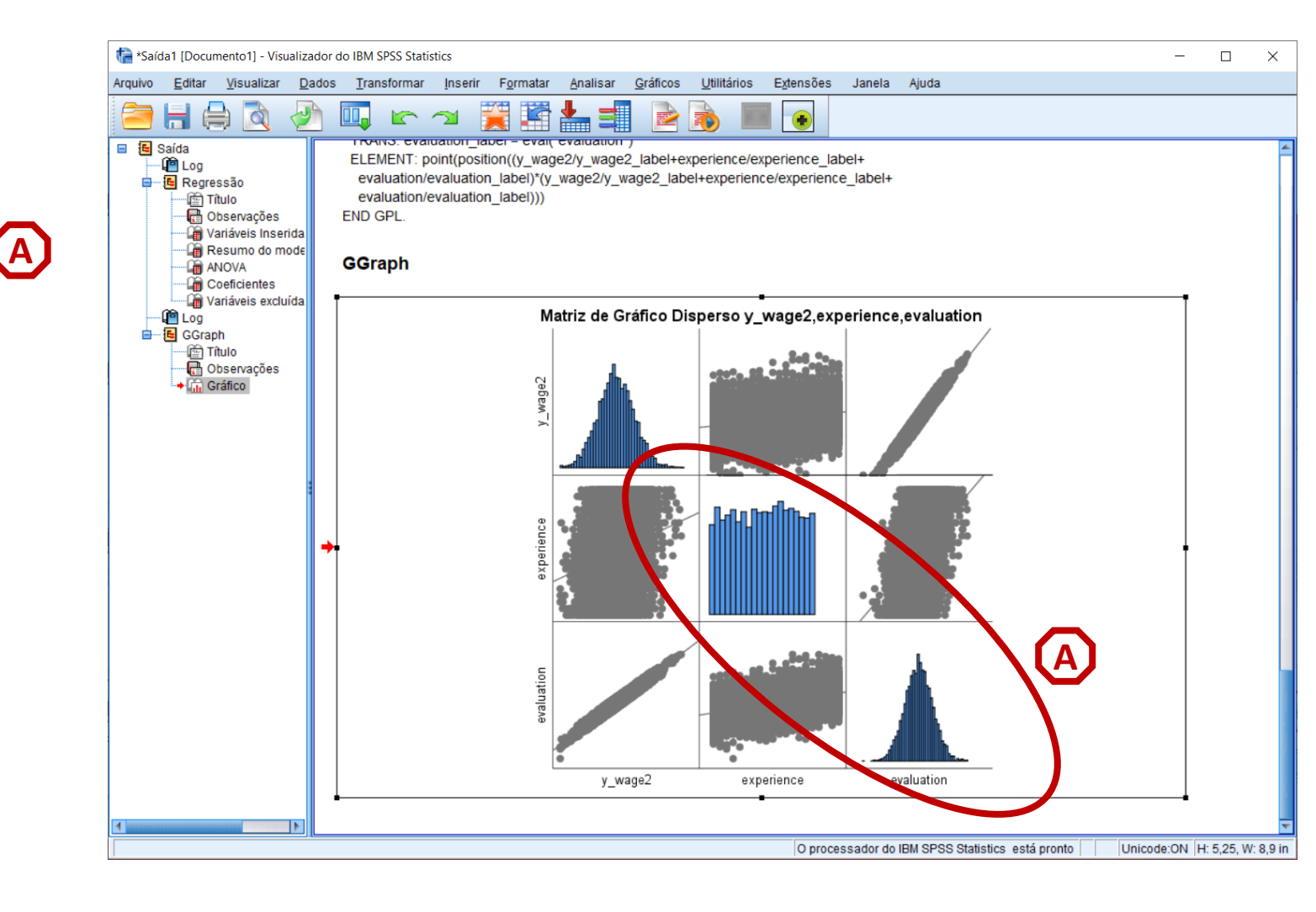

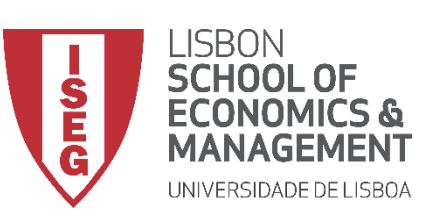

Aula 9: O modelo de regressão linear

- Esta Matriz de dispersão permite-nos ver:
- A distribuição das IVs
- E a forma como se correlacionam com a VD:
  - Há uma correlação forte entre 'y\_wage2' e a variável 'evaluation'

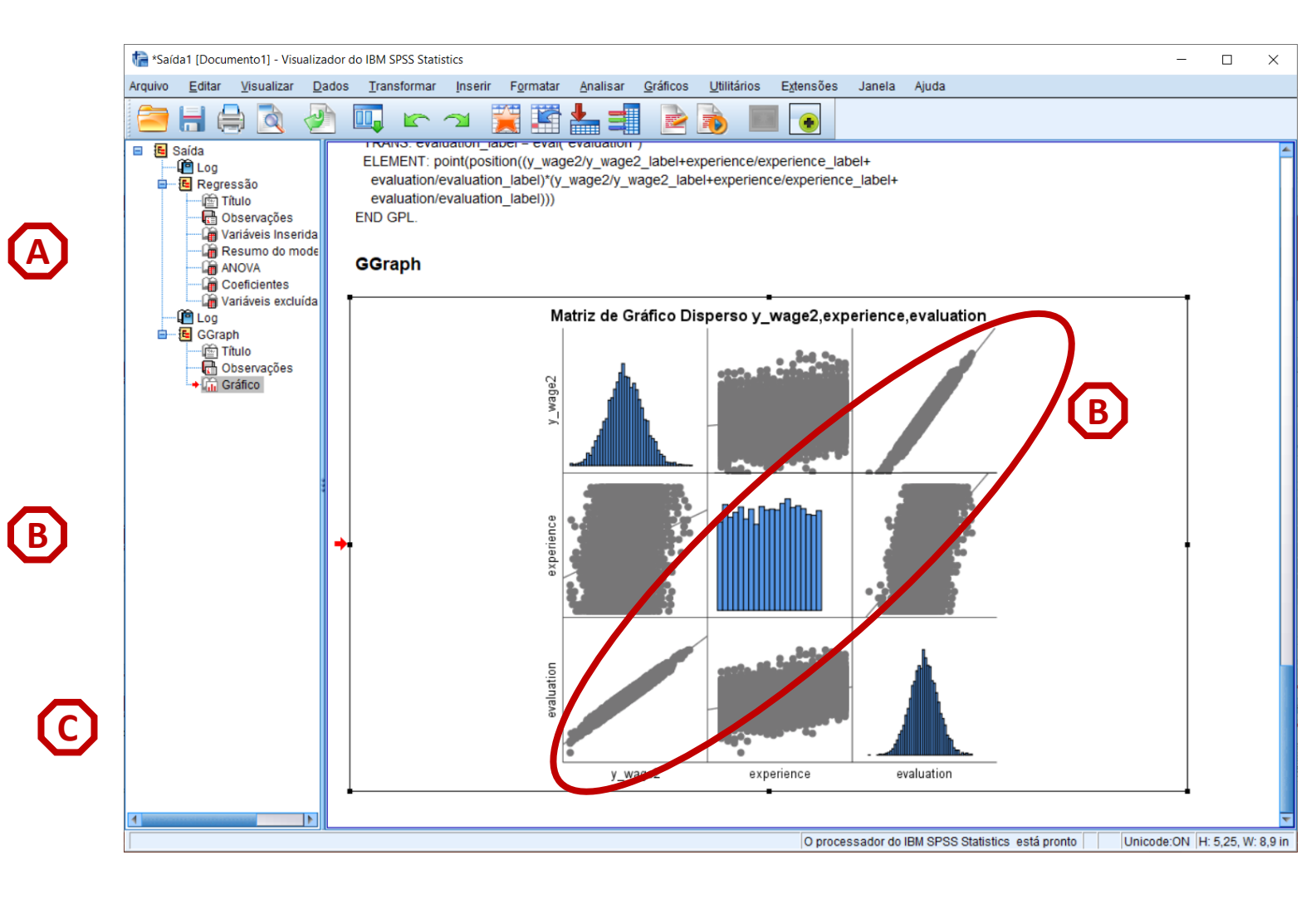

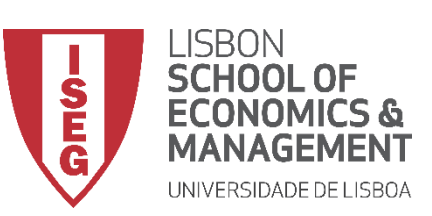

Aula 9: O modelo de regressão linear

- Esta Matriz de dispersão permite-nos ver:
- A distribuição das IVs
- E a forma como se correlacionam com a VD:
  - Há uma correlação positiva, forte entre 'y\_wage2' e a variável 'evaluation'
  - Uma correlação positiva, mas não tão forte, entre 'y\_wage2' e a variável 'experience'

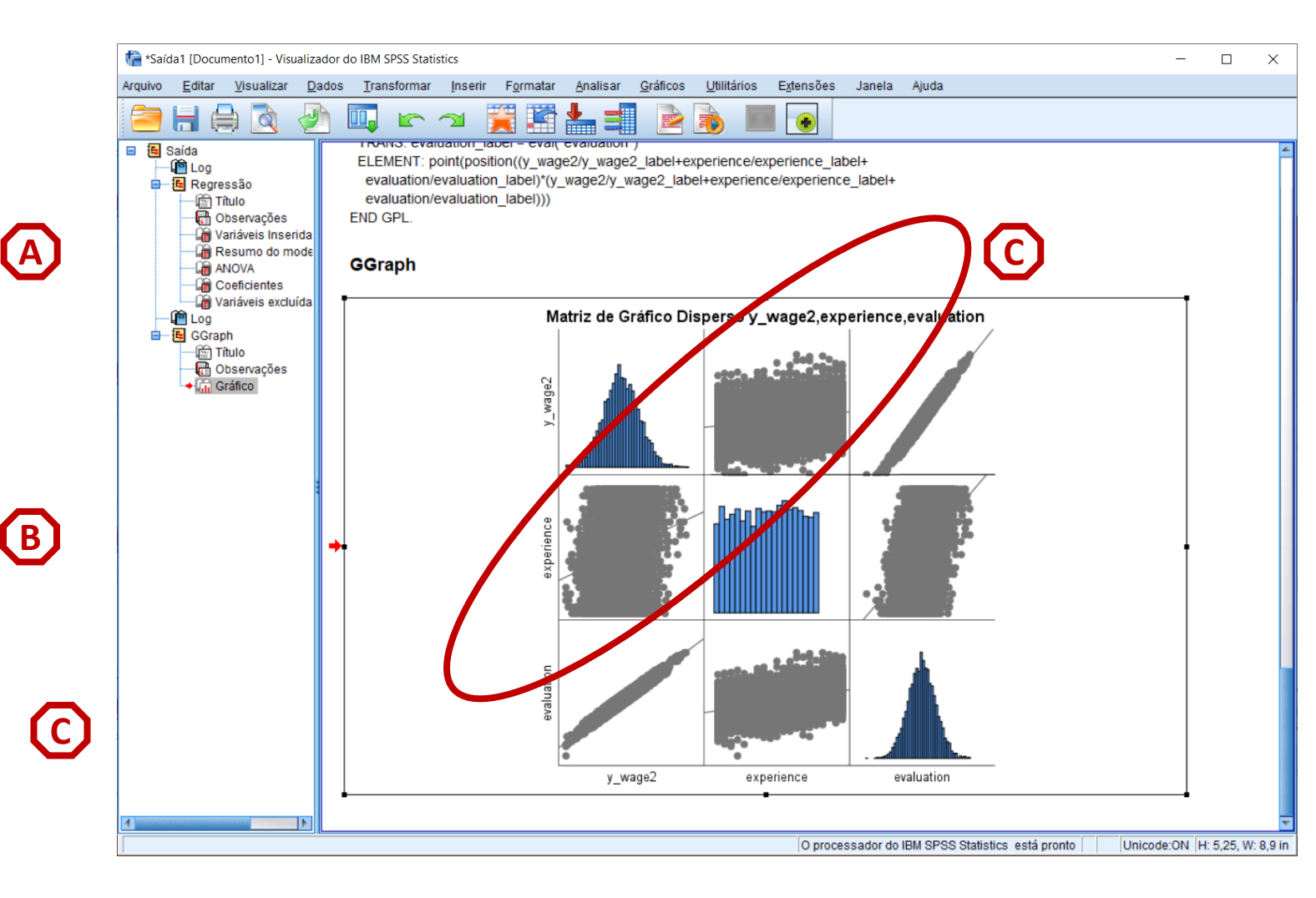

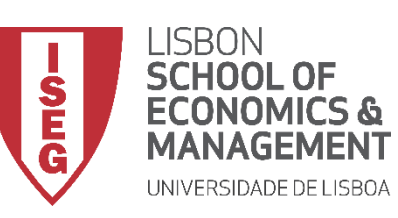

Aula 9: O modelo de regressão linear

# Implementação do Modelo de Regressão Linear

## 4. Definir um modelo de regressão linear (IV contínuas)

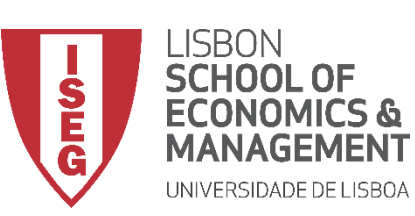

Aula 9: O modelo de regressão linear

**(**A)

B

(c)

#### **Regressão Linear**

- Selecionar 'Analisar' / 'Regressão' / 'Linear'
- Selecionar a variável 'y\_wage2'
- Colocar na caixa 'Dependente'
  - **Exercício:** Colocar as variáveis 'experience' e 'evaluation' na caixa 'Independente(s)'

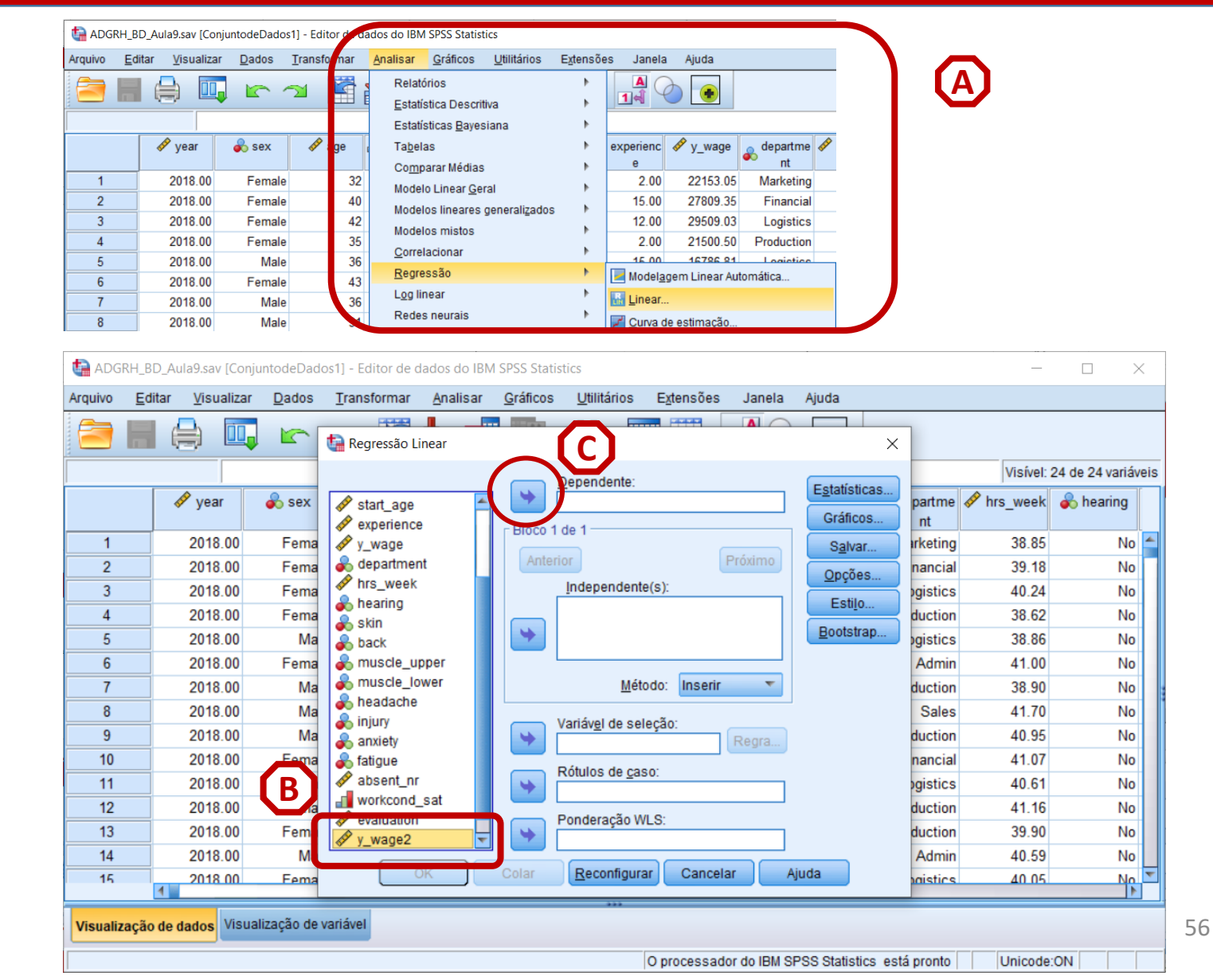

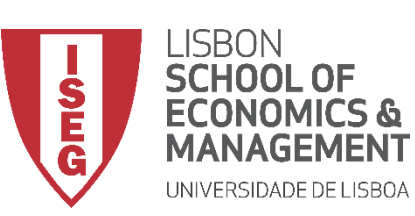

Aula 9: O modelo de regressão linear

**(**A)

(D)

1

### **Regressão Linear**

- Selecionar 'Analisar' / 'Regressão' / 'Linear'
- Selecionar a variável 'y\_wage2' ٠
- Colocar na caixa 'Dependente' ۲
  - **Exercício: Colocar as variáveis** 'experience' e 'evaluation' na caixa 'Independente(s)'
- Selecionar botão 'Estatísticas' •

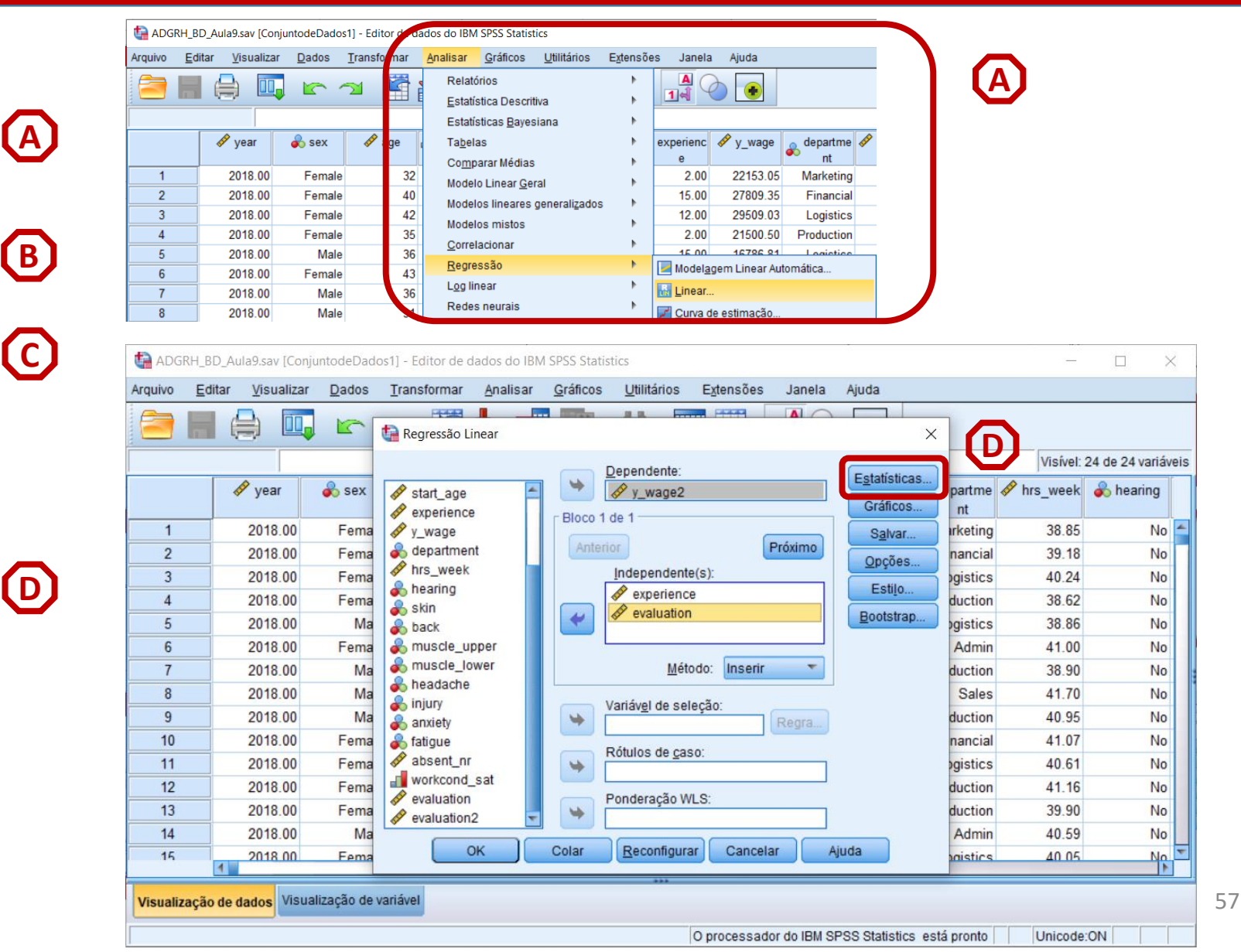

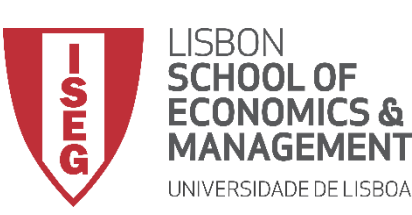

Aula 9: O modelo de regressão linear

(A)

B

**(c)** 

 $\bigcirc$ 

**(E)** 

**(F)** 

(G)

### **Regressão Linear**

- Selecionar 'Analisar' / 'Regressão' / 'Linear'
- Selecionar a variável 'y\_wage2'
- Colocar na caixa 'Dependente'

Exercício: Colocar as variáveis 'experience' e 'evaluation' na caixa 'Independente(s)'

- Selecionar botão 'Estatísticas'
- Selecionar 'Estimativas'
- Selecionar 'Ajuste do modelo'
- Selecionar 'Continuar'/'OK'

|    |         |       | Regress       | ão Linear                      |                                          |         |          |          |              |
|----|---------|-------|---------------|--------------------------------|------------------------------------------|---------|----------|----------|--------------|
|    |         |       |               | Dans                           | andente:                                 |         |          | Visível: | 24 de 24 var |
|    | 🧬 year  | 🗞 sex | expe          | Regressão Linear: estatísticas | <u> </u>                                 | x ficos | partme - | Irs_week | 💰 hearing    |
| 1  | 2018.00 | Fema  | <b>√</b> y_w  | Coeficientes de regressão      | Ajuste do modelo                         | Ivar    | arketing | 38.85    | ١            |
| 2  | 2018.00 | Fema  | 💑 dep         | Estimativas                    | 📃 Alteração de R quadrado                | ões     | nancial  | 39.18    | 1            |
| 3  | 2018.00 | Fema  | hrs_          | Intervalos de confiança        | Descritivos                              | tile    | ogistics | 40.24    | 1            |
| 4  | 2018.00 | Fema  | skin          | Nível (%): 95                  | 📃 Correlações <u>p</u> arciais e de par  | ie uio  | duction  | 38.62    | 1            |
| 5  | 2018.00 | Ma    | and back      | Matriz de covariâncias         | 📄 Diagnósticos de co <u>l</u> inearidade | strap   | gistics  | 38.86    | 1            |
| 6  | 2018.00 | Fema  | 🚴 mus         | r Residuais                    |                                          |         | Admin    | 41.00    | 1            |
| 7  | 2018.00 | Ma    | 💑 mus         | Durbin Wataan                  |                                          |         | duction  | 38.90    | 1            |
| 8  | 2018.00 | Ma    | a iniur       | Diagnóstico por caso           |                                          |         | Sales    | 41.70    | 1            |
| 9  | 2018.00 | Ma    | anxi          | Valores discrepantes p         | de fora: 2 desvios nad                   | rão     | duction  | 40.95    | 1            |
| 10 | 2018.00 | Fema  | 🚴 fatig       | Todos os casos                 | G                                        |         | nancial  | 41.07    | 1            |
| 11 | 2018.00 | Fema  | abse 🖉        | e rodos os c <u>a</u> sos      | 2                                        |         | ogistics | 40.61    | ١            |
| 12 | 2018.00 | Fema  | work          | Continuar                      | Cancelar Aiuda                           |         | duction  | 41.16    | 1            |
| 13 | 2018.00 | Fema  | evalue evalue |                                | - Hann                                   |         | duction  | 39.90    | 1            |
| 14 | 2018.00 | Ma    | C             |                                |                                          |         | Admin    | 40.59    | 1            |
| 15 | 2018.00 | Fema  |               | OK Colar R                     | econfigurar Cancelar Aji                 | uda     | naistics | 40.05    | 1            |

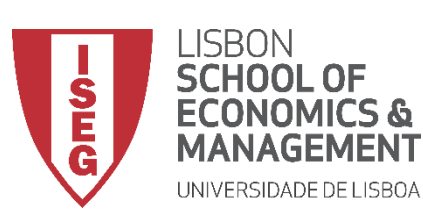

Aula 9: O modelo de regressão linear

#### **Regressão Linear**

 O resultado é publicado no 'Visualizador de Resultados'

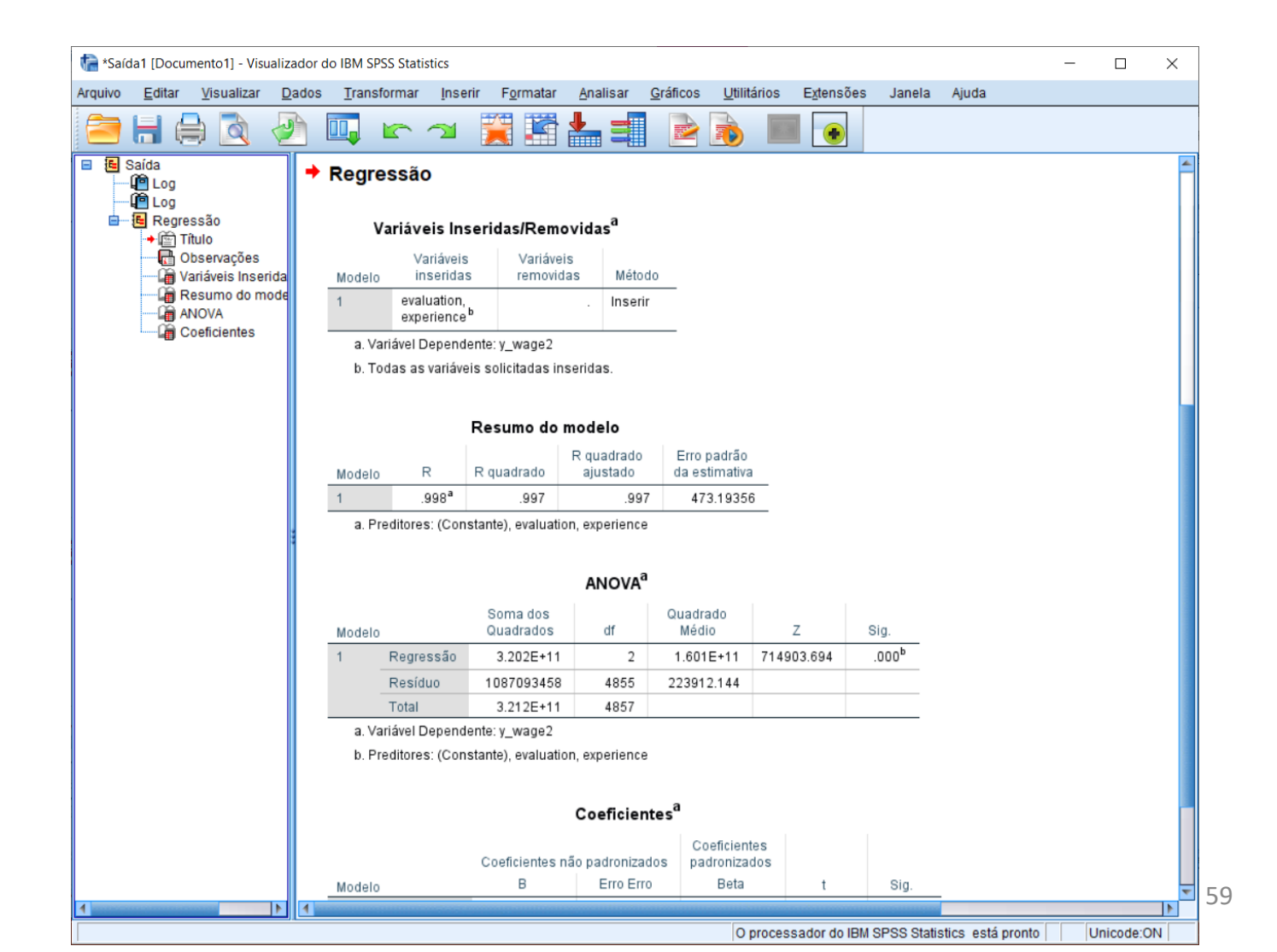

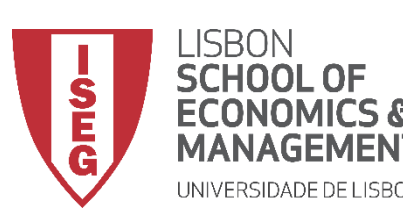

Aula 9: O modelo de regressão linear

#### **Regressão Linear**

- O que é que esta tabela nos diz?
- Qual é a variável dependente?
   *'y\_wage2'*
- Quais são as variáveis independentes?
   experiência
   avaliação dos trabalhadores
  - Alguma variável foi exluída?
    - Não

۲

#### Variáveis Inseridas/Removidas<sup>a</sup>

| Modelo | Variáveis<br>inseridas                 | Variáveis<br>removidas | Método  |
|--------|----------------------------------------|------------------------|---------|
| 1      | evaluation,<br>experience <sup>b</sup> |                        | Inserir |

a. Variável Dependente: y\_wage2

b. Todas as variáveis solicitadas inseridas.

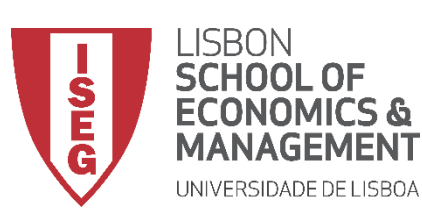

Aula 9: O modelo de regressão linear

(A)

**(B)** 

### **Regressão Linear**

• O nosso modelo é estatísticamente significativo?

#### O valor Z é maior que O

→ pelo menos uma das IVs tem uma relação estatísticamente signficativa com a DV

O valor Sig. é menor que 0.01

→ O modelo é estatísticamente signficativa com um grau de confiança a 99%

|      |           |                       | ANOVA <sup>a</sup> |                   | A          | B                 |
|------|-----------|-----------------------|--------------------|-------------------|------------|-------------------|
| Mode | lo        | Soma dos<br>Quadrados | df                 | Quadrado<br>Médio | Z          | Sig.              |
| 1    | Regressão | 3.202E+11             | 2                  | 1.601E+11         | 714903.694 | .000 <sup>b</sup> |
|      | Resíduo   | 1087093458            | 4855               | 223912.144        |            |                   |
|      | Total     | 3.212E+11             | 4857               |                   |            |                   |

a. Variável Dependente: y\_wage2

b. Preditores: (Constante), evaluation, experience

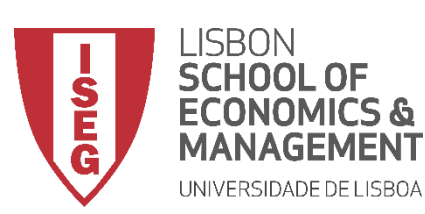

Aula 9: O modelo de regressão linear

#### **Regressão Linear**

• Qual é o poder exlicativo do nosso?

<u>O R<sup>2</sup> é de .997</u>

→ O modelo explica 97% da variação dos salários na organização A

!! Este tipo de resultado reflecte o facto de esta ser uma base de dados sintética !!

|        |                   | Resumo do  | modelo                 |                              |
|--------|-------------------|------------|------------------------|------------------------------|
| Modelo | R                 | R quadrado | R quadrado<br>ajustado | Erro padrão<br>da estimativa |
| 1      | .998 <sup>a</sup> | .997       | .997                   | 473.19356                    |

a. Preditores: (Constante), evaluation, experience

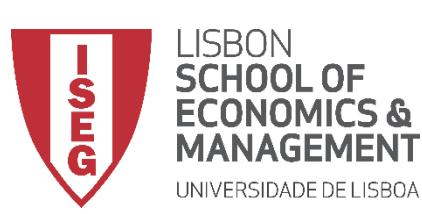

Aula 9: O modelo de regressão linear

### **Regressão Linear**

• O que diz a tabela sobre o efeito das variáveis independentes?

#### O valor Sig. é menor que 0.01

→ As variáveis 'experiência' e 'avaliação' têm uma relação estatísticamente signficativa com a DV, com um grau de confiança a 99%

O efeito da variável 'evaluation' sobre o salário anual dos trabalhadores é superior ao efeito da variável 'experience'.

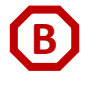

**(**A**)** 

#### Coeficientes<sup>a</sup>

|      |             | Coeficientes nã | o padronizados | Coeficientes<br>padronizados |           | _ (  |
|------|-------------|-----------------|----------------|------------------------------|-----------|------|
| Mode | lo          | В               | Erro Erro      | Beta                         | t         | Sig. |
| 1    | (Constante) | -146805.438     | 145.595        |                              | -1008.312 | .000 |
|      | experience  | -341.171        | 1.316          | 240                          | -259.307  | .000 |
|      | evaluation  | 3354.724        | 2.879          | 1.078                        | 1165.235  | .000 |

a. Variável Dependente: y\_wage2

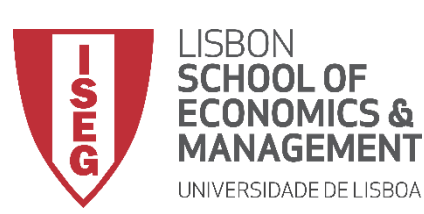

Aula 9: O modelo de regressão linear

#### **Regressão Linear**

• O que diz a tabela sobre o efeito das variáveis independentes?

Por cada ano adicional de experiência o valor do salário (anual) desce 341 Euros.

Por cada valor adicional na avaliação o valor do salário (anual) aumenta 3355 Euros.

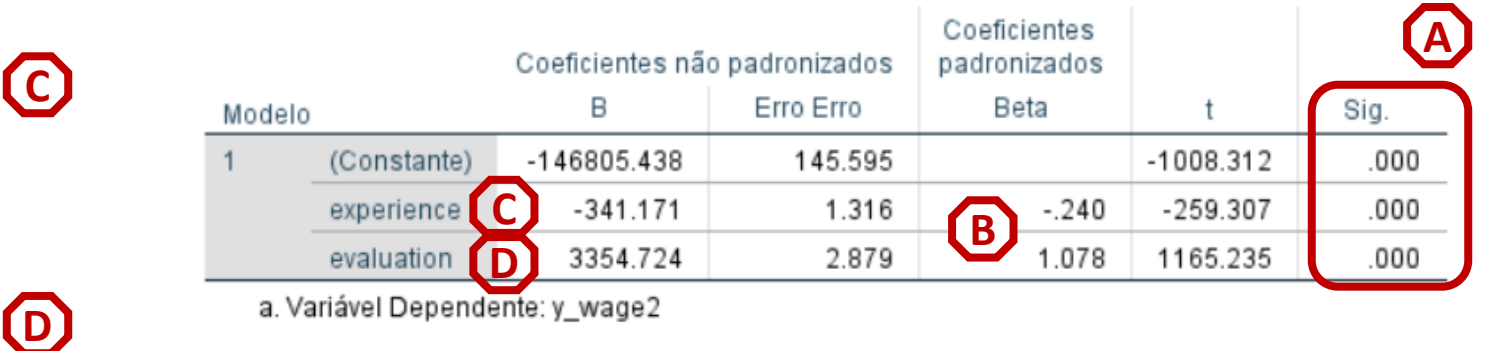

#### Coeficientes<sup>a</sup>

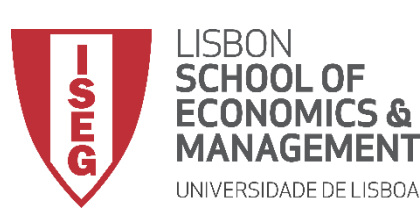

Aula 9: O modelo de regressão linear

## **Regressão Linear**

• O que diz a tabela sobre o efeito das variáveis independentes?

Por cada ano adicional de experiência o valor do salário (anual) desce 341 Euros.

Por cada valor adicional na avaliação o valor do salário (anual) aumenta 3355 Euros.

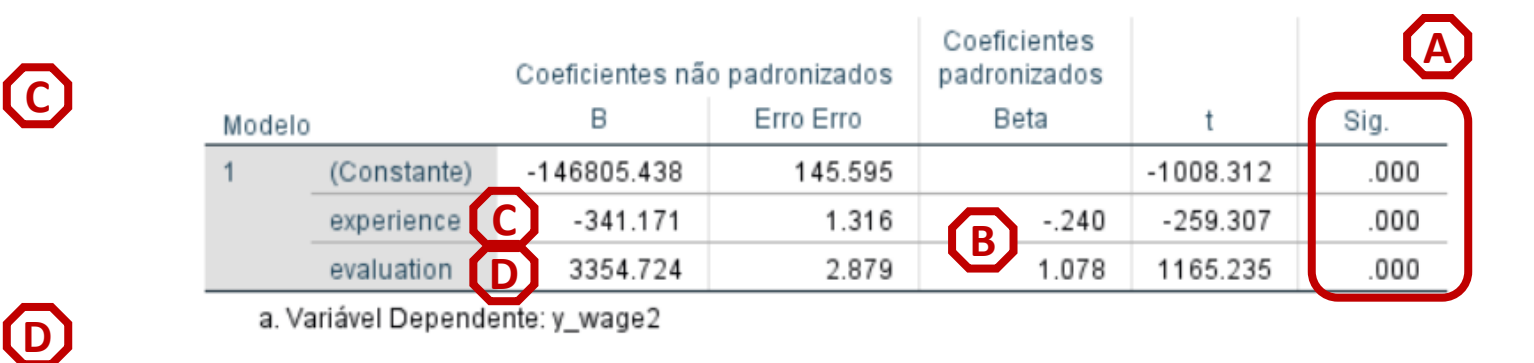

Coeficientesa

#### O que é que isto mostra?

- Não basta apenas buscar por variáveis estatísticamente significativas!!
- Temos de olhar ao efeito da variável!!
- Neste caso, convém incluir mais variáveis no nosso modelo!!

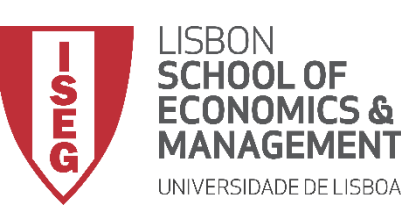

Aula 9: O modelo de regressão linear

# Implementação do Modelo de Regressão Linear

4. Adicionar IVs nominais

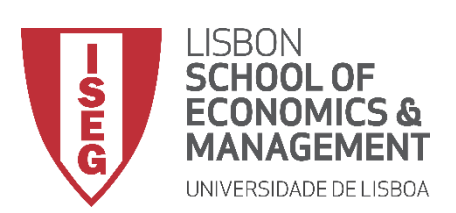

Aula 9: O modelo de regressão linear

#### **Adicionar IVs nominais**

- Objectivo:
  - Introduzir a variável 'sex' no modelo de regressão que explica a variação dos salários na organização

Mas antes... precisamos de criar uma dummy variável 'sex2', de modo a que esta assuma os valores 0 (mulheres) e 1 (homens)

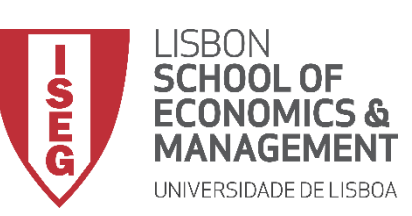

#### Aula 9: O modelo de regressão linear

(A)

(B)

1 \*A DODUL DD Auto 4b. Good yn 10 o diwert de De de effit. E diwer de de de de UNA ODOC Chatterie

## **Adicionar IVs nominais**

- Selecionar ۲ 'Transformar'/'Recodificar em variáveis diferentes'
- Selecionar a variável 'sex'... ٠
  - ... e colocar na caixa da 'variável de entrada'

| ADC     |                | Auia4b_iinai      | isav (Conjunitor | debados i j - Edito   | or de dados                          | do ibivi 5P55               | Statistics          |           |            |              |            |
|---------|----------------|-------------------|------------------|-----------------------|--------------------------------------|-----------------------------|---------------------|-----------|------------|--------------|------------|
| Arquivo | <u>E</u> ditar | <u>V</u> isualiza | ar <u>D</u> ados | <u>T</u> ransformar   | <u>A</u> nalisar                     | <u>G</u> ráficos            | <u>U</u> tilitários | Extensões | Janela Aji | ıda          |            |
|         |                |                   |                  |                       | iriável<br>ação de pro<br>contagem ( | gramabilida<br>dentro de ca | de                  | 1         |            | •            |            |
|         |                | 💉 id              | 🛷 year           | Valores de            | Mudança                              |                             |                     | ge        | 🛷 start_yr | 🖧 department | Irs_week 🔗 |
| 1       |                | 1                 | 2019             | Recodificar           | r na <u>s</u> mesm                   | nas variáveis               |                     | 2,75289   | 9 201      | 3 HR         | 42         |
| 2       |                | 2                 | 1018             | 🔤 <u>R</u> ecodificar | r em variáve                         | eis diferentes              | S                   | 2,22,92   | 2 200      | 8 Logistics  | 40         |
| 3       |                | 3                 | 2016             | Recodifica            | ção automá                           | itica                       |                     |           | . 200      | 5 Financial  | 40         |

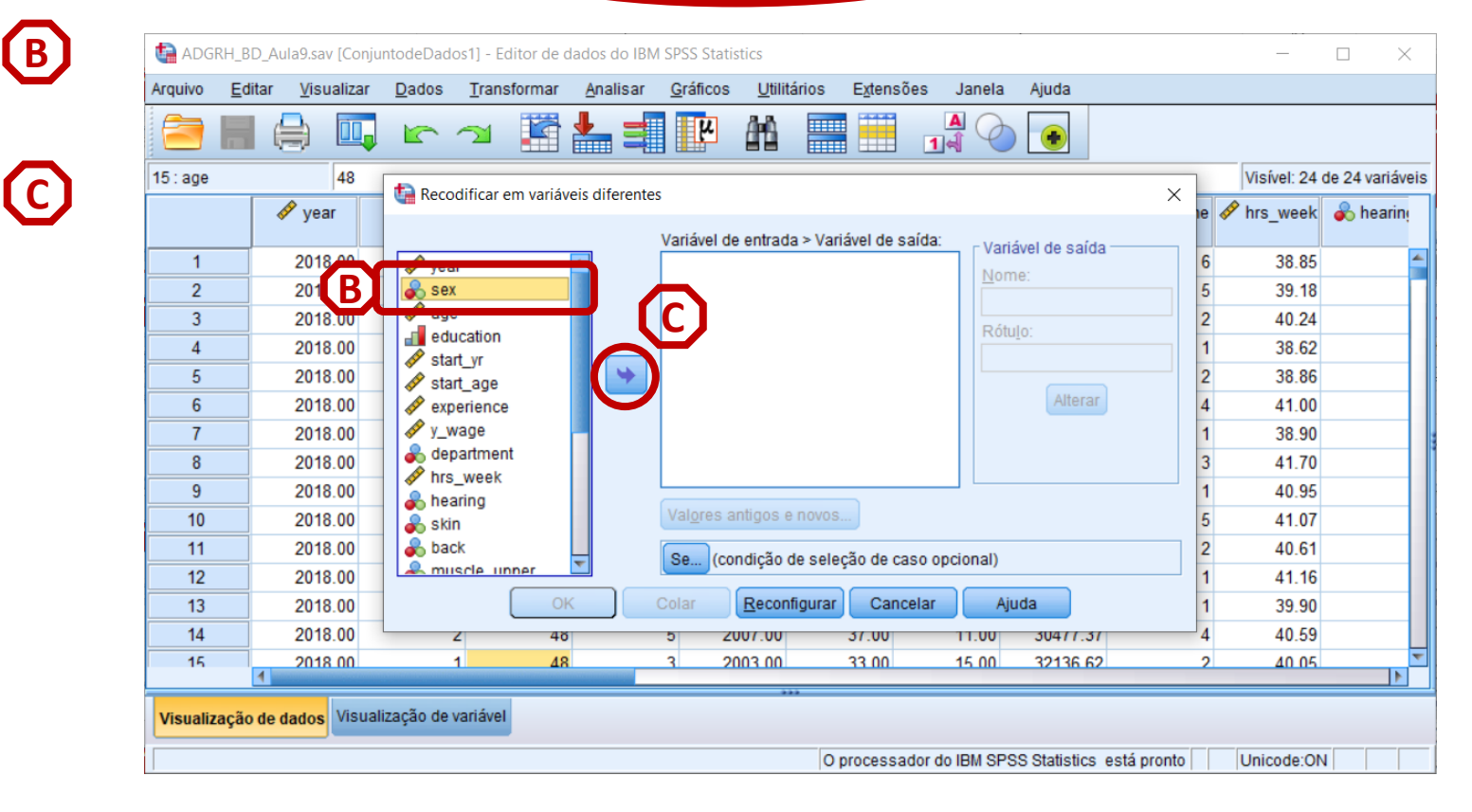

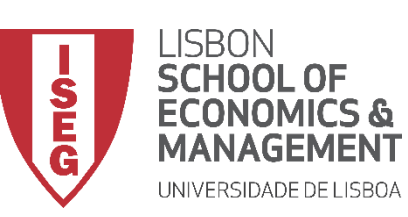

Aula 9: O modelo de regressão linear

### **Adicionar IVs nominais**

- Selecionar 'Transformar'/'Recodificar em variáveis diferentes'
- Selecionar a variável 'sex'...
  - ... e colocar na caixa da 'variável de entrada'
- Definir o nome da nova variável ('sex2') e o rótulo da variável ('Sexo')
- Selecionar o botão 'Alterar'
- Selecionar 'Valores antigo e novo'

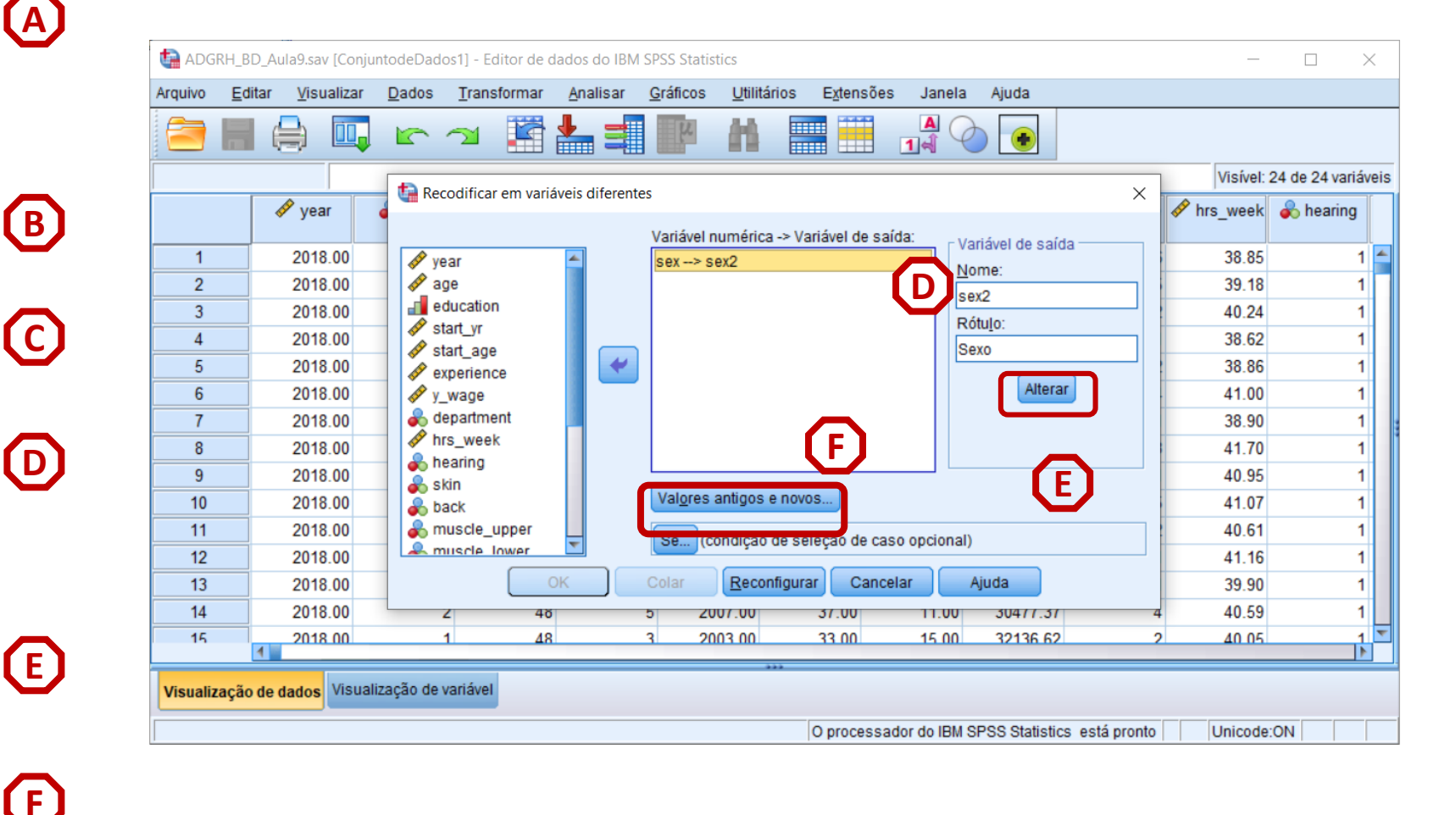

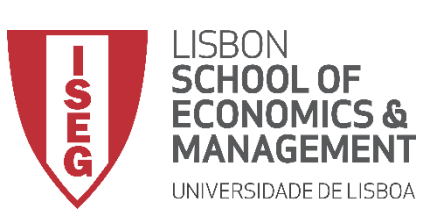

Aula 9: O modelo de regressão linear

**(H)** 

 $(\mathbf{T})$ 

### **Adicionar IVs nominais**

- Vamos definir que ao valor '1' na G variável 'sex'
- Corresponde o valor '0', na nova variável ('sex2')
- Selecionar 'Incluir'

Exercício: Associar valor '1' na variável 'sex2' ao valor '2'na variável original ('sex')

| Construction     Construction     <                                                                                                    | uário | Novo valor<br>Valor:<br>Omisso no sis<br>Copiar valor(es<br>Antigo          | stema<br>s) antigo(s)<br>> Novo:  |                 |                          |                | × 4 ( | de 24 varián<br>b hearing<br>1<br>1<br>1<br>1 |
|----------------------------------------------------------------------------------------------------|-------|-----------------------------------------------------------------------------|-----------------------------------|-----------------|--------------------------|----------------|-------|-----------------------------------------------|
| Image: Constraint of the second stream of the second stream of | uário | Novo valor<br>Valor:<br>Omisso no sis<br>Cogiar valor(es<br>Antigo          | stema<br>s) antigo(s)<br>> Novo:  |                 |                          |                | × 41  | de 24 variár<br>hearing<br>1<br>1<br>1        |
| Valor antigo         1         2         3         0 Omisso no sistema         0 Omisso para o sistema ou usu         4         5         6         7                                                                                                    | uário | Novo valor<br>Valor:<br>Omisso no sis<br>Cogiar valor(es<br>A <u>n</u> tigo | stema<br>s) antigo(s)<br>> Novo:  |                 |                          |                |       | hearing<br>1<br>1<br>1                        |
| 1     1       2     Omisso no sistema       3     Omisso para o sistema ou usu       4     Amplitude:       5     até                                                                                                    | uário | <ul> <li>Valor.</li> <li>Omisso no sis</li> <li>Copiar valor(e:</li> </ul>  | stema<br>s) antigo(s)<br>i> Novo: |                 |                          |                |       | 1<br>1<br>1<br>1                              |
| 1   1     2   Omisso no sistema     3   Omisso para o sistema ou usu     4   Amplitude:     5   até                                                                                                    | uário | O Omisso no sis<br>Co <u>p</u> iar valor(e:<br>A <u>n</u> tigo              | stema<br>s) antigo(s)<br>> Novo:  |                 |                          |                |       | 1 1 1 1 1 1                                   |
| 2   O Omisso no sistema     3   O Omisso para o sistema ou usu     4   O Amplitude:     5   até                                                                                                    | uário | Copiar valor(e:                                                             | s) antigo(s)<br>> Novo:           |                 |                          |                |       | 1                                             |
| 3   O Omisso para o sistema ou usu     4   O Amplitude:     5   até     7   Image: State of the state of the state o                                                                                | uário | Antigo                                                                      | )> Novo:                          |                 |                          |                |       | 1                                             |
| 4         O Amplitude:           5         até           7         Image: Constraint of the second second seco                                                                        |       |                                                                             | )> 14040.                         |                 |                          |                |       | 1                                             |
| 5<br>6<br>7                                                                                                    |       | Incluir                                                                     |                                   |                 |                          |                |       |                                               |
| 7 até                                                                                                    |       | Incluir                                                                     |                                   |                 |                          |                |       | 1                                             |
| ,                                                                                                    |       |                                                                             | 7                                 |                 |                          |                |       |                                               |
| 8                                                                                                    |       | Alterar                                                                     | <b>U</b>                          |                 |                          |                |       | 1                                             |
| 9 Intervalo, MAIS BAIXO ate o valo                                                                                                    | or.   | Re <u>m</u> over                                                            | _                                 |                 |                          |                |       | 1                                             |
| 10 Intervalo, valor até e MAIS ALTO                                                                                                    | 0.    |                                                                             |                                   |                 |                          |                |       | 1                                             |
| 11                                                                                                    | 0.    | 🕅 As variáve                                                                | eis de saída sã                   | io sequências d | le caracteres            | Largura: 8     |       | 1                                             |
| 12 O Todos os outros valores                                                                                                    |       |                                                                             | sequências di                     | e caracteres nu | méricas em nún           | neros ('5'->5) |       | 1                                             |
| 13                                                                                                    |       |                                                                             | ocquerieras a                     | e caracteres na | <u>In</u> eriodo errinan | 10100 (0 - 0)  |       | 1                                             |
| 14                                                                                                    |       | ontinuar Cancelar                                                           | Ajuda                             |                 |                          |                |       | 1                                             |
| 15                                                                                                    |       |                                                                             |                                   |                 |                          |                |       | 1                                             |

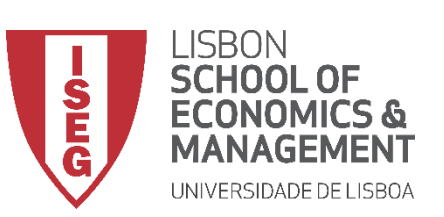

Aula 9: O modelo de regressão linear

**(H)** 

### **Adicionar IVs nominais**

- Vamos definir que ao valor '1' na G variável 'sex'
- Corresponde o valor '0', na nova variável ('sex2')
- Selecionar 'Incluir'

Exercício: Associar valor '1' na variável 'sex2' ao valor '2'na variável original ('sex')

• Selecionar 'Continuar' / 'OK'

|           | Editar    | Visualizar                   | Dados         | Transformar       | Analisar      | Gráficos | Utilitários                           | Extensões      | Janela       | Aiuda               |                |             | _       |                |
|-----------|-----------|------------------------------|---------------|-------------------|---------------|----------|---------------------------------------|----------------|--------------|---------------------|----------------|-------------|---------|----------------|
|           |           |                              | 20000         |                   | J             | Eu       |                                       |                |              |                     |                |             |         |                |
|           |           | Recodifica                   | ar em variáv  | eis diferentes: v | alores antigo |          |                                       |                |              |                     |                |             | ×       |                |
|           |           | - necounico                  |               |                   | liones antige |          |                                       |                |              |                     |                |             | ~       | 4 de 24 vari   |
|           |           | Valor antigo                 | )             |                   |               | No       | vo valor —                            |                |              |                     |                |             |         | \delta hearing |
|           |           | Valor:                       |               |                   |               | 0        | Va <u>l</u> or:                       |                |              |                     |                |             |         |                |
| 1         |           |                              |               |                   |               |          | Omisso no si                          | stema          |              |                     |                |             |         |                |
| 2         |           | © Omisso no sist <u>e</u> ma |               |                   |               |          | © Co <u>p</u> iar valor(es) antigo(s) |                |              |                     |                |             |         |                |
| 3         |           | Omisso                       | para o sist   | ema ou usuário    |               |          | Antio                                 | o> Novo:       |              |                     |                |             |         |                |
| 4         |           | O Amplitud                   | le:           |                   |               |          | <br>1>                                | 0              |              |                     |                |             |         |                |
| 5         |           |                              |               |                   |               |          | 2->                                   | 1              |              |                     |                |             |         |                |
| 6         |           | a <u>t</u> é                 |               |                   |               | In       | cluir                                 |                |              |                     |                |             |         |                |
| /         |           |                              |               |                   |               | Alt      | terar                                 |                |              |                     |                |             |         |                |
| 8         |           | Intervalo                    | , MAIS BAIX   | O até o valor:    |               | Re       | <u>m</u> over                         |                |              |                     |                |             |         |                |
| 9         |           |                              |               |                   |               |          |                                       |                |              |                     |                |             |         |                |
| 10        |           | ◯ Inter <u>v</u> alo         | , valor até o | MAIS ALTO:        |               |          |                                       |                |              |                     |                |             |         |                |
| 10        |           |                              |               |                   |               |          | 📃 As variáv                           | eis de saída s | ão sequênc   | ias de cara         | acteres La     | rgura: 8    |         |                |
| 12        |           | O T <u>o</u> dos o           | s outros va   | lores             | <b>– – –</b>  |          | Converte                              | r sequências ( | de caractere | es nu <u>m</u> éric | as em númer    | os ('5'->5) |         |                |
| 1/        |           |                              |               |                   | 6             | Continue | Canada                                | Aiuda          | 1            |                     |                |             |         |                |
| 14        |           |                              |               |                   |               |          | Cancela                               | Ajuda          |              |                     |                |             |         |                |
|           |           |                              |               |                   |               |          |                                       |                |              |                     |                |             |         |                |
| Visualiza | ação de d | ados Visual                  | ização de v   | ariável           |               |          |                                       |                |              |                     |                |             |         |                |
| VISUUIZ   | içuo uo t |                              |               |                   |               |          |                                       |                |              |                     |                |             |         |                |
|           |           |                              |               |                   |               |          |                                       | O processad    | lor do IBM S | PSS Statis          | tics está pror | nto Un      | icode:( | NC             |

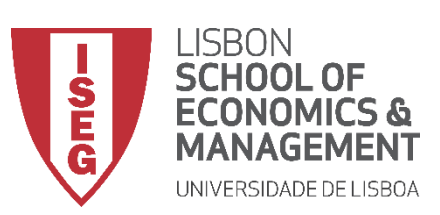

Aula 9: O modelo de regressão linear

#### **Adicionar IVs nominais**

 Vamos verificar se a recodificação foi bem sucedida

| ADGRH_BD_Aula9.sav [ConjuntodeDados1] - Editor de dados do IBM SPSS Statistics - |         |                      |                 |                  |                           |                        |                       |            |       |     |     |                             | ×        |  |  |
|----------------------------------------------------------------------------------|---------|----------------------|-----------------|------------------|---------------------------|------------------------|-----------------------|------------|-------|-----|-----|-----------------------------|----------|--|--|
| Arquivo                                                                          | Edita   | ır <u>V</u> isualiza | r <u>D</u> ados | Transformar      | <u>A</u> nalisar <u>G</u> | ráficos <u>U</u> tilit | ários E <u>x</u> tens | ões Janela | Ajuda |     |     |                             |          |  |  |
| 😑 🖶 🖓 🚱 📰 🔛 📲 📰 🖉 🔄                                                              |         |                      |                 |                  |                           |                        |                       |            |       |     |     |                             |          |  |  |
| 1:sex2                                                                           | sex2 .0 |                      |                 |                  |                           |                        |                       |            |       |     |     | Visível: 25 de 25 variáveis |          |  |  |
|                                                                                  |         | 💑 fatigue            | 🤣 absent_n      | workcond<br>_sat | I evaluation              | 🔗 y_wage2              | evaluation 2          | 🗞 sex2     | var   | var | var | var                         |          |  |  |
| 1                                                                                |         | 1                    | 9               | 9 3              | 49.08                     | 17529.60               | 55.17                 | .00        |       |     |     |                             | 4        |  |  |
| 2                                                                                |         | 1                    | 1(              | 2                | 52.58                     | 24843.10               | 51.75                 | .00        |       |     |     |                             |          |  |  |
| 3                                                                                |         | 1                    | 1               | 5 2              | 53.80                     | 29874.72               | 54.79                 | .00        |       |     |     |                             |          |  |  |
| 4                                                                                |         | 1                    | 1(              | 2 2              | 50.42                     | 20994.46               | 58.30                 | .00        |       |     |     |                             |          |  |  |
| 5                                                                                |         | 1                    | 1               | 1 4              | 48.43                     | 10044.01               | 49.89                 | 1.00       |       |     |     |                             |          |  |  |
| 6                                                                                |         | 1                    | 1(              | 2                | 54.34                     | 32321.53               | 52.74                 | .00        |       |     |     |                             |          |  |  |
| 7                                                                                |         | 1                    | (               | 6 3              | 49.65                     | 18757.44               | 47.60                 | 1.00       |       |     |     |                             |          |  |  |
| 8                                                                                | 2       | 1                    | 10              | 0 4              | 46.84                     | 9106.36                | 52.65                 | 1.00       |       |     |     |                             |          |  |  |
| 9                                                                                |         | 1                    | 8               | 3 2              | 50.76                     | 20432.69               | 48.48                 | 1.00       |       |     |     |                             |          |  |  |
| 10                                                                               |         | 1                    | 17              | 7 3              | 53.33                     | 29327.90               | 52.40                 | .00        |       |     |     |                             |          |  |  |
| 11                                                                               |         | 1                    | 14              | 4 2              | 50.59                     | 18223.72               | 47.21                 | .00        |       |     |     |                             |          |  |  |
| 12                                                                               |         | 1                    |                 | 7 2              | 54.64                     | 29668.47               | 48.39                 | .00        |       |     |     |                             |          |  |  |
| 13                                                                               |         | 1                    | 13              | 3 3              | 56.64                     | 35658.63               | 50.19                 | .00        |       |     |     |                             |          |  |  |
| 14                                                                               |         | 1                    | 1               | 7 3              | 55.36                     | 35733.01               | 40.86                 | 1.00       |       |     |     |                             |          |  |  |
| 15                                                                               | 4       | 1                    | 1.              | 1 3              | 56.09                     | 36160 52               | 45 36                 | 00         |       |     |     |                             | <b>T</b> |  |  |
| Visualização de dados Visualização de variável                                   |         |                      |                 |                  |                           |                        |                       |            |       |     |     |                             |          |  |  |
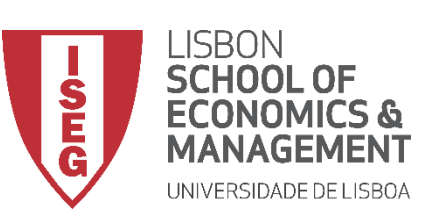

Aula 9: O modelo de regressão linear

(A)

**(**B**)** 

(c)

- Selecionar 'Analisar' / 'Regressão' / 'Linear'
- Selecionar a variável 'y\_wage2'
- Colocar na caixa 'Dependente'
  - **Exercício:** Colocar as variáveis 'experience' e 'evaluation' na caixa 'Independente(s)'

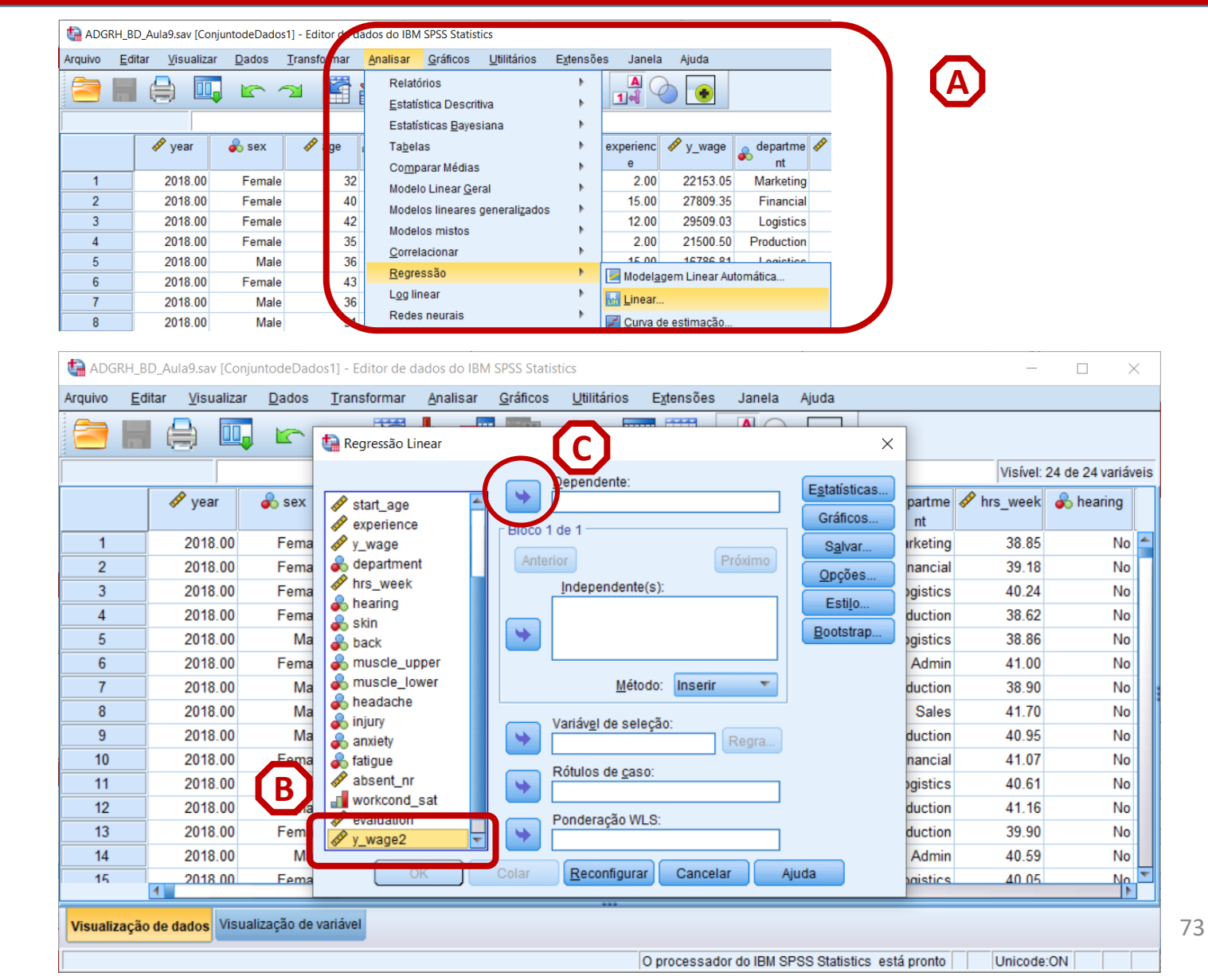

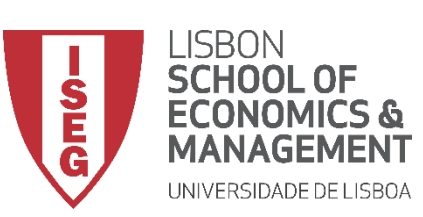

Aula 9: O modelo de regressão linear

# **Adicionar IVs nominais**

- Selecionar 'Analisar' / 'Regressão' / 'Linear'
- Selecionar a variável 'y\_wage2'
- Colocar na caixa 'Dependente'

Exercício: Colocar as variáveis 'experience' e 'evaluation' na caixa 'Independente(s)'

• Selecionar a variável 'sex2'

 Colocar na caixa 'Independente(s)'

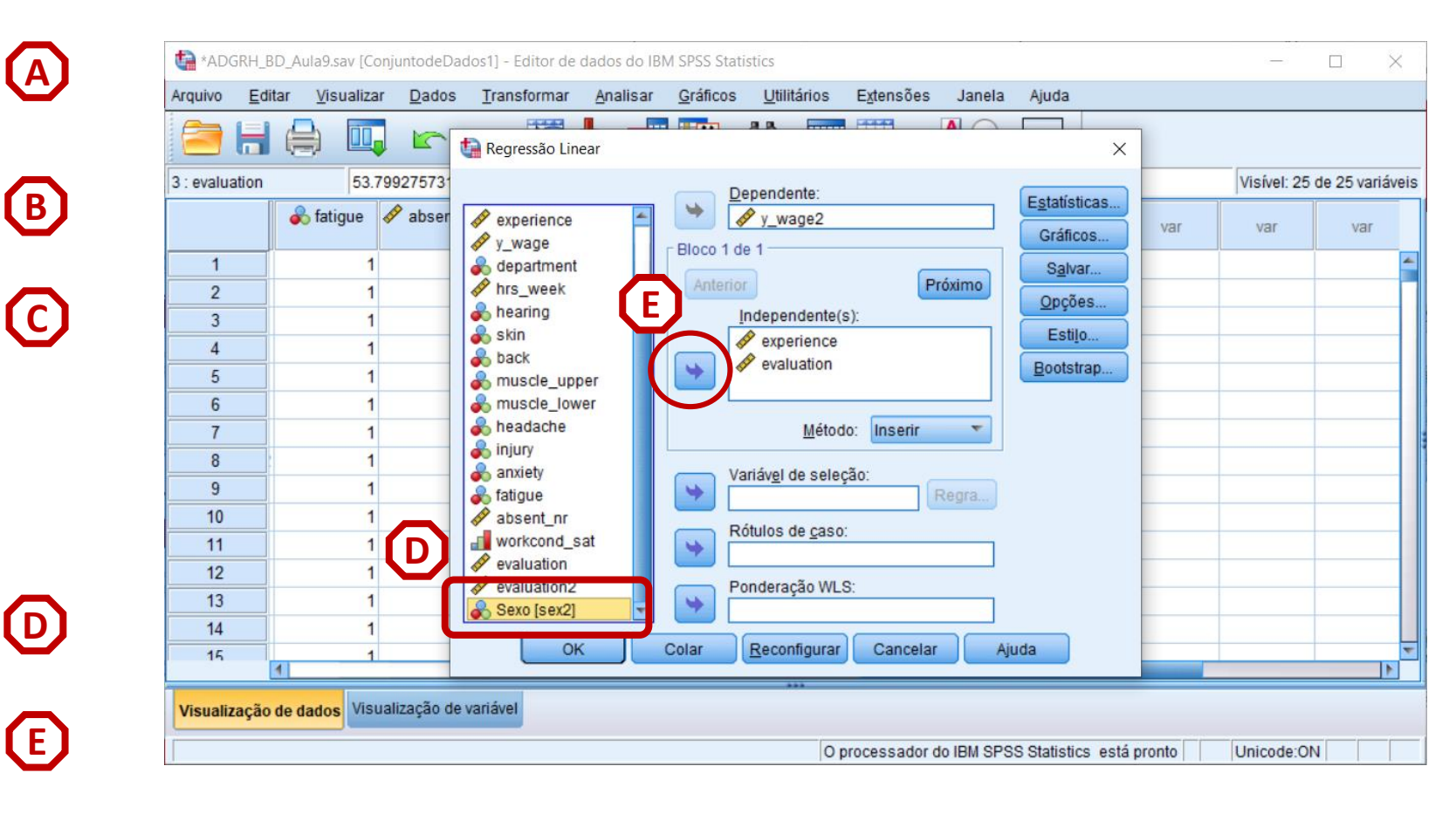

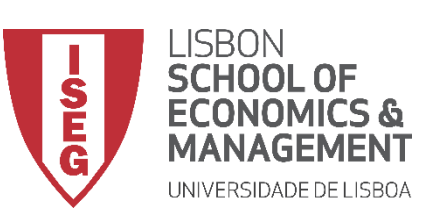

Aula 9: O modelo de regressão linear

(F)

## **Adicionar IVs nominais**

- Selecionar 'Analisar' / 'Regressão' / 'Linear'
- Selecionar a variável 'y\_wage2'
- Colocar na caixa 'Dependente'

Exercício: Colocar as variáveis 'experience' e 'evaluation' na caixa 'Independente(s)'

• Selecionar a variável 'sex2'

 Colocar na caixa 'Independente(s)'

• Selecionar botão 'Estatísticas'

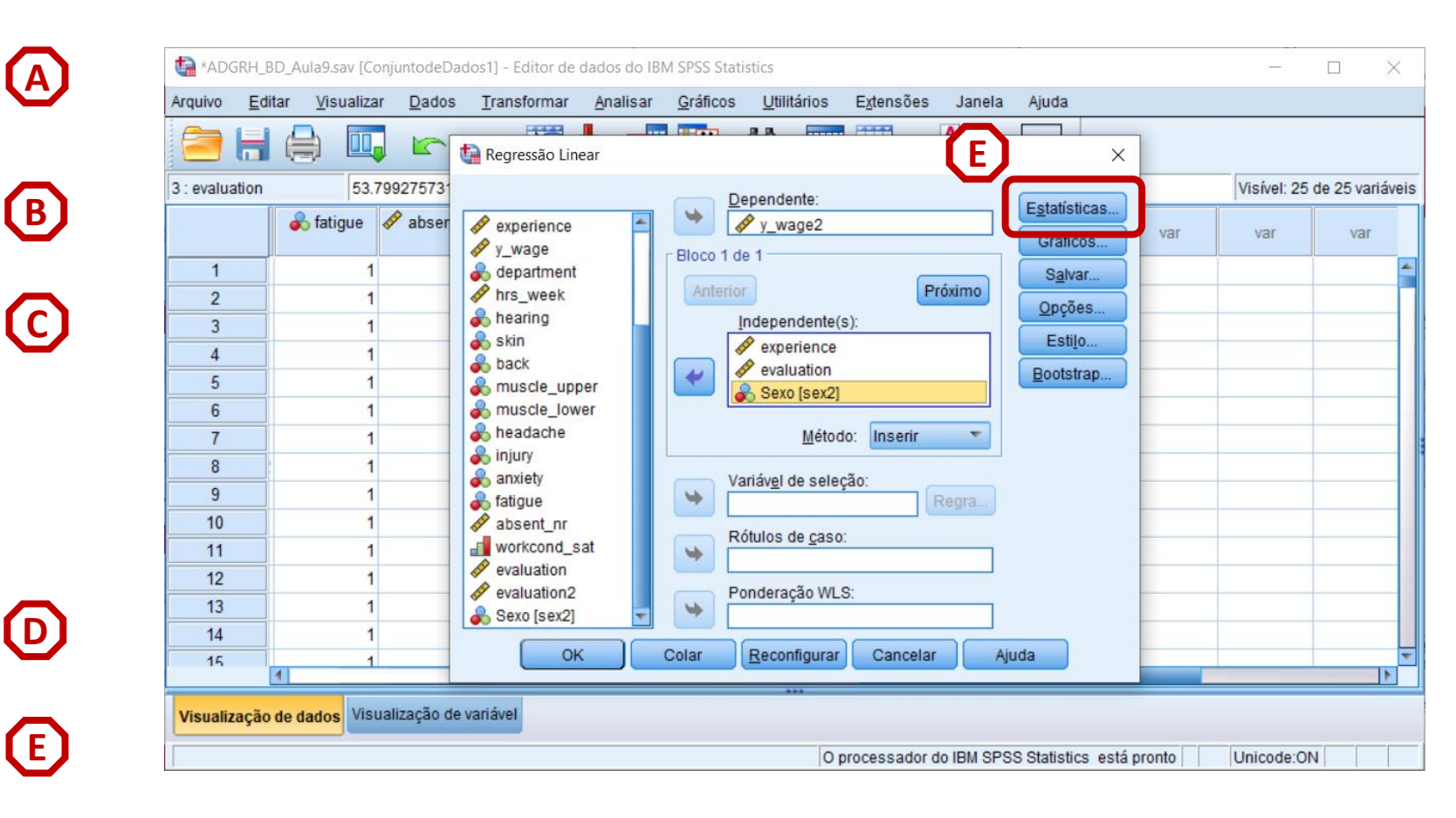

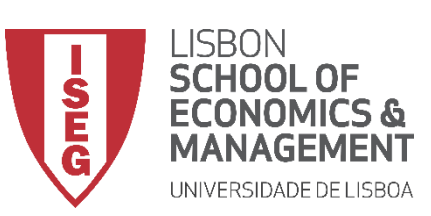

Aula 9: O modelo de regressão linear

G

(H)

()

- Selecionar 'Estimativas'
- Selecionar 'Ajuste do modelo'
- Selecionar 'Continuar'/'OK'

|    | itar Visualizar | Dados | Iranstormar Analisar Graticos Utili<br>Regressão Linear | tarios Extensoes Janela A                 | juda<br>X | 1        |            |               |
|----|-----------------|-------|---------------------------------------------------------|-------------------------------------------|-----------|----------|------------|---------------|
|    |                 | _     |                                                         | tente:                                    |           |          | Visível: 2 | 4 de 24 variá |
|    | 🛷 year          | 🗞 sex | G Regressão Linear: estatísticas                        |                                           | × ficos   | partme 🛷 | hrs_week   | 🗞 hearing     |
| 1  | 2018.00         | Fema  | 🛷 y_w Coeficientes de regressão                         | 🖌 Ajuste do <u>m</u> odelo                | Ivar      | irketing | 38.85      | No            |
| 2  | 2018.00         | Fema  | 🗞 dep 🛛 🗹 Estimativas                                   | 📃 Alteração de R quadrado                 | tões      | nancial  | 39.18      | No            |
| 3  | 2018.00         | Fema  | hrs_ Intervalos de confiança                            | Descritivos                               | 110       | ogistics | 40.24      | No            |
| 4  | 2018.00         | Fema  | Skin Nivel (%): 95                                      | 📃 Correlações <u>p</u> arciais e de parte | uio       | duction  | 38.62      | No            |
| 5  | 2018.00         | Ma    | & baci 📃 Matriz de covariâncias                         | 🛅 Diagnósticos de colinearidade           | strap     | ogistics | 38.86      | No            |
| 6  | 2018.00         | Fema  | & mus Residuais                                         |                                           | _         | Admin    | 41.00      | No            |
| 7  | 2018.00         | Ma    | 💑 mus                                                   |                                           |           | duction  | 38.90      | No            |
| 8  | 2018.00         | Ma    | hear Durom-watson                                       |                                           |           | Sales    | 41.70      | No            |
| 9  | 2018.00         | Ma    | anxi (a) Valores discrepantes n                         | de fora: 2 desvios nadrã                  | 0         | duction  | 40.95      | No            |
| 10 | 2018.00         | Fema  | & fatig                                                 |                                           | ~         | nancial  | 41.07      | No            |
| 11 | 2018.00         | Fema  | abse abse                                               |                                           |           | ogistics | 40.61      | No            |
| 12 | 2018.00         | Fema  | Continuar C                                             | Aiuda                                     |           | duction  | 41.16      | No            |
| 13 | 2018.00         | Fema  | evaluation evaluation of                                | Alana Alana                               |           | duction  | 39.90      | No            |
| 14 | 2018.00         | Ma    |                                                         |                                           |           | Admin    | 40.59      | No            |
| 15 | 2018 00         | Fema  | OK Colar <u>R</u> ec                                    | onfigurar Cancelar Ajud                   | la        | naistics | 40.05      | No            |

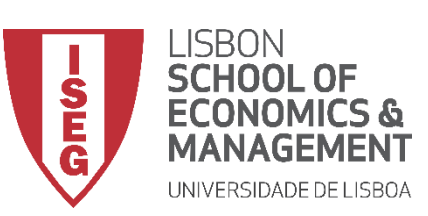

Aula 9: O modelo de regressão linear

#### **Adicionar IVs nominais**

• O que diz a tabela sobre o efeito das variáveis independentes?

#### O valor Sig. é menor que 0.05

→ A variáveis 'sex' tem uma relação estatísticamente signficativa com a DV, com um grau de confiança a 95%

O efeito de ser homem é o menor de todas as variáveis

Ser homem aumenta o salário (anual) em 40 Euros, em relação às mulheres.

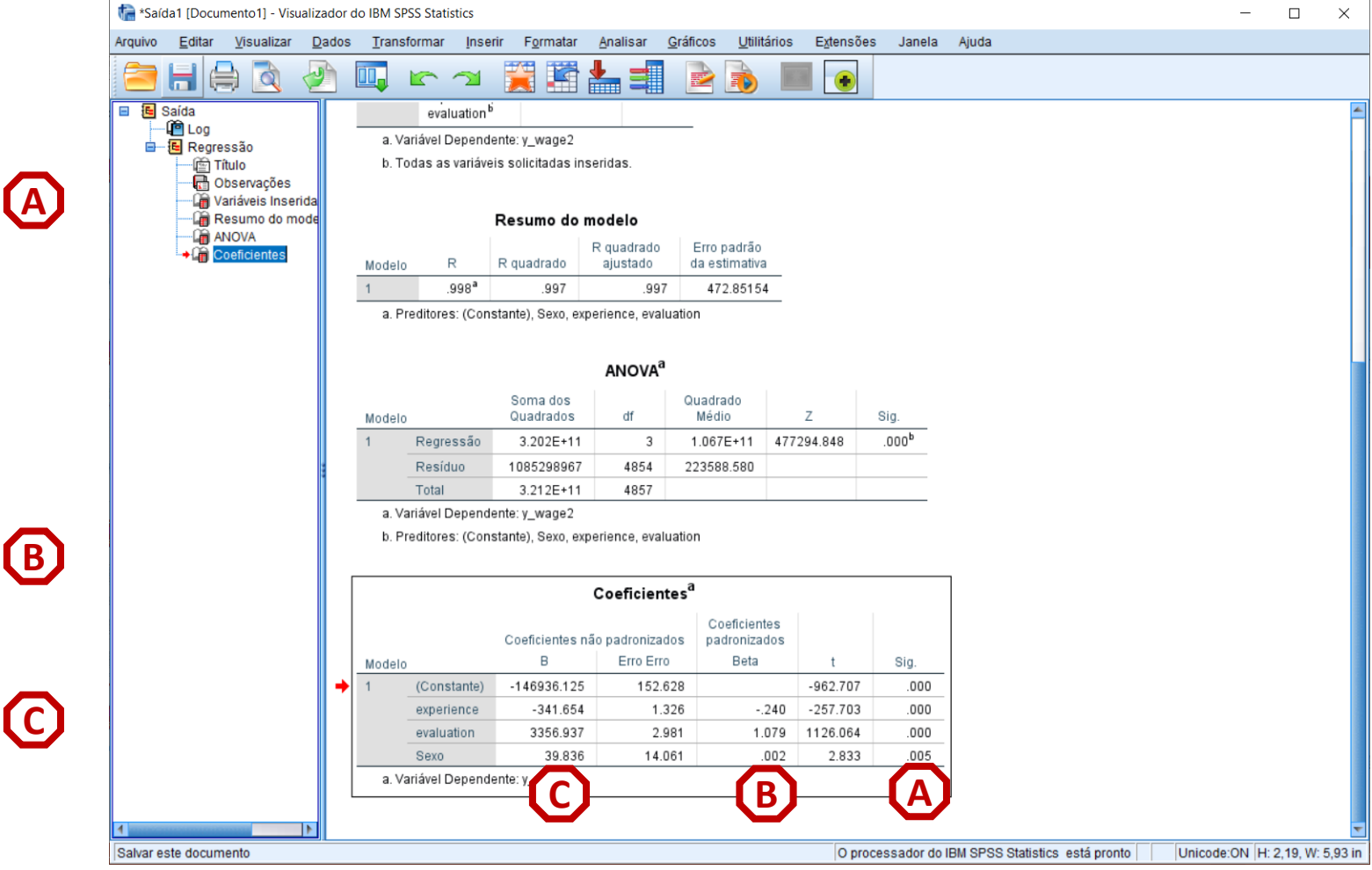

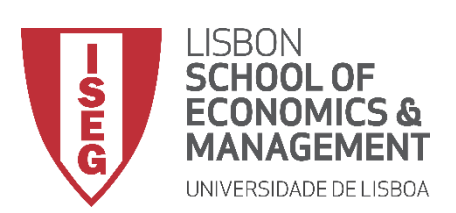

Aula 9: O modelo de regressão linear

#### **Adicionar IVs nominais**

- Objectivo:
  - Introduzir a variável 'education' no modelo de regressão que explica a variação dos salários na organização

Infelizmente, o modelo de regressão linear não admite variáveis nominais com mais do que duas categorias (ou variáveis ordinais)...

Assim, precisamos de criar uma série de variáveis dummy para cada uma das categorias.

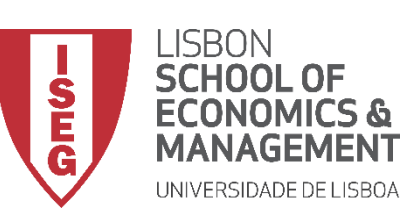

#### Aula 9: O modelo de regressão linear

**(A)** 

(c)

- Selecionar 'Transformar'/'Recodificar em variáveis diferentes'
- Selecionar a variável 'education'...
  - ... e colocar na caixa da 'variável de entrada'

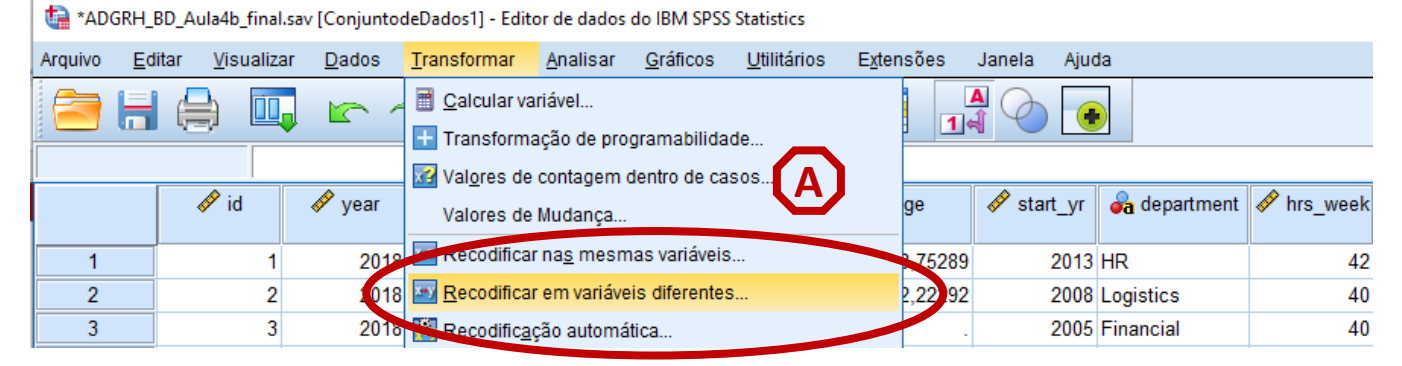

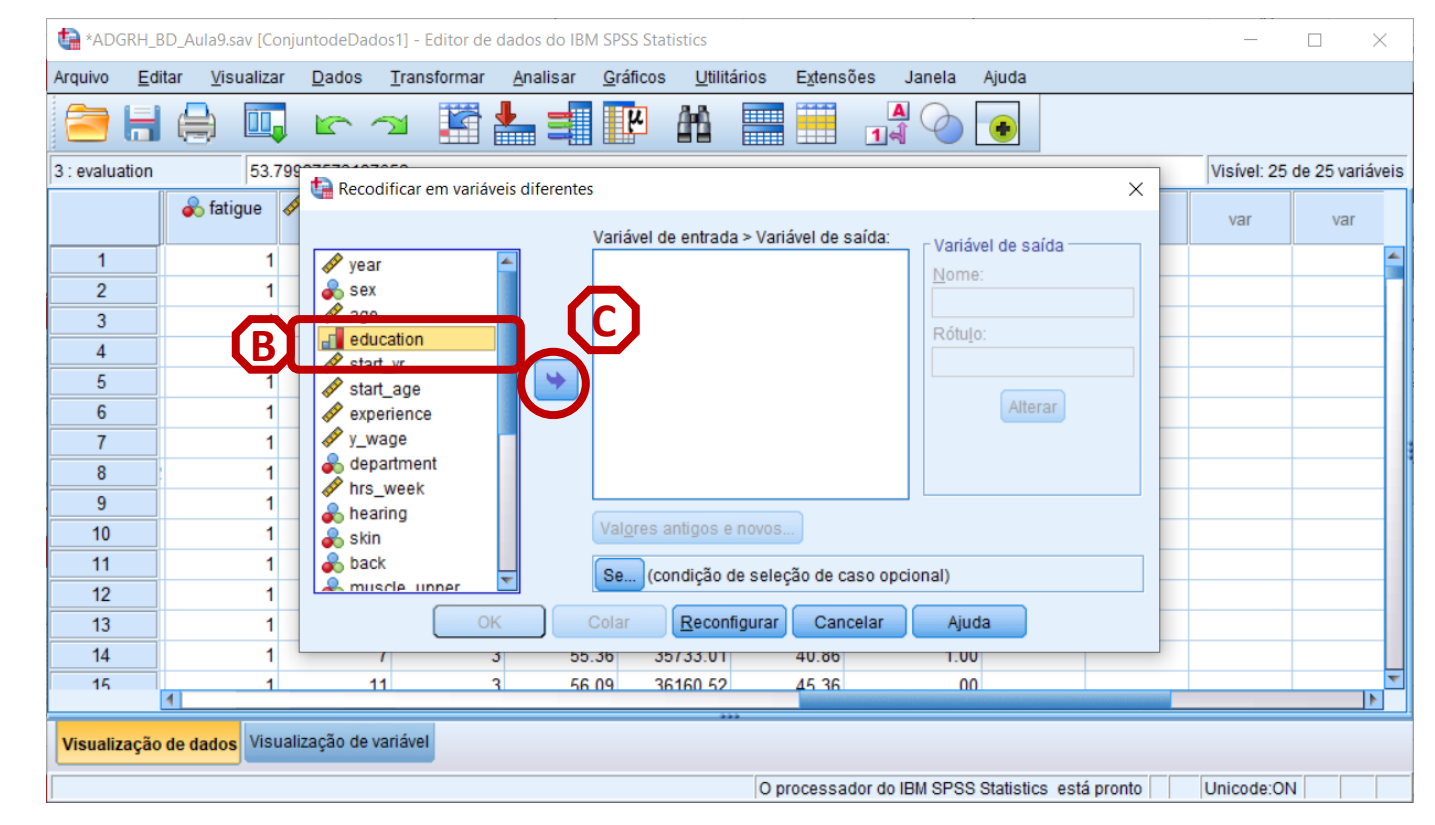

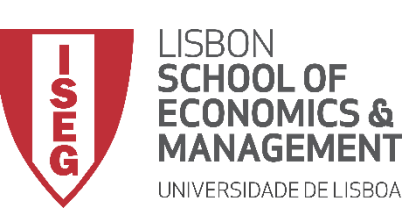

Aula 9: O modelo de regressão linear

**(**A**)** 

**(B)** 

 $(\mathbf{C})$ 

 $\bigcirc$ 

**(E)** 

- Selecionar 'Transformar'/'Recodificar em variáveis diferentes'
- Selecionar a variável 'education'...
  - ... e colocar na caixa da 'variável de entrada'
- Definir o nome da nova variável ('educ1') e o rótulo da variável ('ISCED1')
- Selecionar o botão 'Alterar'
- Selecionar 'Valores antigo e novo' (F)

| Arquivo    | <u>E</u> ditar | <u>V</u> isu | alizar | Dados        | s <u>T</u> ra           | ansformar   | A    | nalisar   | <u>G</u> ráficos | s <u>U</u> tilitá | irios    | E <u>x</u> tensõ | es J    | anela      | Ajuda    |      |   |   |         |         |          |    |
|------------|----------------|--------------|--------|--------------|-------------------------|-------------|------|-----------|------------------|-------------------|----------|------------------|---------|------------|----------|------|---|---|---------|---------|----------|----|
|            |                |              |        | 5            | $\overline{\mathbf{A}}$ |             | ł    |           | щ                | <u>Å</u>          |          |                  | A<br>   | $\bigcirc$ | •        |      |   |   |         |         |          |    |
| 1 : educat | tion           |              | 4      | <b>t</b> ) n |                         |             |      |           |                  |                   |          |                  |         |            |          | -    | ~ |   | Visível | 25 de 3 | 25 varia | á١ |
|            | •              | 🔗 age        | •      | с ке         | CODITIC                 | ar em varia | veis | afferente | Variável r       | numérica -        | -> Variá | vel de sa        | ída:    |            |          | 1    | × |   | 💑 skin  | •       | 윩 bac    | ł  |
| 1          |                |              | 32     | 🔗 v          | ear                     |             | -    |           | educatio         | n> ?              |          |                  |         | Variav     | el de sa | ilda |   | 1 |         | 1       |          |    |
| 2          |                |              | 40     | 🕹 s          | ex                      |             |      |           |                  |                   |          |                  | [D      | Induct     |          |      |   | 1 |         | 1       |          |    |
| 3          |                |              | 42     | 🧳 a          | ige                     |             |      |           |                  |                   |          |                  | ~       | Pátula     |          |      |   | 1 |         | 1       |          |    |
| 4          |                |              | 35     | s 💞 S        | start_yr                |             |      | _         |                  |                   |          |                  |         | Rotuio     |          |      |   | 1 |         | 1       |          |    |
| 5          |                |              | 36     | of s         | start_ag                | je<br>DCA   |      | -         |                  |                   |          |                  |         | ISCEL      |          |      |   | 1 |         | 1       |          |    |
| 6          |                |              | 43     | ∳ y          | wage                    | 100         |      |           |                  |                   |          |                  |         |            | Alte     | rar  |   | 1 |         | 1       |          |    |
| 7          |                |              | 36     | 🕹 d          | lepartm                 | nent        |      |           |                  |                   | 1        |                  |         |            |          |      |   | 1 |         | 1       |          |    |
| 8          |                |              | 31     | 🤣 h          | irs_we                  | ek          |      |           |                  |                   | L        | FJ               |         |            |          | _    |   | 1 |         | 1       |          |    |
| 9          |                |              | 39     | j 💑 h        | learing                 |             |      |           |                  |                   |          | <b>_</b>         |         |            | ſ        | FÌ   |   | 1 |         | 1       |          |    |
| 10         |                |              | 41     |              | ack                     |             |      |           | Val <u>o</u> res | antigos e         | novos.   | -                |         |            |          |      |   | 1 |         | 1       |          |    |
| 11         |                |              | 37     | 👗 n          | nuscle                  | _upper      |      |           | Se (0            | andiaãa d         |          | ão do co         |         | an all     |          |      |   | 1 |         | 1       |          |    |
| 12         |                |              | 45     | l 🔍 n        | nuscle                  | lower       | -    |           | Se (0            | unuiçau u         | e seleç  | au ue ca         | so opci | unai)      |          |      |   | 1 |         | 1       |          |    |
| 13         |                |              | 50     |              |                         | 0           | K    |           | Colar            | Reconf            | igurar   | Cance            | elar    | Ajuo       | а        |      |   | 1 |         | 1       |          |    |
| 14         |                |              | 48     |              | 5                       | 2007.0      | ,    | 31.       | 00               | 11.00             | 304      | 11.31            |         | 4          | 40       | 59   |   | 1 |         | 1       |          |    |
| 15         |                |              | 48     |              | 3                       | 2003.0      | 1    | 33        | 00               | 15.00             | 321      | 36.62            |         | 2          | 40       | 05   |   | 1 |         | 1       |          |    |
|            | 4              |              |        |              | _                       |             | _    | _         | _                | **                |          | _                | _       | _          |          | _    |   | _ |         | _       |          | 4  |
| Visualiza  | ação de (      | dados        | Visual | zação d      | le variá                | vel         |      |           |                  |                   |          |                  |         |            |          |      |   |   |         |         |          |    |

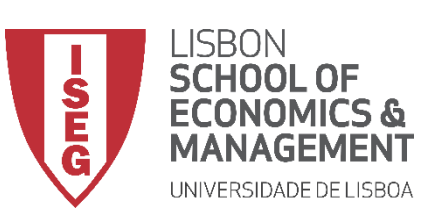

Aula 9: O modelo de regressão linear

- Vamos definir que ao valor '1' na variável 'education'
- Corresponde o valor '1', na nova variável ('educ1')
- Selecionar 'Incluir'

|          | Arquivo    | <u>E</u> ditar | <u>V</u> isualizar  | <u>D</u> ados      | Transformar        | <u>A</u> nalisar | <u>G</u> ráficos | <u>U</u> tilitários | E <u>x</u> tensões | Janela     | Ajuda                 |                  |     |         |           |
|----------|------------|----------------|---------------------|--------------------|--------------------|------------------|------------------|---------------------|--------------------|------------|-----------------------|------------------|-----|---------|-----------|
|          |            |                |                     |                    | is diferentes: val |                  | <b>4</b>         | hi 💻                |                    |            |                       |                  | ~   | -       |           |
| (H)      | 1 : educat | ior            | Recodificat         |                    | is unerentes, var  | ores antigos     | enovos           |                     |                    |            |                       |                  | ^   | de 25 v | variáveis |
| <u> </u> |            | G              | Valor antigo        |                    |                    | U                | - Novo v         | alor                |                    |            |                       |                  |     |         | back      |
|          |            |                | Valor:              |                    |                    |                  | Valo             | or: 1               |                    |            |                       |                  |     |         |           |
| $\frown$ | 1          |                | 1                   |                    |                    |                  | _ Om             | isso no siste       | ma                 |            |                       |                  |     | -       |           |
| リー       | 2          |                | O Omisso n          | o sist <u>e</u> ma | ma au uguária      |                  | O Cor            | iar valor(es)       | antigo(s)          |            |                       |                  |     |         |           |
| <u> </u> | 4          |                |                     | ara o siste        | ma ou usuano       |                  |                  | A <u>n</u> tigo     | > Novo:            |            |                       |                  |     |         |           |
|          | 5          |                |                     |                    |                    |                  |                  |                     |                    |            |                       |                  |     |         |           |
|          | 6          |                | até                 |                    |                    |                  | Inclui           |                     |                    |            |                       |                  |     |         |           |
|          | 7          |                |                     |                    |                    |                  | Altera           |                     | )                  |            |                       |                  |     |         |           |
|          | 8          |                | 🔘 Intervalo, I      | MAIS BAIXO         | ) até o valor:     |                  | Remov            | er                  |                    |            |                       |                  |     |         |           |
|          | 9          |                |                     |                    |                    |                  |                  |                     |                    |            |                       |                  |     |         |           |
|          | 10         |                | O Intervalo, v      | alor até o         | MAIS ALTO:         |                  |                  |                     |                    |            |                       |                  |     | -       |           |
|          | 12         |                |                     |                    |                    |                  |                  | As variáveis        | de saída são       | sequência  | is de caractere       | es Largura:      | 8   |         |           |
|          | 13         |                | © T <u>o</u> dos os | outros valo        | ores               |                  |                  | Converter s         | equências de       | caracteres | nu <u>m</u> éricas en | n números ('5'-: | >5) |         |           |
|          | 14         |                |                     |                    |                    |                  | Continuar        | Cancelar            | Ajuda              |            |                       |                  |     |         |           |
|          | 15         | 4              | _                   |                    |                    |                  |                  |                     |                    |            |                       |                  |     |         | -         |
|          | _          |                |                     |                    |                    |                  |                  | ***                 |                    |            |                       |                  |     |         |           |

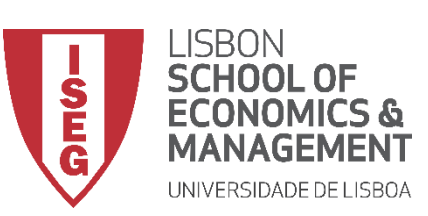

Aula 9: O modelo de regressão linear

- Vamos definir que ao valor '1' na variável 'education'
- Corresponde o valor '1', na nova variável ('educ1')
- Selecionar 'Incluir'
- Vamos definir que 'Todos os outros valores' na variável 'education'
- Corresponde o valor '0', na nova variável ('educ1')
- Selecionar 'Incluir'
- Selecionar 'Continuar' / 'OK'

| <b>()</b> | ADGRH BD Aula9 say [ConjuntodeDados1] - Editor de dados do IBM SPSS Statistics                                                                                                    |
|-----------|----------------------------------------------------------------------------------------------------|
|           | Arquivo <u>E</u> ditar <u>V</u> isualizar <u>D</u> ados <u>T</u> ransformar <u>A</u> nalisar <u>G</u> ráficos <u>U</u> tilitários Extensões Janela Ajuda                                                                                                    |
| Э         | I: education     Valor antigo   Valor:     Valor:     Valor: |
|           | 1       Omisso no sistema         2       Omisso no sistema         3       Omisso para o sistema ou usuário         4       Amplitude:                                                                                                    |
| J         | 5     até       7     Incluir       8     Intervalo, MAIS BAIXO até o valor:       9     Remover                                                                                                    |
| K         | 10       Intervalo, valor até o MAIS ALTO:         11       As variáveis de saída são sequências de caracteres         12       As variáveis de saída são sequências de caracteres         13       Converter sequências de caracteres numéricas em números ('5'->5)         14       Continuar                                                                                                    |
| L         | 15<br>Visualização de variável O processador do IBM SPSS Statistics está pronto Unicode:ON                                                                                                    |
| M         |                                                                                                    |

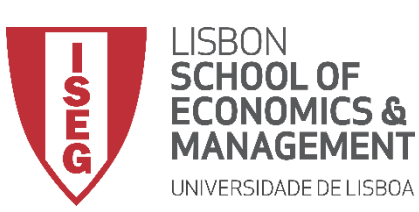

#### Aula 9: O modelo de regressão linear

# **Adicionar IVs nominais**

- Vamos verificar se a recodificação foi bem sucedida
- <u>Exercício</u>: repetir o exercício para criar variáveis:

educ2

educ3

educ4

educ5

| ta *ADG   | RH_BD_         | Aula9.sav [C     | ConjuntodeDa     | dos1] - Editor de   | dados do IBM S            | PSS Statistics                 |                        |                  |                    |        | _           |             | ×    |
|-----------|----------------|------------------|------------------|---------------------|---------------------------|--------------------------------|------------------------|------------------|--------------------|--------|-------------|-------------|------|
| Arquivo   | <u>E</u> ditar | <u>V</u> isualiz | ar <u>D</u> ados | <u>T</u> ransformar | <u>A</u> nalisar <u>O</u> | <u>S</u> ráficos <u>U</u> tili | tários E <u>x</u> tens | ões Janela       | Ajuda              |        |             |             |      |
|           | 8              |                  |                  | <b>~</b> 🎦          | ▙ ᆿ▌                      | <u>۲</u>                       |                        |                  | •                  |        |             |             |      |
| 1 : educ1 |                | .0               |                  |                     |                           |                                |                        |                  |                    |        | Visível: 26 | de 26 variá | veis |
|           | 4              | b fatigue        | 🧳 absent_        | nr workcond<br>_sat | I evaluation              | 🔗 y_wage2                      | evaluation 2           | 🗞 sex2           | 🗞 educ1            | var    | var         | var         |      |
| 1         |                | 1                |                  | 9 3                 | 49.08                     | 17529.60                       | 55.17                  | .00              | .00                |        |             |             |      |
| 2         |                | 1                | 1                | 0 2                 | 52.58                     | 24843.10                       | 51.75                  | .00              | .00                |        |             |             | П    |
| 3         |                | 1                | 1                | 5 2                 | 53.80                     | 29874.72                       | 54.79                  | .00              | .00                |        |             |             |      |
| 4         |                | 1                | 1                | 0 2                 | 50.42                     | 20994.46                       | 58.30                  | .00              | 1.00               |        |             |             |      |
| 5         |                | 1                | 1                | 1 4                 | 48.43                     | 10044.01                       | 49.89                  | 1.00             | 1.00               |        |             |             |      |
| 6         |                | 1                | 1                | 0 2                 | 54.34                     | 32321.53                       | 52.74                  | .00              | .00                |        |             |             |      |
| 7         |                | 1                |                  | 6 3                 | 49.65                     | 18757.44                       | 47.60                  | 1.00             | .00                |        |             |             |      |
| 8         |                | 1                | 1                | 0 4                 | 46.84                     | 9106.36                        | 52.65                  | 1.00             | .00                |        |             |             |      |
| 9         |                | 1                |                  | 8 2                 | 50.76                     | 20432.69                       | 48.48                  | 1.00             | .00                |        |             |             |      |
| 10        |                | 1                | 1                | 7 3                 | 53.33                     | 29327.90                       | 52.40                  | .00              | .00                |        |             |             |      |
| 11        |                | 1                | 1                | 4 2                 | 50.59                     | 18223.72                       | 47.21                  | .00              | 1.00               |        |             |             |      |
| 12        |                | 1                |                  | 7 2                 | 54.64                     | 29668.47                       | 48.39                  | .00              | 1.00               |        |             |             |      |
| 13        |                | 1                | 1                | 3 3                 | 56.64                     | 35658.63                       | 50.19                  | .00              | 1.00               |        |             |             |      |
| 14        |                | 1                |                  | 7 3                 | 55.36                     | 35733.01                       | 40.86                  | 1.00             | .00                |        |             |             |      |
| 15        | 4              | 1                | 1                | 1 3                 | 56.09                     | 36160 52                       | 45 36                  | 00               | 00                 |        |             |             | -    |
| Visualiz  | ação de        | dados Vis        | ualização de     | variável            |                           |                                | O proces               | sador do IBM SPS | SS Statistics está | pronto | Unicode:Of  | u   _   _   |      |

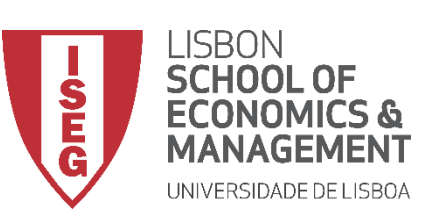

Aula 9: O modelo de regressão linear

(A)

**(**B**)** 

(C)

- Selecionar 'Analisar' / 'Regressão' / 'Linear'
- Selecionar a variável 'y\_wage2'
- Colocar na caixa 'Dependente'
  - Exercício: Colocar as variáveis 'sex2', 'experience' e 'evaluation' na caixa 'Independente(s)'

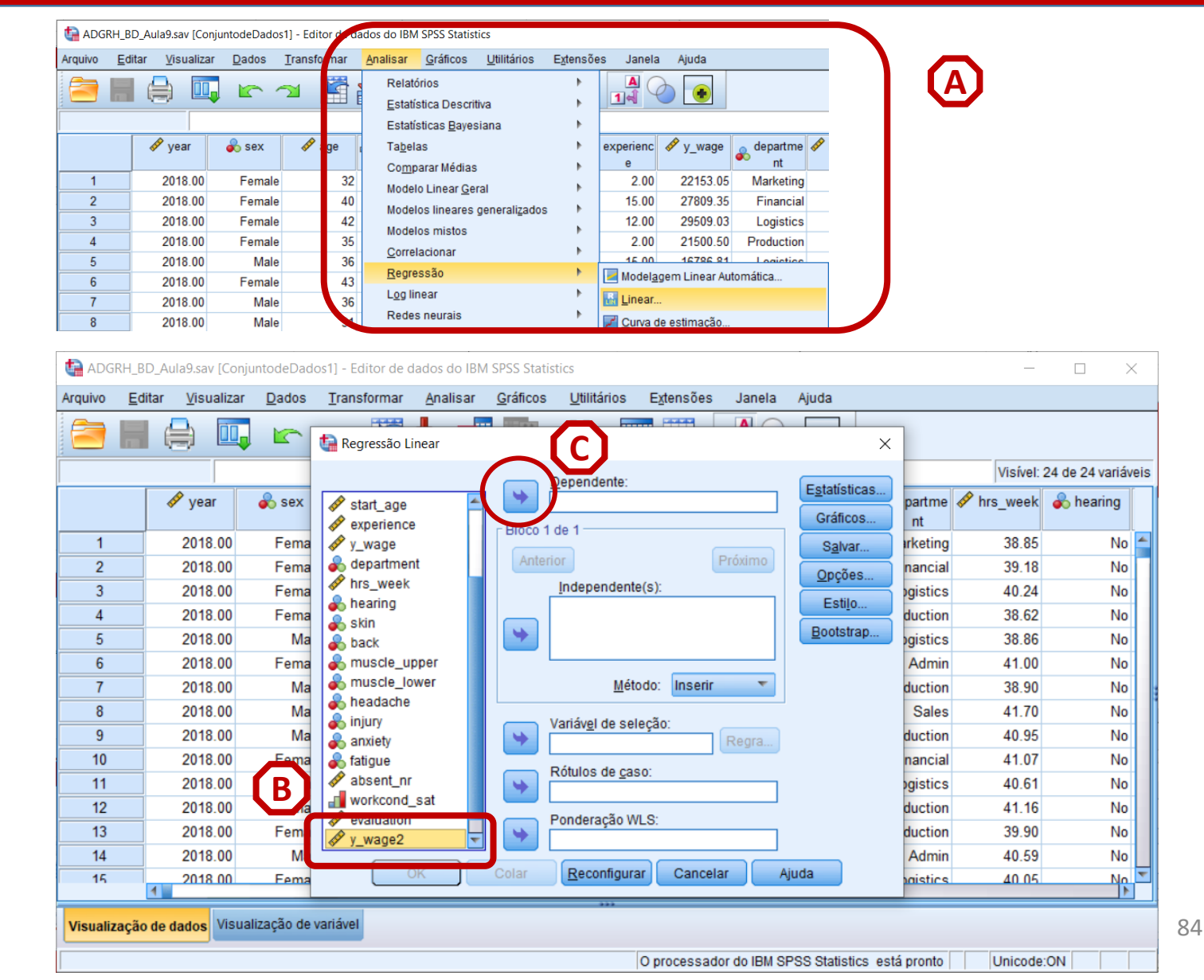

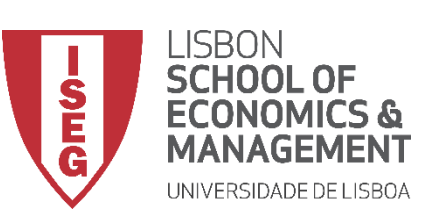

Aula 9: O modelo de regressão linear

(E)

- Selecionar 'Analisar' / 'Regressão' / 'Linear'
- Selecionar a variável 'y\_wage2'
- Colocar na caixa 'Dependente'
  - Exercício: Colocar as variáveis 'sex2', 'experience' e 'evaluation' na caixa 'Independente(s)'
- Selecionar as variáveis 'educ1' a 'educ5'
- Colocar na caixa 'Dependente'

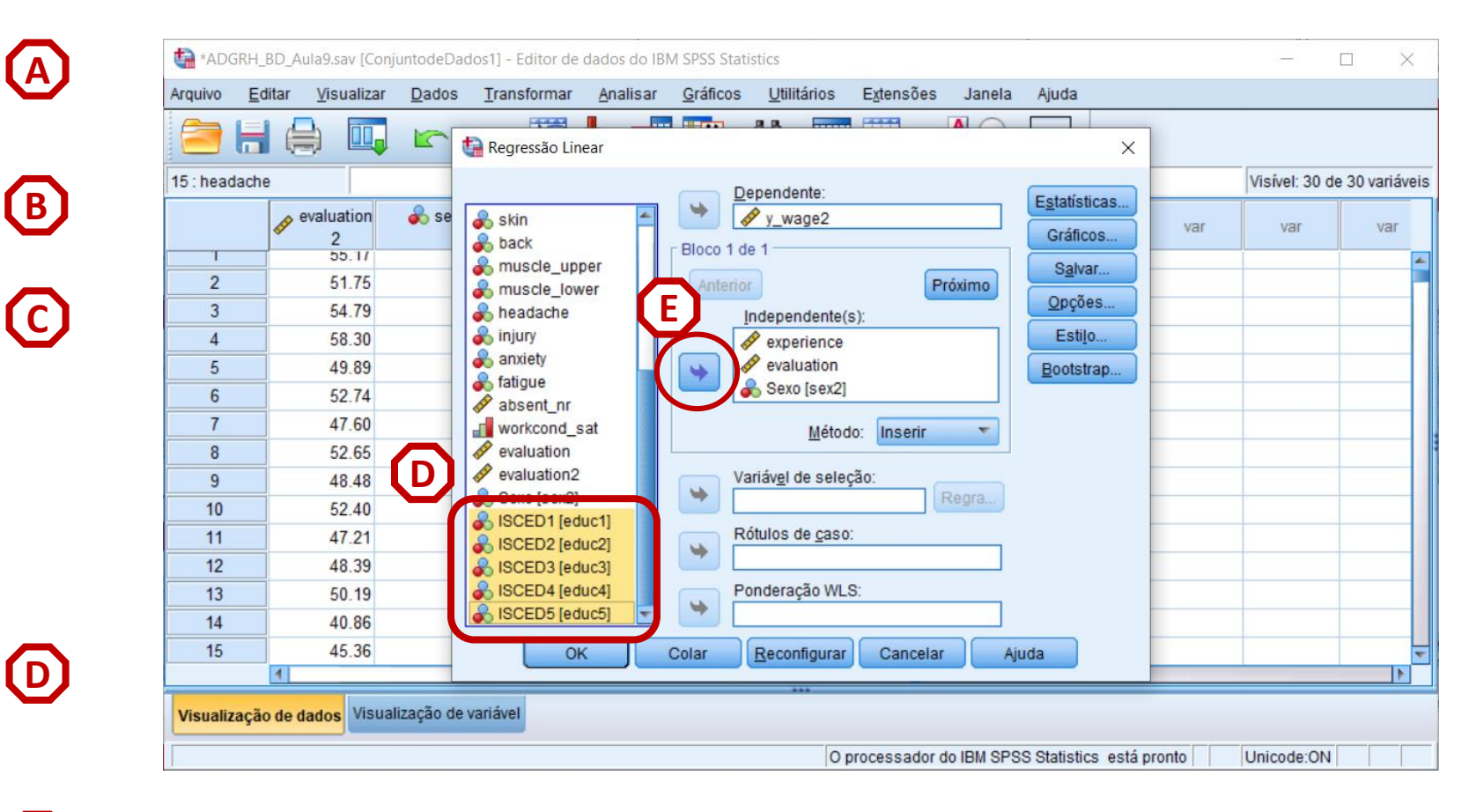

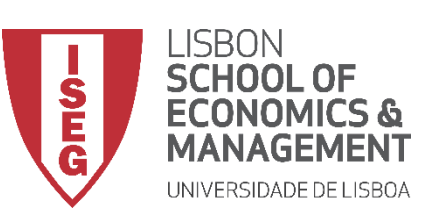

Aula 9: O modelo de regressão linear

**(E)** 

 $(\mathbf{F})$ 

- Selecionar 'Analisar' / 'Regressão' / 'Linear'
- Selecionar a variável 'y\_wage2'
- Colocar na caixa 'Dependente'
  - Exercício: Colocar as variáveis 'sex2', 'experience' e 'evaluation' na caixa 'Independente(s)'
- Selecionar as variáveis 'educ1' a 'educ5'
- Colocar na caixa 'Dependente'
- Selecionar botão 'Estatísticas'

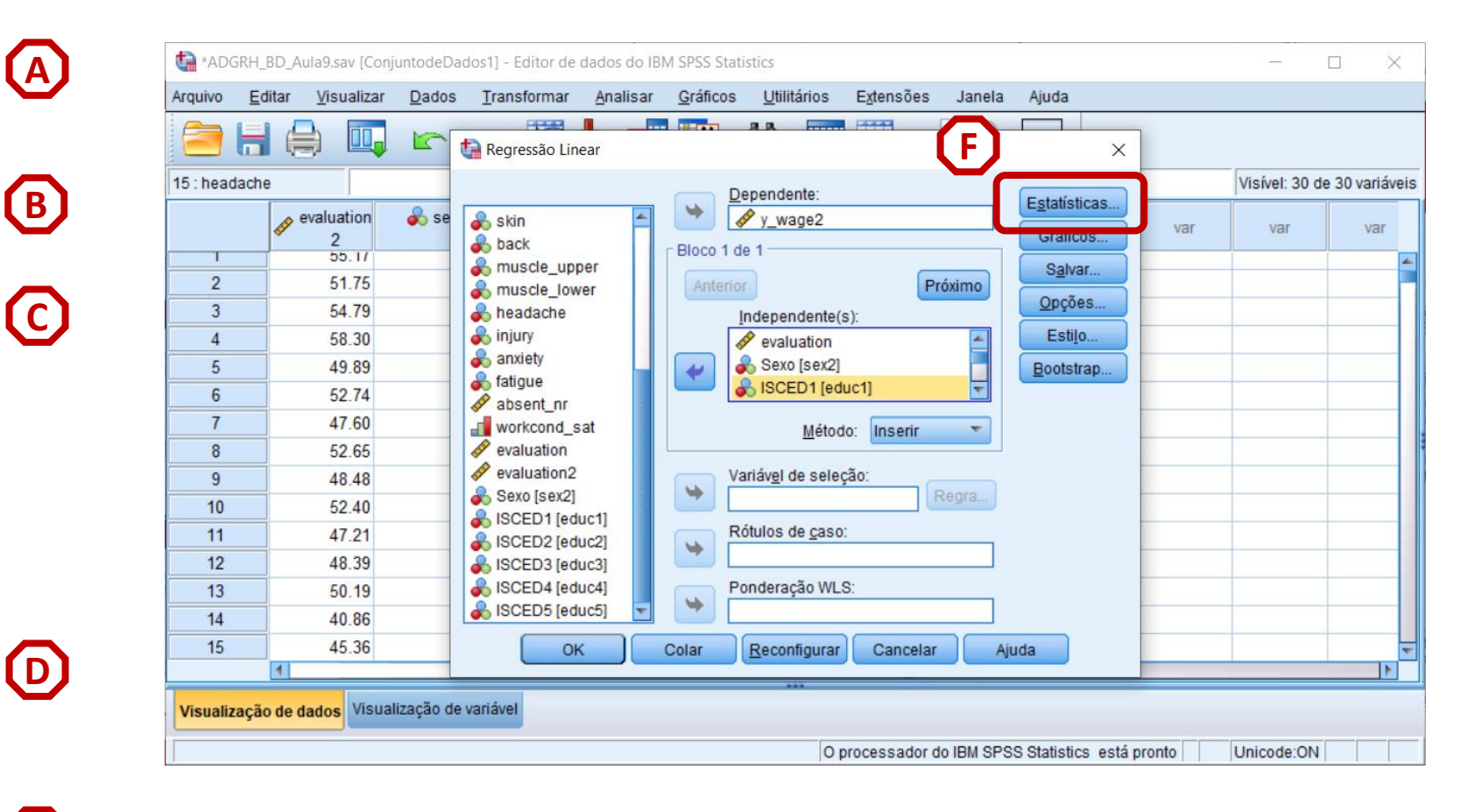

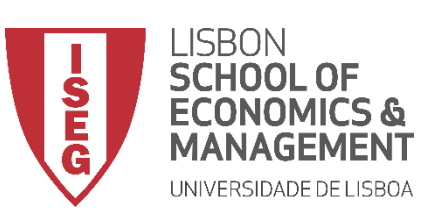

Aula 9: O modelo de regressão linear

G

(H)

()

- Selecionar 'Estimativas'
- Selecionar 'Ajuste do modelo'
- Selecionar 'Continuar'/'OK'

|    | itar Visualizar | Dados | Iranstormar Analisar Graticos Utili<br>Regressão Linear | tarios Extensoes Janela A                 | juda<br>X | 1        |            |               |
|----|-----------------|-------|---------------------------------------------------------|-------------------------------------------|-----------|----------|------------|---------------|
|    |                 | _     |                                                         | tente:                                    |           |          | Visível: 2 | 4 de 24 variá |
|    | 🛷 year          | 🗞 sex | G Regressão Linear: estatísticas                        |                                           | × ficos   | partme 🛷 | hrs_week   | 🗞 hearing     |
| 1  | 2018.00         | Fema  | 🛷 y_w Coeficientes de regressão                         | 🖌 Ajuste do <u>m</u> odelo                | Ivar      | irketing | 38.85      | No            |
| 2  | 2018.00         | Fema  | 🗞 dep 🛛 🗹 Estimativas                                   | 📃 Alteração de R quadrado                 | tões      | nancial  | 39.18      | No            |
| 3  | 2018.00         | Fema  | hrs_ Intervalos de confiança                            | Descritivos                               | 110       | ogistics | 40.24      | No            |
| 4  | 2018.00         | Fema  | Skin Nivel (%): 95                                      | 📃 Correlações <u>p</u> arciais e de parte | uio       | duction  | 38.62      | No            |
| 5  | 2018.00         | Ma    | & baci 📃 Matriz de covariâncias                         | 🛅 Diagnósticos de colinearidade           | strap     | ogistics | 38.86      | No            |
| 6  | 2018.00         | Fema  | & mus Residuais                                         |                                           | _         | Admin    | 41.00      | No            |
| 7  | 2018.00         | Ma    | 💑 mus                                                   |                                           |           | duction  | 38.90      | No            |
| 8  | 2018.00         | Ma    | hear Durom-watson                                       |                                           |           | Sales    | 41.70      | No            |
| 9  | 2018.00         | Ma    | anxi (a) Valores discrepantes n                         | de fora: 2 desvios nadrã                  | 0         | duction  | 40.95      | No            |
| 10 | 2018.00         | Fema  | & fatig                                                 |                                           | ~         | nancial  | 41.07      | No            |
| 11 | 2018.00         | Fema  | abse abse                                               |                                           |           | ogistics | 40.61      | No            |
| 12 | 2018.00         | Fema  | Continuar C                                             | Aiuda                                     |           | duction  | 41.16      | No            |
| 13 | 2018.00         | Fema  | evaluation evaluation of                                | Alana Alana                               |           | duction  | 39.90      | No            |
| 14 | 2018.00         | Ma    |                                                         |                                           |           | Admin    | 40.59      | No            |
| 15 | 2018 00         | Fema  | OK Colar <u>R</u> ec                                    | onfigurar Cancelar Ajud                   | la        | naistics | 40.05      | No            |

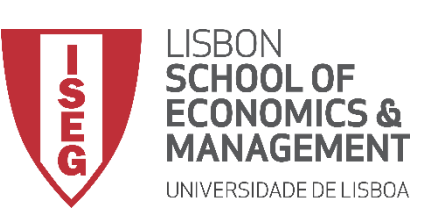

Aula 9: O modelo de regressão linear

#### **Adicionar IVs nominais**

• O que diz a tabela sobre o efeito das variáveis independentes?

#### O valor Sig. é menor que 0.01

→ A variáveis de educaçao têm uma relação estatísticamente signficativa com a DV, com um grau de confiança a 99%

A excepção é a variável 'ISCED2', que foi excluída do modelo por ter sido identificada a possibilidade de colinearidade com alguma das outras IVs

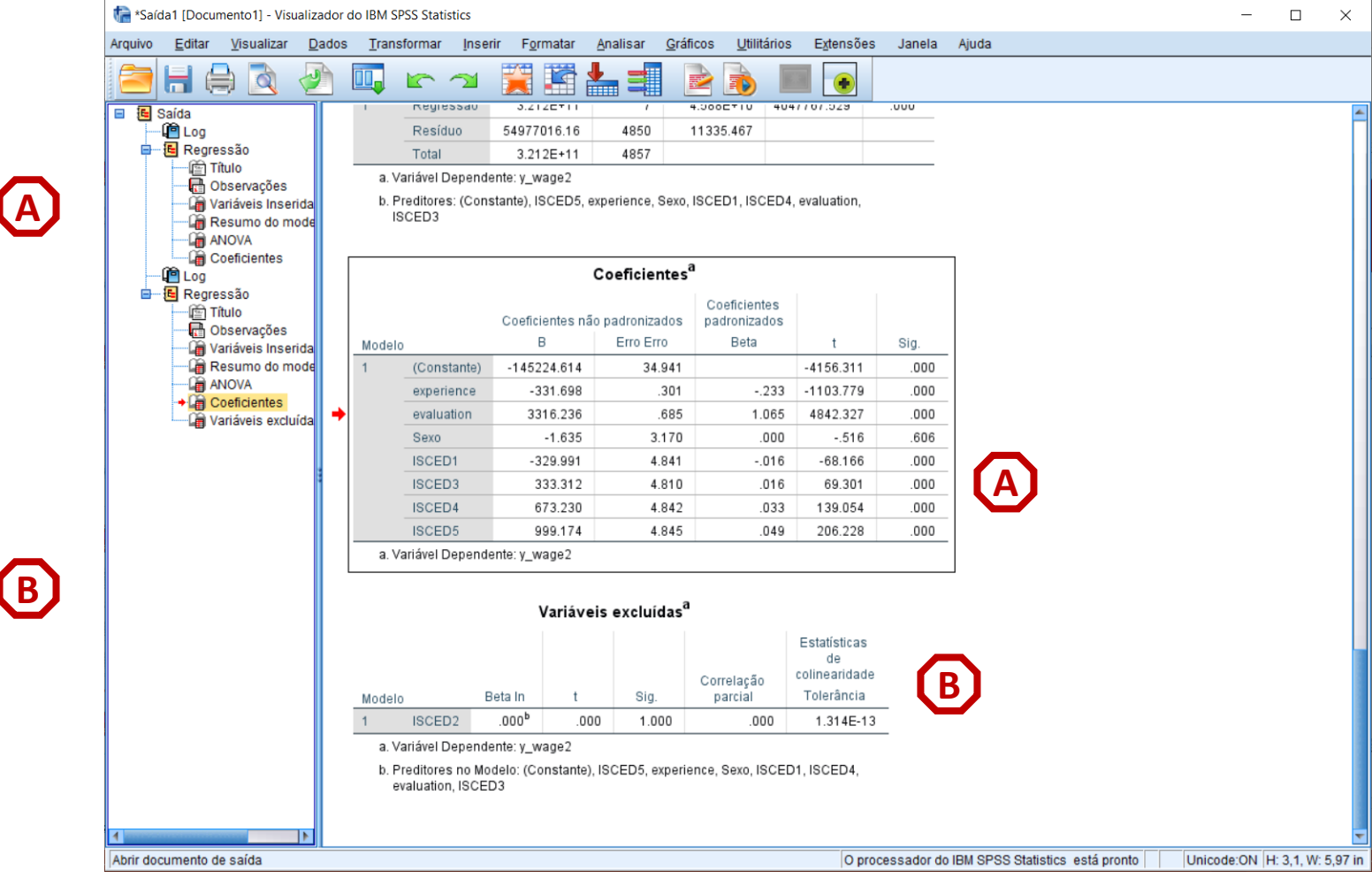

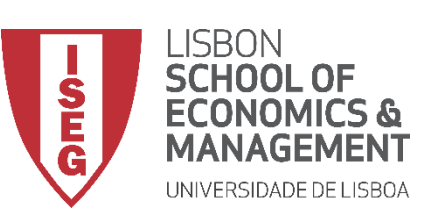

Aula 9: O modelo de regressão linear

#### **Adicionar IVs nominais**

• O que diz a tabela sobre o efeito das variáveis independentes?

À medida que aumenta o grau de educação aumenta o efeito sobre o salário anual.

Ter uma licenciatura aumenta o salário (anual) em 999 Euros, em relação a todos os que não têm uma licenciatura.

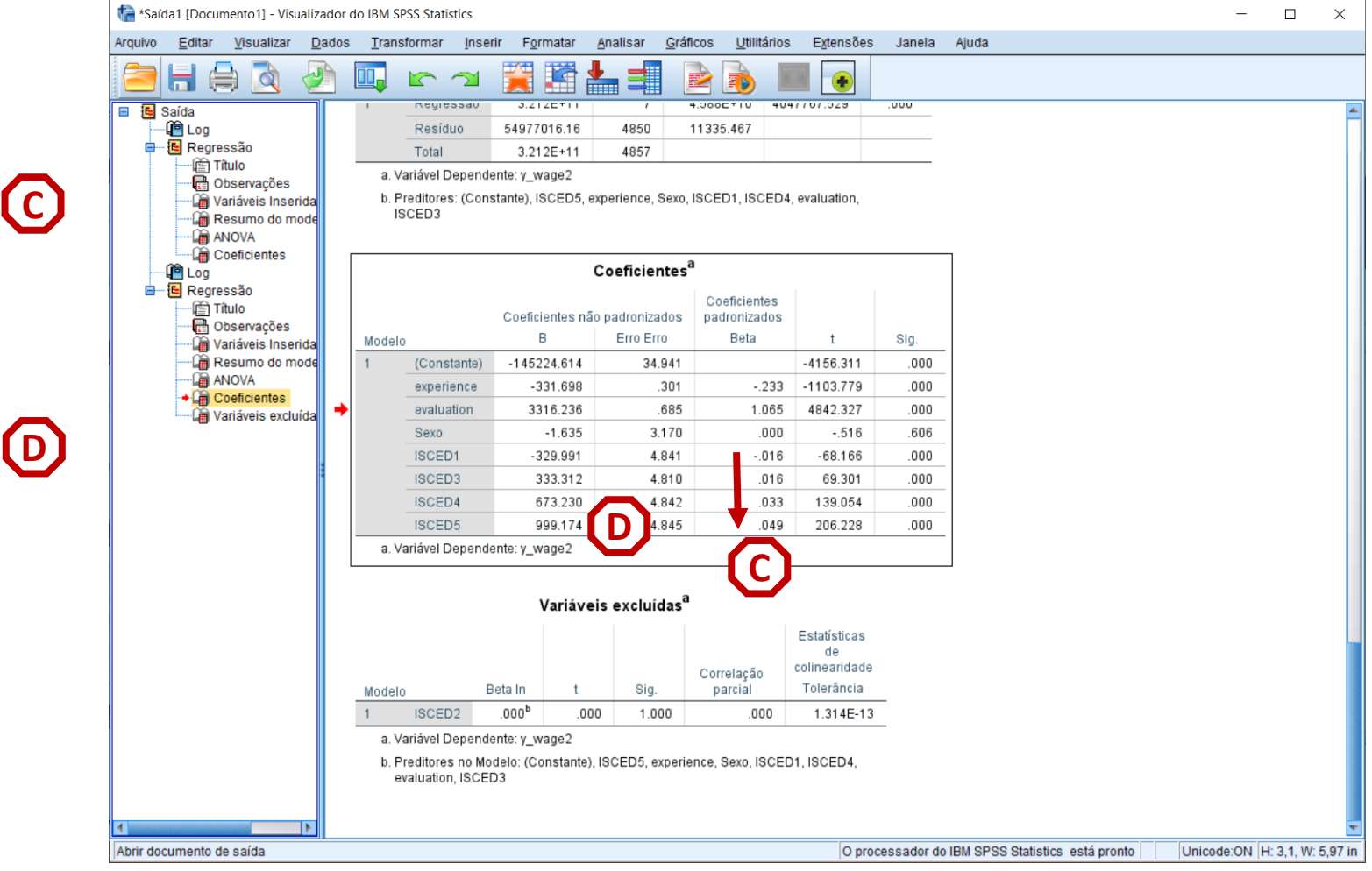

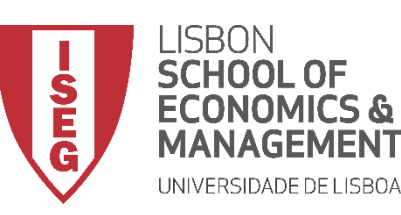

Aula 9: O modelo de regressão linear

# Implementação do Modelo de Regressão Linear

5. Qual é o modelo mais eficiente? (I)

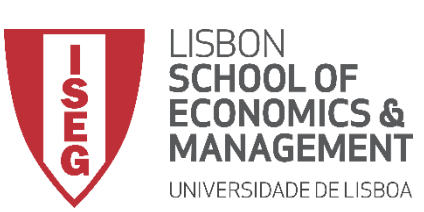

Aula 9: O modelo de regressão linear

# Escolha do modelo mais eficiente

- Objectivo:
  - Estimar um modelo de regressão que tenha a maior capacidade explicativa possível, mas que seja o mais parsimonioso possível

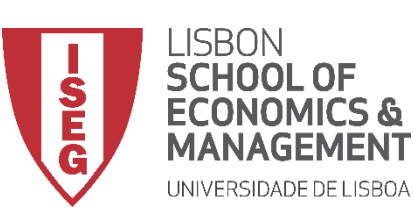

Aula 9: O modelo de regressão linear

# Escolha do modelo mais eficiente

 O SPSS oferece uma série de opções para se identificar o modelo mais eficiente

| <b>a</b> 6                                                                    |                                                                                                    | 5  | Regressão Linea                                                                                                    | ur . |                       |                                                                                                    |                                                                                                 |       | ×                                                                         |     |                |              |
|-------------------------------------------------------------------------------|----------------------------------------------------------------------------------------------------|----|----------------------------------------------------------------------------------------------------|------|-----------------------|----------------------------------------------------------------------------------------------------|-------------------------------------------------------------------------------------------------|-------|---------------------------------------------------------------------------|-----|----------------|--------------|
| 5 : headach                                                                   | e                                                                                                    |    |                                                                                                    |      | r                     | )ependente                                                                                                    |                                                                                                 |       |                                                                           |     | Visível: 30 de | e 30 variáve |
| 1<br>2<br>3<br>4<br>5<br>6<br>7<br>8<br>9<br>10<br>11<br>12<br>13<br>14<br>15 | evaluation<br>2<br>55.17<br>51.75<br>54.79<br>58.30<br>49.89<br>52.74<br>47.60<br>52.65<br>48.48<br>52.40<br>47.21<br>48.39<br>50.19<br>40.86<br>45.36 | se | year year sex year sex yage ducation start_yr start_age yexperience yywage department hearing skin back muscle_uppe headache headache headache anxiety OK |      | Bloco 1 (<br>Anterior | y_wage2 de 1 Independente(  experience evaluation Sexo [sex2] Métod /ariável de sele Rótulos de caso Ponderação WL Reconfigurar | Pr<br>s):<br>do: Inserir<br>ção: Stepwise<br>Remover<br>Backward<br>Redirecio<br>S:<br>Cancelar | óximo | Estatisticas<br>Gráficos<br>Salvar<br>Opções<br>Estilo<br>Bootstrap<br>MA | var | Var            | Var          |

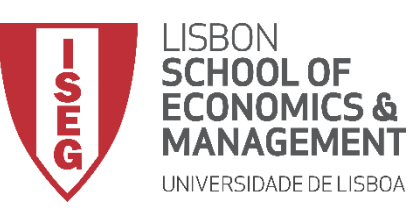

Aula 10: Validação de Modelos de Regressão Linear

| Método                                    | Definição                                                                                                    |
|-------------------------------------------|----------------------------------------------------------------------------------------------------|
| Inserir                                   | Todas as variáveis são inseridas ao mesmo tempo                                                                                                    |
| Remover                                   | Todas as variáveis são removidas num único passo.                                                                                                    |
| Backward<br>(Backward<br>elimination)     | <ul> <li>Procedimento de seleção em que todas as variáveis são inseridas na equação e removidas sequencialmente.</li> <li>A variável com a menor correlação parcial com o a variável dependente é a primeira a ser considerada para remoção. Se atender ao critério de eliminação, é removida. E assim consecutivamente.</li> <li>O procedimento pára quando não há variáveis na equação que satisfaçam os critérios de remoção.</li> </ul>                   |
| Redireccionar<br>(forward<br>selection) ⓒ | <ul> <li>Procedimento de seleção no qual as variáveis são inseridas sequencialmente no modelo.</li> <li>A primeira variável considerada para entrada na equação é aquela com a maior correlação positiva ou negativa com a variável dependente. Esta variável é inserida na equação apenas se satisfizer o critério de entrada. E assim consecutivamente.</li> <li>O procedimento pára quando houver variáveis que atendam ao critério de entrada.</li> </ul> |
| Stepwise 😐                                | <ul> <li>Em cada etapa, a variável independente que não está na equação que tem a menor probabilidade de F é inserida, se essa probabilidade for suficientemente pequena.</li> <li>Variáveis já na equação de regressão são removidos se sua probabilidade de F se tornar suficientemente grande.</li> <li>O método pára quando não houver mais variáveis elegíveis para inclusão ou remoção.</li> </ul>                                                      |

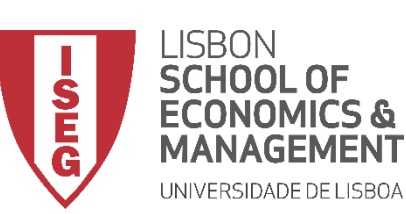

Aula 9: O modelo de regressão linear

**A** 

**(B)** 

(C)

#### Escolha do modelo mais eficiente

- Selecionar 'Analisar' / 'Regressão' / 'Linear'
- Selecionar a variável 'y\_wage2'
- Colocar na caixa 'Dependente'
  - Exercício: Colocar as variáveis 'sex2, 'experience' e 'evaluation' na caixa 'Independente(s)'

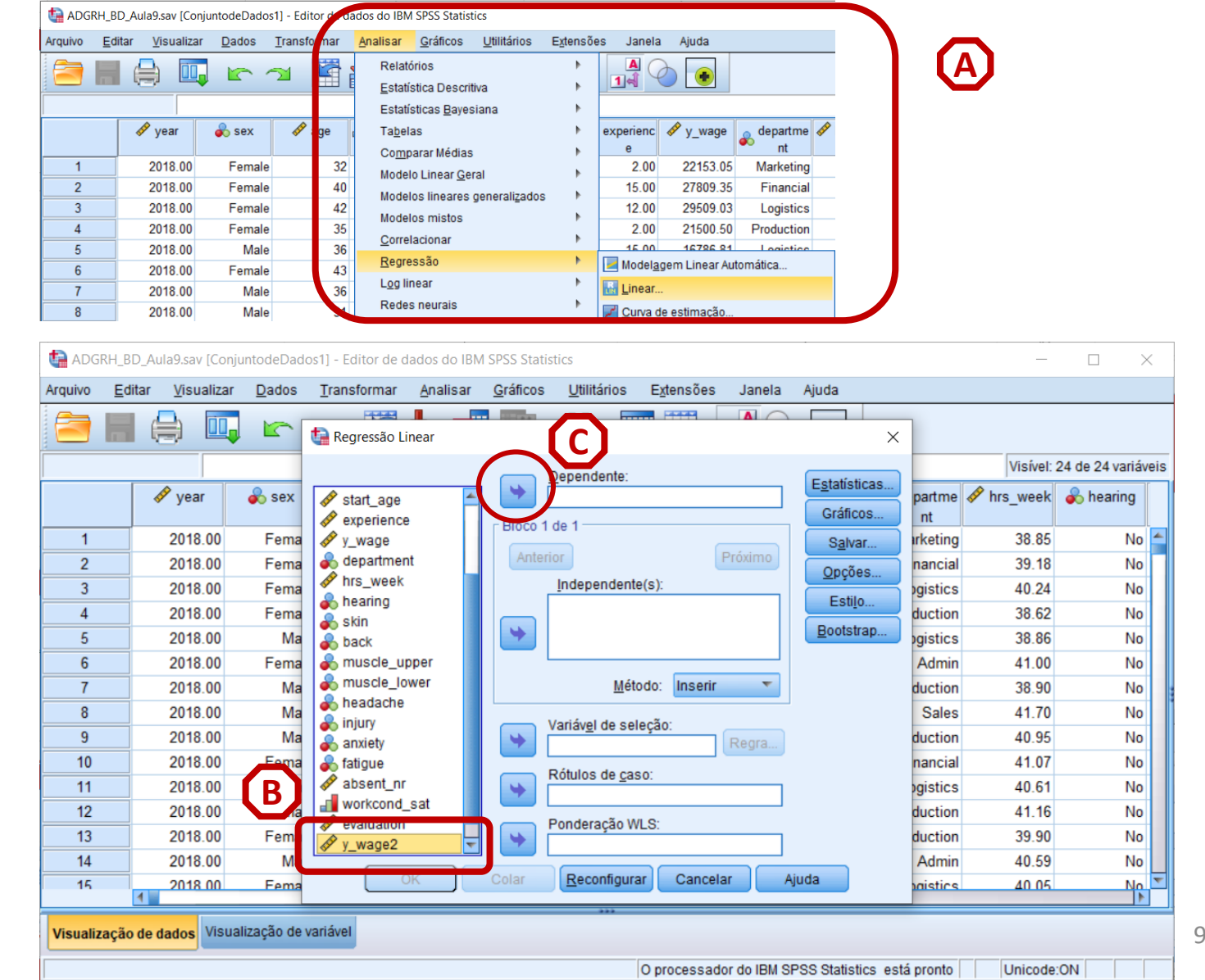

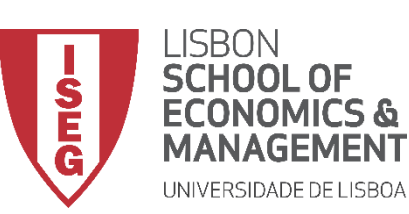

Aula 9: O modelo de regressão linear

(E)

# Escolha do modelo mais eficiente

- Selecionar 'Analisar' / 'Regressão' / 'Linear'
- Selecionar a variável 'y\_wage2'
- Colocar na caixa 'Dependente'

Exercício: Colocar as variáveis 'sex2, 'experience' e 'evaluation' na caixa 'Independente(s)'

- Selecionar o Método 'Redirecionar'
- Selecionar botão 'Estatísticas'

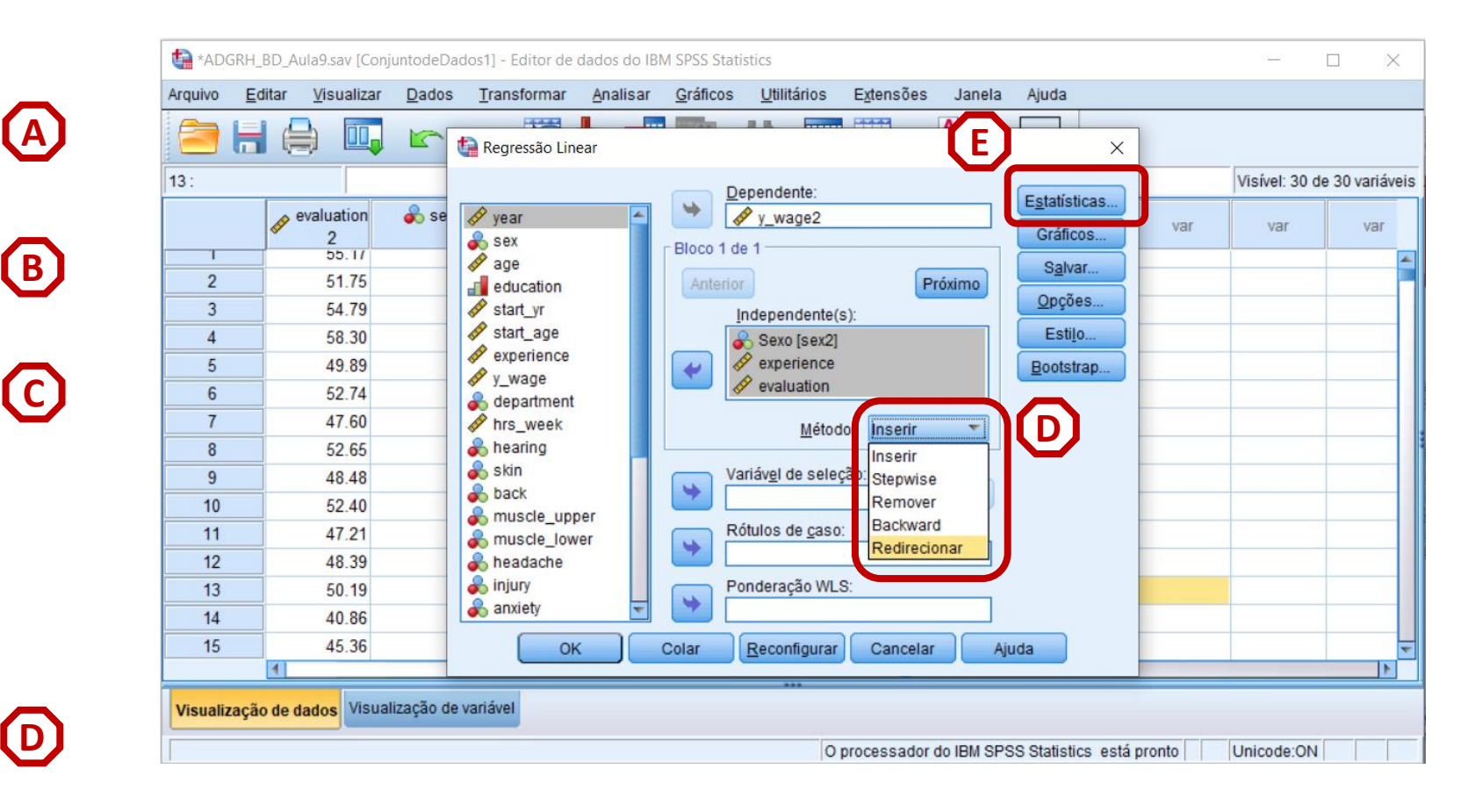

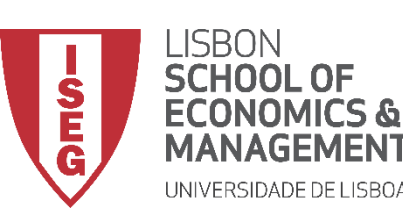

Aula 9: O modelo de regressão linear

F

G

**(H)** 

# Escolha do modelo mais eficiente

- Selecionar 'Estimativas'
- Selecionar 'Ajuste do modelo'
- Selecionar 'Continuar'/'OK'

|    |   |         |       | Regress  | al gransa    |                   |                  |                        |              |      | ×     |                |          |               |
|----|---|---------|-------|----------|--------------|-------------------|------------------|------------------------|--------------|------|-------|----------------|----------|---------------|
|    |   |         |       |          | o enton.     |                   |                  |                        | 6            |      |       |                | Visível: | 24 de 24 vari |
|    |   | 🔗 year  | 💑 sex | E        | Regressão Li | inear: estatíst   | icas             |                        | 6            | ×    | ticas | partme 🛷<br>nt | hrs_week | 🗞 hearing     |
| 1  |   | 2018.00 | Fema  | ₩ y_w    | Coeficientes | de regressã       | o 🚽 🔽 Aju        | ste do <u>m</u> odelo  |              | Iv   | ar    | rketing        | 38.85    | N             |
| 2  |   | 2018.00 | Fema  | 💑 dep    | Estimativ    | vas               | Alte             | ração de R qu          | adrado       | ñ    | es    | nancial        | 39.18    | Ν             |
| 3  |   | 2018.00 | Fema  | hrs_     | Intervalo    | s de confian      | ça 📃 <u>D</u> e: | scritivos              |              |      |       | gistics        | 40.24    | Ν             |
| 4  |   | 2018.00 | Fema  | skin     | Nível (%)    | 95                | Co               | relações <u>p</u> arci | ais e de par | te   | 0     | duction        | 38.62    | N             |
| 5  |   | 2018.00 | Ma    | a back   | 📃 Matriz de  | e covariância:    | s 🗾 🗖 Dia        | gnósticos de c         | olinearidad  | e st | trap  | gistics        | 38.86    | N             |
| 6  |   | 2018.00 | Fema  | 💑 mus    | Residuais -  |                   |                  |                        |              |      |       | Admin          | 41.00    | N             |
| 7  |   | 2018.00 | Ma    | 💑 mus    | Durbin W     | -                 |                  |                        |              |      |       | duction        | 38.90    | N             |
| 8  |   | 2018.00 | Ma    | a iniur  | Diagnósti    | ico por coco      |                  |                        |              |      |       | Sales          | 41.70    | N             |
| 9  |   | 2018.00 | Ma    | anxi     |              | discrenente       | e n da f         | ora: 2                 | desvins nad  | rão  |       | duction        | 40.95    | N             |
| 10 |   | 2018.00 | Fema  | 💑 fatig  | Tadaa a      | uiscrepante.      | (H)              | 014. 3                 | ucovios pau  | 140  |       | nancial        | 41.07    | N             |
| 11 |   | 2018.00 | Fema  | se abse  | O TOUUS C    | us c <u>a</u> sus |                  |                        |              |      |       | gistics        | 40.61    | N             |
| 12 |   | 2018.00 | Fema  | work     |              | Continue          | ar Cancelar      | Aiuda                  |              |      |       | duction        | 41.16    | N             |
| 13 |   | 2018.00 | Fema  | eval     |              | Commune           | Cancela          | Juna                   |              |      |       | duction        | 39.90    | N             |
| 14 |   | 2018.00 | Ma    | - craida |              |                   |                  |                        |              |      |       | Admin          | 40.59    | N             |
| 15 | 4 | 2018 00 | Fema  |          | OK           | Colar             | Reconfigur       | ar Cancela             | ar Aj        | uda  |       | naistics       | 40.05    | N             |
|    |   |         |       |          |              |                   |                  |                        |              |      |       |                |          |               |

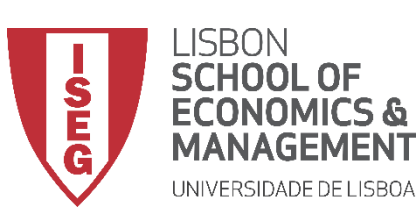

Aula 9: O modelo de regressão linear

# Escolha do modelo mais eficiente

 O R<sup>2</sup> da Tabela de Resumo do modelo diz-nos que adicionar 'sex2' ao nosso modelo não aumenta o poder explicativo do modelo

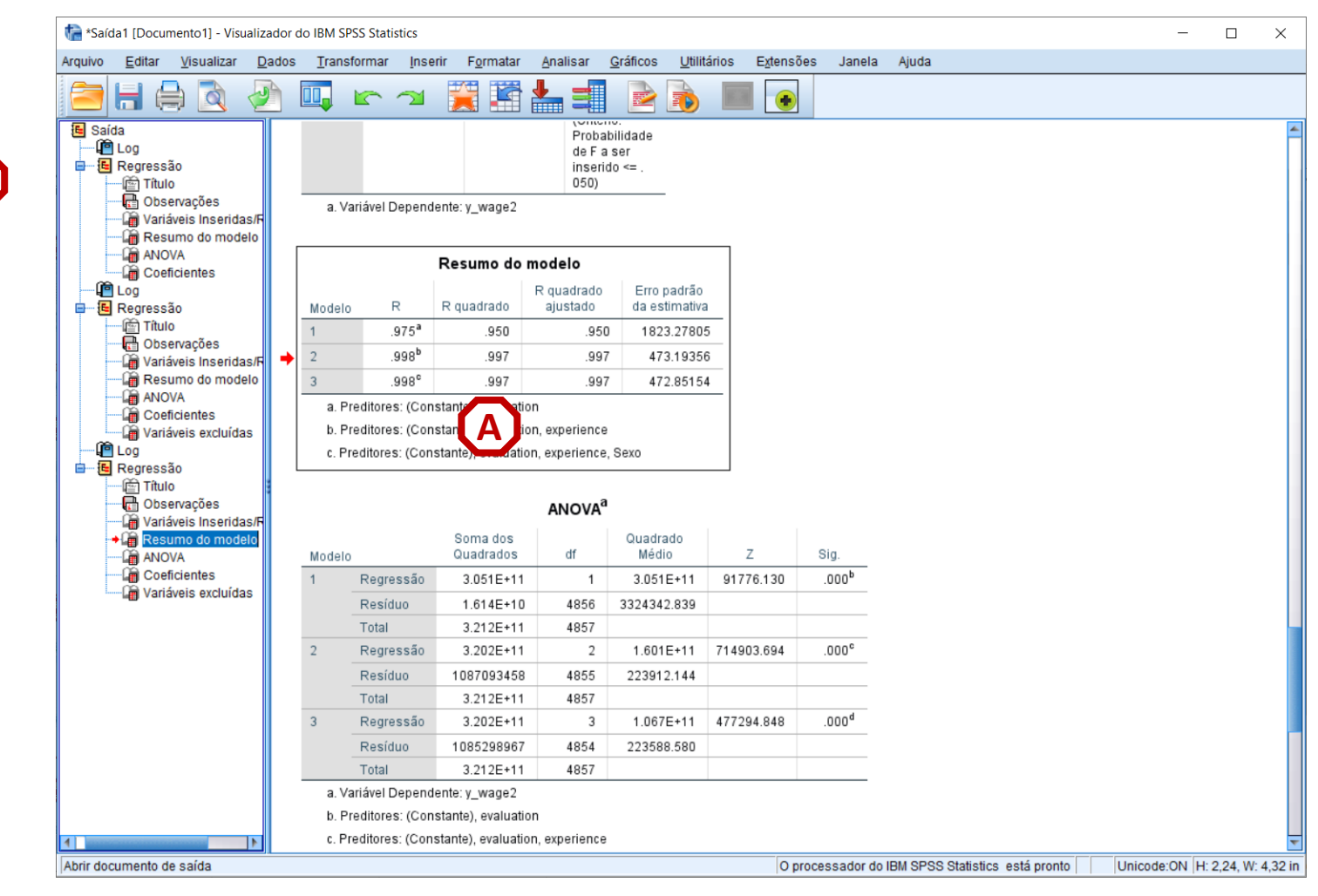

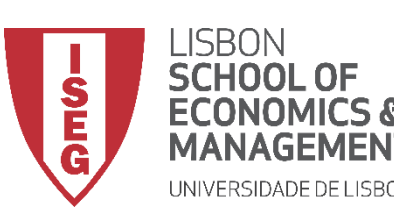

Aula 9: O modelo de regressão linear

# Escolha do modelo mais eficiente

- A Tabela dos Coeficientes (ver Coeficientes Padronizados Beta), sugere que adicionar 'experiência' ao nosso modelo tem um impacto significativo sobre a variável 'avaliação'.
- Adicionar a variável 'sexo' não tem influência sobre as outras variáveis

| Arquivo <u>E</u> ditar <u>V</u> isualizar <u>D</u> a | ados     | Transf | ormar <u>I</u> nser | ir F <u>o</u> rmat | ar <u>A</u> nalis | sar <u>G</u> ráfic     | os <u>U</u> tilitários | Extensões     | Janela | Ajuda |  |
|------------------------------------------------------|----------|--------|---------------------|--------------------|-------------------|------------------------|------------------------|---------------|--------|-------|--|
| 😑 🗄 🖨 🔕 🥏                                            |          |        | 5 3                 | <b>X</b>           |                   |                        |                        |               |        |       |  |
| E Saída                                              |          | c. Pr  | editores: (Cons     | tante), evalu      | ation, expe       | rience                 |                        |               |        |       |  |
| Log                                                  |          | d. Pr  | editores: (Cons     | tante), evalu      | iation, expe      | rience, Sexo           |                        |               |        |       |  |
| E Regressao                                          |          |        |                     |                    |                   |                        |                        |               |        |       |  |
| Observações                                          |          |        |                     |                    | Coef              | icientes <sup>a</sup>  |                        |               |        |       |  |
| Resumo do modelo                                     |          |        |                     |                    |                   |                        | Coeficientes           |               |        |       |  |
| ANOVA                                                |          |        |                     | Coeficiente        | es não padi       | ronizados              | padronizados           |               |        |       |  |
| Log                                                  |          | Modelo |                     | В                  | Er                | ro Erro                | Beta                   | t             | Sig.   |       |  |
| Regressão                                            |          | 1      | (Constante)         | -133580.0          | 014               | 525.451                |                        | -254.220      | .000   |       |  |
| Título                                               |          | 2      | evaluation          | 3033.              | 379               | 10.013                 | .975                   | 302.946       | .000   |       |  |
| Variáveis Inseridas/F                                | <b>→</b> | 2      | (Constante)         | -140805.4          | 438<br>724        | 2 979                  | 1 079                  | -1008.312     | .000   |       |  |
| Resumo do modelo                                     |          |        | evaluation          | -341               | 171               | 1 316                  | - 240                  | -259 307      | 000    |       |  |
| Coeficientes                                         |          | 3      | (Constante)         | -146936.1          | 125               | 152.628                | .240                   | -962.707      | .000   |       |  |
| Variáveis excluídas                                  |          |        | evaluation          | 3356.9             | 937               | 2.981                  | 1.079                  | 1             | .000   |       |  |
| Log                                                  |          |        | experience          | -341.0             | 654               | 1.326                  | 240                    | <b>f B </b> ] | .000   |       |  |
| Título                                               |          |        | Sexo                | 39.8               | 336               | 14.061                 | .002                   |               | .005   |       |  |
| Observações                                          |          | a. Va  | riável Depende      | nte: y_wage        | 2                 |                        |                        |               |        |       |  |
| Resumo do modelo                                     | `        |        |                     |                    |                   |                        |                        |               |        |       |  |
| ANOVA                                                |          |        |                     | Va                 | ariáveis e        | excluídas <sup>a</sup> |                        |               |        |       |  |
| 🔚 Variáveis excluídas                                |          |        |                     |                    |                   |                        |                        | Estatísticas  |        |       |  |
|                                                      |          |        |                     |                    |                   |                        | Correlação             | colinearidad  | le     |       |  |
|                                                      |          | Modelo |                     | Beta In            | t                 | Sig.                   | parcial                | Tolerância    |        |       |  |
|                                                      |          | 1      | Sexo                | 026 <sup>b</sup>   | -7.980            | .000                   | 114                    | .94           | 7      |       |  |
|                                                      |          |        | experience          | 240 <sup>b</sup>   | -259.307          | .000                   | 966                    | .81           | 5      |       |  |
|                                                      |          | 2      | Sexo                | .002°              | 2.833             | .005                   | .041                   | .93           | 31     |       |  |
|                                                      |          | a. Va  | riável Depende      | nte: y_wage        | 2                 |                        |                        |               |        |       |  |
|                                                      |          | b. Pr  | editores no Mo      | ielo: (Const       | ante), evalu      | ation                  |                        |               |        |       |  |
|                                                      |          | c Pr   | editores no Moo     | lelo: (Const       | ante), evalu      | ation, experie         | ence                   |               |        |       |  |
|                                                      |          | 0.11   | sultered file life  |                    | ,,                |                        |                        |               |        |       |  |

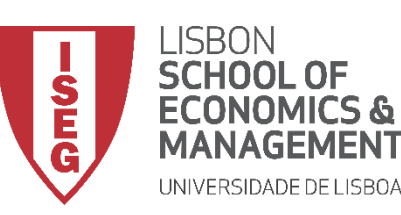

Aula 9: O modelo de regressão linear

# Implementação do Modelo de Regressão Linear

6. Qual é o modelo mais eficiente (II)? A Regressão Stepwise

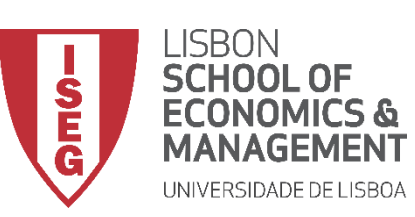

Aula 9: O modelo de regressão linear

**[**A]

**(B)** 

(C)

## **Regressão Stepwise**

- Selecionar 'Analisar' / 'Regressão' / 'Linear'
- Selecionar a variável 'y\_wage2'
- Colocar na caixa 'Dependente'

**Exercício**: Colocar as variáveis 'sex2, 'experience' e 'evaluation' na caixa 'Independente(s)'

- Selecionar o Método 'Redirecionar'
- Selecionar botão 'Estatísticas'

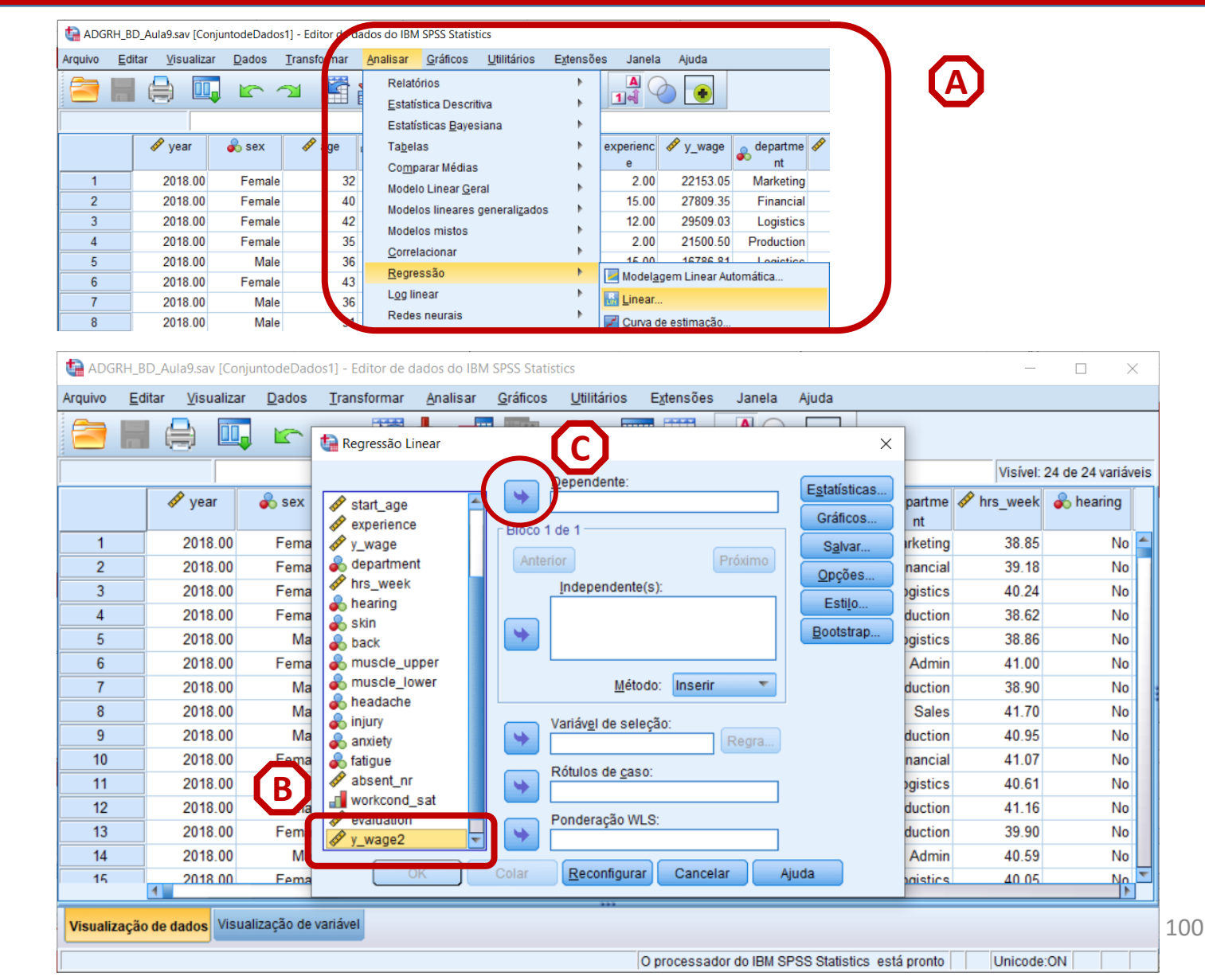

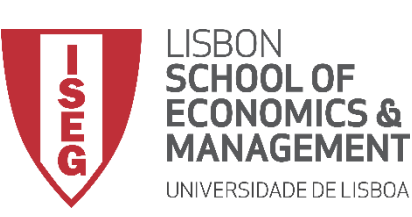

#### Aula 9: O modelo de regressão linear

(E)

- Selecionar 'Analisar' / 'Regressão' / 'Linear'
- Selecionar a variável 'y\_wage2'
- Colocar na caixa 'Dependente'
  - Exercício: Colocar as variáveis 'sex2, 'experience' e 'evaluation' na caixa 'Independente(s)'
- Selecionar o Método 'Redirecionar'
- Selecionar botão 'Estatísticas'

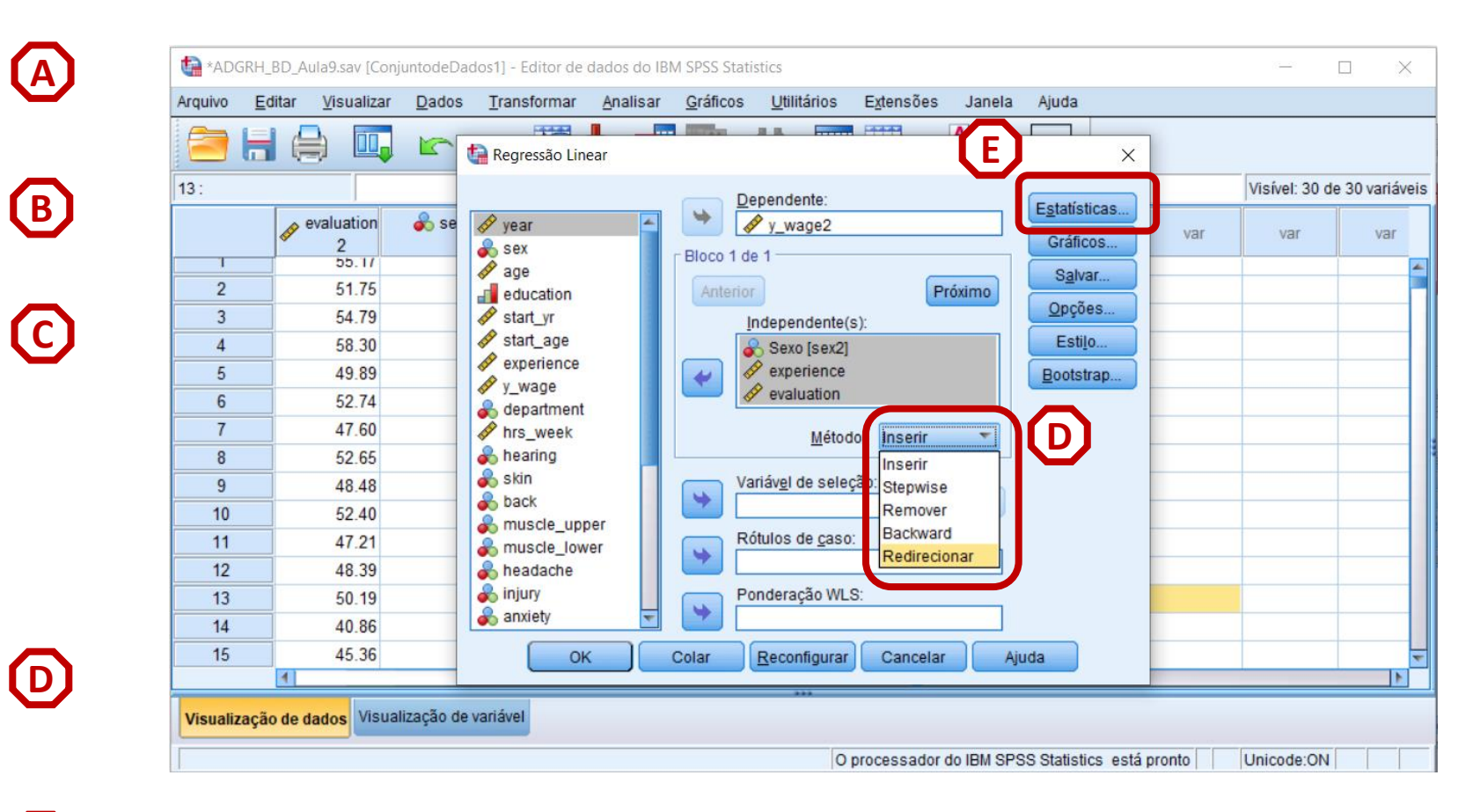

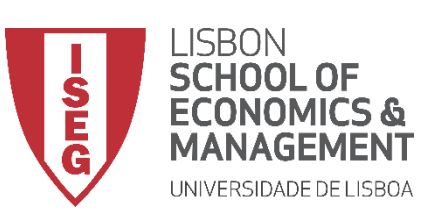

Aula 9: O modelo de regressão linear

F

G

H

- Selecionar 'Estimativas'
- Selecionar 'Ajuste do modelo'
- Selecionar 'Continuar'/'OK'

|    | itar <u>v</u> isualizar |       | Iranstormar Analisar | Graticos Utilitarios      | Extensoes                | Janeia /               | yuda    |          |            |                |
|----|-------------------------|-------|----------------------|---------------------------|--------------------------|------------------------|---------|----------|------------|----------------|
|    |                         |       |                      | Dependente                |                          | G                      |         |          | Visível: 2 | 24 de 24 variá |
|    | 🛷 year                  | 🗞 sex | Regressão Line       | ear: estatísticas         |                          |                        | x ficos | partme 💰 | hrs_week   | \delta hearing |
| 1  | 2018.00                 | Fema  | y_w Coeficientes de  | e regressão —— 👿 Aju      | uste do <u>m</u> odelo   |                        | Ivar    | arketing | 38.85      | No             |
| 2  | 2018.00                 | Fema  | 🗞 dep 🛛 🗹 Estimativa | s 📃 Alt                   | eração de R qu           | adrado                 | ñes     | nancial  | 39.18      | N              |
| 3  | 2018.00                 | Fema  | hrs_ Intervalos      | de confiança 📃 <u>D</u> e | escritivos               |                        | 41 a    | ogistics | 40.24      | N              |
| 4  | 2018.00                 | Fema  | Nivel (%):           | 95 📃 Co                   | orrelações <u>p</u> arci | iais e de parte        | ujo     | duction  | 38.62      | N              |
| 5  | 2018.00                 | Ma    | 🚴 baci 📃 Matriz de c | ovariâncias 📃 🔲 Di        | agnósticos de c          | co <u>l</u> inearidade | strap   | ogistics | 38.86      | N              |
| 6  | 2018.00                 | Fema  | & mus                |                           |                          |                        |         | Admin    | 41.00      | N              |
| 7  | 2018.00                 | Ma    | 🗞 mus                |                           |                          |                        |         | duction  | 38.90      | N              |
| 8  | 2018.00                 | Ma    | heat Durbin-wat      | 5011                      |                          |                        |         | Sales    | 41.70      | N              |
| 9  | 2018.00                 | Ma    | anxii @ Valores d    | iscrenantes name          | fora: 2                  | desvios nadrá          | in      | duction  | 40.95      | N              |
| 10 | 2018.00                 | Fema  | atig Todos os        | caepe                     |                          | acorros pour           |         | nancial  | 41.07      | N              |
| 11 | 2018.00                 | Fema  | abse abse            | C <u>a</u> sus            |                          |                        |         | ogistics | 40.61      | Ne             |
| 12 | 2018.00                 | Fema  | work                 | Continuar Cancela         | Aiuda                    |                        |         | duction  | 41.16      | N              |
| 13 | 2018.00                 | Fema  | evaluation           |                           |                          |                        |         | duction  | 39.90      | N              |
| 14 | 2018.00                 | Ma    |                      |                           |                          |                        |         | Admin    | 40.59      | N              |
|    | 2018 00                 | Fema  | ОК                   | Colar <u>R</u> econfigu   | rar Cancela              | ar Ajuo                | ia      | paistics | 40.05      | N              |

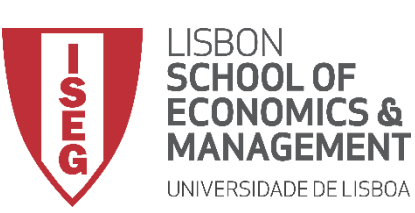

Aula 9: O modelo de regressão linear

- Os resultados não são diferentes do modelo anterior
- O modelo é demasiado simples...

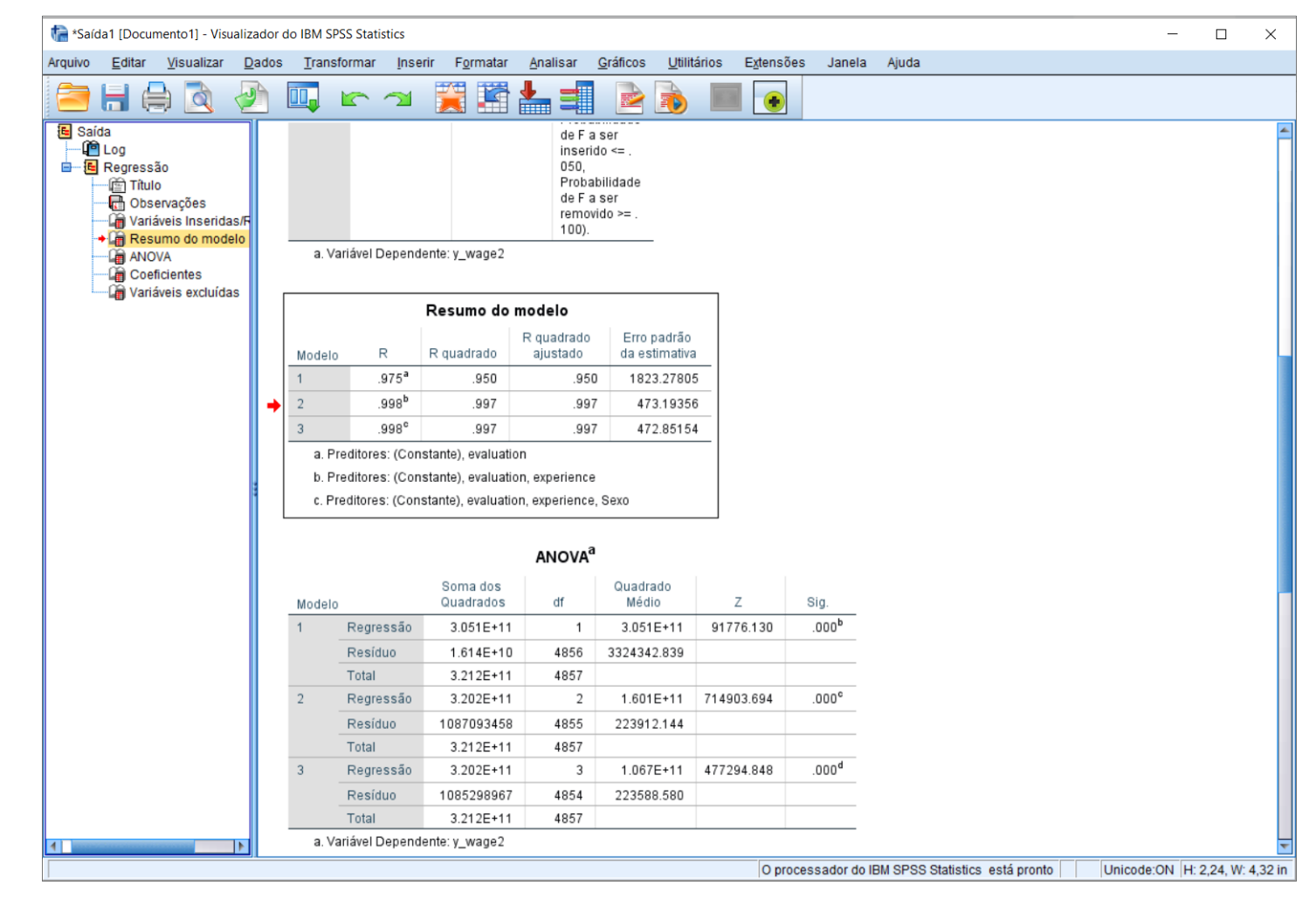

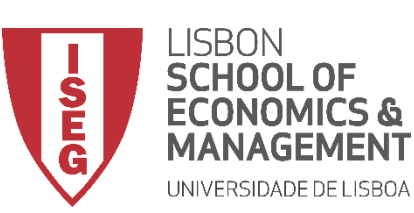

Aula 9: O modelo de regressão linear

- Os resultados não são diferentes do modelo anterior
- O modelo é demasiado simples...

| *Saída1                      | 1 [Docu                          | umento1] - Visuali              | zador o | Io IBM SPSS Sta            | atistics                   | Farmel                       | ar Analia                     |                       |                              | Estançãos    | lanala      | Aiuda                             | -               |       |
|------------------------------|----------------------------------|---------------------------------|---------|----------------------------|----------------------------|------------------------------|-------------------------------|-----------------------|------------------------------|--------------|-------------|-----------------------------------|-----------------|-------|
|                              |                                  |                                 |         | Transforma                 | ar insem                   |                              | ar <u>A</u> nalis             | ar <u>G</u> rain      |                              | Exiensoes    | Janeia      | Ajuda                             |                 |       |
| <b>-</b> 6                   |                                  |                                 | 2       |                            |                            | 🚬 🗄                          | 1                             |                       | z 🗈 🛯                        |              |             |                                   |                 |       |
| Saída<br>Li<br>B C<br>R<br>S | a<br>_og<br>Regress<br>@=) Títul | são                             |         | c. Preditor<br>d. Preditor | res: (Const<br>res: (Const | ante), evalu<br>ante), evalu | ation, exper<br>lation, exper | ience<br>ience, Sexc  | )                            |              |             |                                   |                 |       |
|                              | 🔂 Obs                            | servações<br>iáveis Inseridas/F | [       |                            |                            |                              | Coef                          | icientes <sup>a</sup> |                              |              |             | ]                                 |                 |       |
| (                            | 👍 Res<br>👍 ANC                   | sumo do modelo<br>OVA           |         |                            |                            | Coeficient                   | es não padr                   | onizados              | Coeficientes<br>padronizados |              |             |                                   |                 |       |
| +                            | Coe                              | eficientes                      |         | Modelo                     |                            | В                            | Er                            | ro Erro               | Beta                         | t            | Sig.        |                                   |                 |       |
|                              | L Vari                           | laveis excluidas                |         | 1 (Co                      | nstante)                   | -133580.                     | 014                           | 525.451               |                              | -254.220     | .000        |                                   |                 |       |
|                              |                                  |                                 |         | eval                       | luation                    | 3033.                        | 379                           | 10.013                | .975                         | 302.946      | .000        |                                   |                 |       |
|                              |                                  |                                 |         | 2 (Co                      | nstante)                   | -146805.4                    | 138                           | 145.595               |                              | -1008.312    | .000        |                                   |                 |       |
|                              |                                  |                                 | -       | eval                       | luation                    | 3354.                        | 724                           | 2.879                 | 1.078                        | 1165.235     | .000        |                                   |                 |       |
|                              |                                  |                                 |         | expe                       | erience                    | -341.1                       | 171                           | 1.316                 | 240                          | -259.307     | .000        |                                   |                 |       |
|                              |                                  |                                 |         | 3 (Coi                     | nstante)                   | -146936.                     | 25                            | 152.628               |                              | -962.707     | .000        |                                   |                 |       |
|                              |                                  |                                 |         | eval                       | luation                    | 3356.                        | 937                           | 2.981                 | 1.079                        | 1126.064     | .000        |                                   |                 |       |
|                              |                                  |                                 |         | expe                       | erience                    | -341.                        | 654                           | 1.326                 | 240                          | -257.703     | .000        |                                   |                 |       |
|                              |                                  |                                 |         | Sex                        | 0                          | 39.1                         | 336                           | 14.061                | .002                         | 2.833        | .005        |                                   |                 |       |
|                              |                                  |                                 |         | a. Variáve                 | IDepender                  | nte: y_wage                  | 2                             |                       |                              |              |             |                                   |                 |       |
|                              |                                  |                                 |         |                            |                            | .,                           | ., .                          |                       | 1                            |              |             |                                   |                 |       |
|                              |                                  |                                 |         |                            |                            | Va                           | iriaveis e                    | xcluidas              |                              |              |             |                                   |                 |       |
|                              |                                  |                                 |         |                            |                            |                              |                               |                       |                              | Estatísticas | 6           |                                   |                 |       |
|                              |                                  |                                 |         |                            |                            |                              |                               |                       | Correlação                   | colinearidad | le          |                                   |                 |       |
|                              |                                  |                                 |         | Modelo                     |                            | Beta In                      | t                             | Sig.                  | parcial                      | Tolerância   |             |                                   |                 |       |
|                              |                                  |                                 |         | 1 Sex                      | 0                          | 026 <sup>b</sup>             | -7.980                        | .000                  | 114                          | .94          | 47          |                                   |                 |       |
|                              |                                  |                                 |         | expe                       | erience                    | 240 <sup>b</sup>             | -259.307                      | .000                  | 966                          | .81          | 15          |                                   |                 |       |
|                              |                                  |                                 |         | 2 Sex                      | 0                          | .002°                        | 2.833                         | .005                  | .041                         | .93          | 31          |                                   |                 |       |
|                              |                                  |                                 |         | a. Variáve                 | IDepender                  | nte: y_wage                  | 2                             |                       |                              |              |             |                                   |                 |       |
|                              |                                  |                                 |         | b. Preditor                | res no Mod                 | elo: (Const                  | ante), evalu                  | ation                 |                              |              |             |                                   |                 |       |
|                              |                                  |                                 |         | c. Preditor                | resno Mod                  | elo: (Const                  | ante), evalu:                 | ation, experi         | ience                        |              |             |                                   |                 |       |
|                              |                                  |                                 |         |                            |                            |                              |                               |                       |                              |              |             |                                   |                 |       |
|                              |                                  | 4                               |         |                            |                            |                              |                               |                       |                              |              |             |                                   |                 |       |
|                              |                                  |                                 |         |                            |                            |                              |                               |                       |                              | O proces     | sador do IE | BM SPSS Statistics está pronto Ur | nicode:ON H: 3, | 33, W |

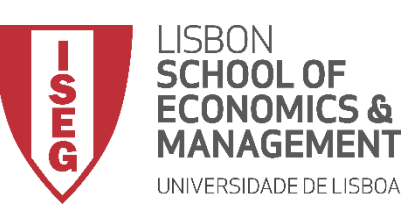

Aula 9: O modelo de regressão linear

# Por hoje é tudo. Até à próxima aula!